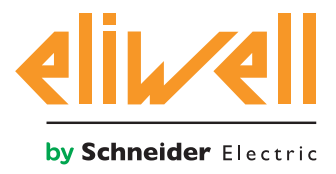

# **FREE Smart - SKP SKW**

Logic controller

## 02/2015

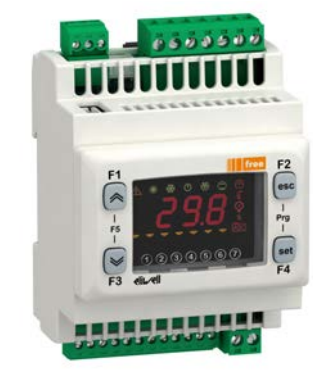

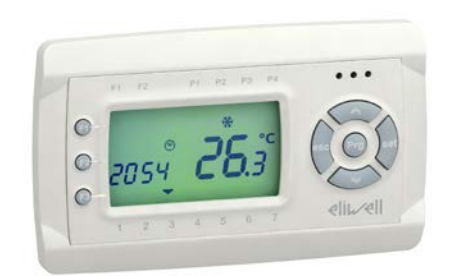

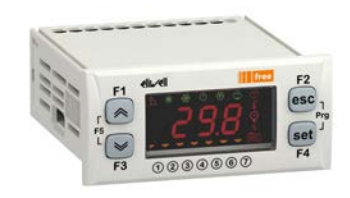

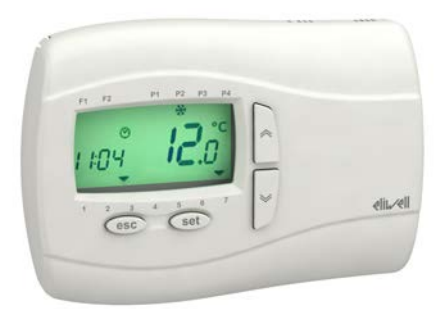

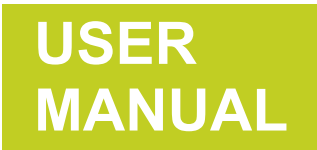

The information provided in this documentation contains general descriptions and/or technical characteristics of the performance of the products contained herein. This documentation is not intended as a substitute for and is not to be used for determining suitability or reliability of these products for specific user applications. It is the duty of any such user or integrator to perform the appropriate and complete risk analysis, evaluation and testing of the products with respect to the relevant specific application or use thereof. Neither Eliwell nor any of its affiliates or subsidiaries shall be responsible or liable for misuse of the information contained herein.

If you have any suggestions for improvements or amendments or have found errors in this publication, please notify us.

No part of this document may be reproduced in any form or by any means, electronic or mechanical, including photocopying, without express written permission of Eliwell.

All pertinent state, regional, and local safety regulations must be observed when installing and using this product. For reasons of safety and to help ensure compliance with documented system data, only the manufacturer should perform repairs to components.

When devices are used for applications with technical safety requirements, the relevant instructions must be followed.

Failure to use Eliwell software or approved software with our hardware products may result in injury, harm, or improper operating results.

Failure to observe this information can result in injury or equipment damage.

© 2015 Eliwell Controls s.r.l. All rights reserved.

# TABLE OF CONTENTS

# $\square$

| CHAPTER | 1. Introduction                                                                                                    | 12                                                             |
|---------|----------------------------------------------------------------------------------------------------|----------------------------------------------------------------|
|         | 1.1. General description                                                                                                    | 12                                                             |
|         | 1.1.1. Specifications                                                                                                    | 14                                                             |
|         | 1.1.2. Main functions of hardware                                                                                                    | 14                                                             |
| CHAPTER | 2. Mechanical installation                                                                                                    | 15                                                             |
|         | 2.1. Before Starting                                                                                                    | 15                                                             |
|         | 2.2. Disconnecting Power                                                                                                    | 15                                                             |
|         | 2.3. Programming Considerations                                                                                                    | 16                                                             |
|         | 2.4. Operating Environment                                                                                                    | 16                                                             |
|         | 2.5. Installation Considerations                                                                                                    | 16                                                             |
|         | 2.6. SMP / SKP 10 installation                                                                                                    |                                                                |
|         | 2.7. SMD / SMC / SME installation                                                                                                    | 19                                                             |
|         | 2.8. SKW 22(L) installation                                                                                                    | 22                                                             |
|         | 2.9. SKP 22 installation                                                                                                    |                                                                |
|         | 2.9.1. Panel mounting                                                                                                    | 23                                                             |
|         | 2.9.2. Accessories for Wall mounting                                                                                                    | 24                                                             |
| CHAPTER | 3. Electrical connections                                                                                                    | 25                                                             |
|         | 3.1. Wiring Best Practices                                                                                                    | 25                                                             |
|         | 3.1.1. Wiring Guidelines                                                                                                    | 25                                                             |
|         | 2.4.0. Dulas for Carour Terminal Block                                                                                                  | 26                                                             |
|         | 3.1.2. Rules for Screw Terminal Block                                                                                                   | 20                                                             |
|         | 3.1.3. Protecting Outputs from Inductive Load Damage                                                                                    | 20                                                             |
|         | 3.1.2. Rules for Screw Terminal Block<br>3.1.3. Protecting Outputs from Inductive Load Damage<br>3.1.4. Special handling considerations | 20<br>27<br>29                                                 |
|         | <ul> <li>3.1.2. Rules for Screw Terminal Block</li></ul>                                                                                | 26<br>27<br>29<br>29                                           |
|         | <ul> <li>3.1.2. Rules for Screw Terminal Block</li></ul>                                                                                | 26<br>27<br>29<br>29<br>29<br>                                 |
|         | <ul> <li>3.1.2. Rules for Screw Terminal Block.</li> <li>3.1.3. Protecting Outputs from Inductive Load Damage</li></ul>                 |                                                                |
|         | <ul> <li>3.1.2. Rules for Screw Terminal Block.</li> <li>3.1.3. Protecting Outputs from Inductive Load Damage</li></ul>                 |                                                                |
|         | <ul> <li>3.1.2. Rules for Screw Terminal Block.</li> <li>3.1.3. Protecting Outputs from Inductive Load Damage</li></ul>                 |                                                                |
|         | <ul> <li>3.1.2. Rules for Screw Terminal Block.</li> <li>3.1.3. Protecting Outputs from Inductive Load Damage</li></ul>                 |                                                                |
|         | <ul> <li>3.1.2. Rules for Screw Terminal Block.</li> <li>3.1.3. Protecting Outputs from Inductive Load Damage</li></ul>                 | 26<br>27<br>29<br>29<br>30<br>31<br>31<br>31<br>32<br>34<br>36 |

|         | 3.2.6. Example of high voltage outputs connection                   | 41 |
|---------|---------------------------------------------------------------------|----|
|         | 3.2.7. SKW 22(L), wall-mounted LCD display                          | 42 |
|         | 3.2.8. SKP 22, panel-mounted LCD display                            | 43 |
|         | 3.3. Examples of network connection                                 | 44 |
|         | 3.3.1. Example of SMP / SME connection                              | 44 |
|         | 3.3.2. Example of SMC / SMD / SME connection                        | 44 |
|         | 3.3.3. Example of SMC / SKP 10 connection                           | 45 |
|         | 3.3.4. Example of SMC / SME / SKP 10 / SKW 22(L) network connection | 45 |
| CHAPTER | 4. Technical data                                                   | 46 |
|         | 4.1. General specifications                                         | 47 |
|         | 4.1.1. Controller and Expansion modules                             | 47 |
|         | 4.1.2. Display modules                                              | 48 |
|         | 4.2. I/O Features                                                   | 49 |
|         | 4.2.1. Controller and Expansion modules                             | 49 |
|         | 4.2.2. Display modules                                              |    |
|         | 4.3. Serials                                                        | 52 |
|         | 4.4. Power supply                                                   | 53 |
|         | 4.5. Mechanical specifications                                      | 54 |
|         | 4.6. Mechanical dimensions                                          | 55 |
| CHAPTER | 5. SMD / SMP / SKP 10 User interface (Folder PAR/UI)                | 57 |
|         | 5.1. Keys                                                           | 57 |
|         | 5.1.1. Description of keys – combined action                        |    |
|         | 5.2. LEDs and Display                                               | 58 |
|         | 5.2.1. Display                                                      |    |
|         | 5.2.2. LEDs                                                         |    |
|         | 5.3. First power on                                                 | 59 |
|         | 5.4. Access to folders - menu structure                             | 59 |
|         | 5.4.1. "States" menu                                                | 60 |
|         | 5.4.2. Programming menu                                             | 64 |
|         | 5.4.3. Functions (Par/FnC folder)                                   | 65 |
|         |                                                                     |    |

|         | 5.4.4. Entering a password (Par/PASS folder)                           | 65       |
|---------|------------------------------------------------------------------------|----------|
| CHAPTER | 6. SKP 22 / SKW 22(L) User interface (Folder PAR/L                     | JI) 66   |
|         | 6.1. Keys                                                              |          |
|         | 6.1.1. SKW 22(L) Keys                                                  | 67       |
|         | 6.1.2. SKP 22 Keys                                                     | 68       |
|         | 6.1.3. Keys: equivalence between SKP 22 and SKW 22(L)                  | 69       |
|         | 6.2. Icons and double display                                          |          |
|         | 6.2.1. Double LCD                                                      | 70       |
|         | 6.2.2. ICONS: no decimal point                                         | 70       |
|         | 6.2.3. ICONS: States and Operating Modes                               | 71       |
|         | 6.2.4. ICONS: Values and Units of Measure                              | 71       |
|         | 6.2.5. ICONS: Utilities                                                | 72       |
|         | 6.2.6. ICONS: fans                                                     | 73       |
| CHAPTER | 7. Configuration physical I/O (Folder PAR/CLCR)                        | 74       |
|         | 7.1. Analog Inputs                                                     | 74       |
|         | 7.1.1. SME expansion Analog Inputs                                     | 74       |
|         | 7.1.2. SKW 22(L) / SKP 22 display Analog Inputs                        | 75       |
|         | 7.2. Digital Inputs                                                    |          |
|         | 7.3. Digital outputs                                                   |          |
|         | 7.4. Analog outputs                                                    | 77       |
| CHAPTER | 8. Parameters (PAR)                                                    | 79       |
|         | 8.1. Parameters / visibility table, folder visibility table and client | table 81 |
|         | 8.1.1. BIOS Parameters / visibility table                              | 81       |
|         | 8.1.2. Folder visibility table                                         |          |
|         | 8.1.3. Client table                                                    | 89       |
| CHAPTER | 9. Functions (Folder FnC)                                              | 92       |
| CHAPTER | 10. FREE Studio                                                        |          |
|         | 10.1. General description                                              |          |
|         | 10.2. Components                                                       |          |
|         | 10.2.1. FREE Studio software component                                 | 94       |

|         | 10.2.2. DM Interface (DMI) component                | 94 |
|---------|-----------------------------------------------------|----|
|         | 10.2.3. MFK 100 Component                           | 94 |
|         | 10.2.4. Connection cables                           | 94 |
| CHAPTER | 11. Monitoring                                      |    |
|         | 11.1. Configuration with Modbus RTU                 |    |
|         | 11.1.1. Data format (RTU)                           | 95 |
|         | 11.1.2. Modbus commands available and data areas    | 96 |
|         | 11.2. Configuration of device address               |    |
|         | 11.2.1. Configuration of parameter addresses        | 96 |
|         | 11.2.2. Configuration of variable / state addresses | 96 |

## ABOUT THE BOOK

## How to use this manual

This manual uses the following conventions to highlight certain parts of the text:

| A A A       | Note                               | Indicates further information on the subject concerned that the user should take into account.                                                                                                    |
|-------------|------------------------------------|----------------------------------------------------------------------------------------------------|
| P           | Тір                                | A suggestion that could help the user to understand and make better use of the information provided                                                                                                    |
| *, **, ***, | (°), (°°), <sup>1</sup> , (^), (§) | Provides further specifications on an explanation provided previously                                                                                                    |
| Fig. 1, 1   | - Fig. 1, etc.                     | Provides references to figures, details in figures, parts of the text. Figures are referred to using an abbreviation in bold (E.g. <b>"Fig."</b> ) and a number identifying the reference (E.g. <b>Fig. 1</b> ). For components inside figures, the references are given using a letter or number (E.g. <b>1 - Fig. 1</b> ). References to parts of the text are given using the number and title of the relative chapters, sub-chapters, paragraphs and page number. |

## **Document Scope**

This document describes the **FREE Smart** Logic controllers and accessories including installation and wiring information.

## **Validity Note**

This document is valid for FREE Studio.

## **Related Documents**

| Title of Documentation                 | Reference Document Code |
|----------------------------------------|-------------------------|
| User Guide FREE Evolution - FREE Panel | 9MA10252 (EN)           |
| User Guide XVD                         | 9MA10254 (EN)           |
| User Guide FREE Studio                 | 9MA10255 (EN)           |
| FREE Studio software HelpOnLine Manual | 9MA10256 (EN)           |
| FREE Smart 22 I/O Instruction Sheet    | 9IS54406                |
| FREE Smart 14 I/O Instruction Sheet    | 9IS54407                |
| FREE SKP 22 Instruction Sheet          | 9IS54409                |
| FREE SKW22(L) Instruction Sheet        | 9IS54410                |

You can download these technical publications and other technical information from our website at: www.eliwell.com

## **SAFETY INFORMATION**

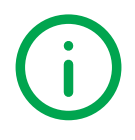

## **Important Information**

Read these instructions carefully, and look at the equipment to become familiar with the device before trying to install, operate, or maintain it. The following special messages may appear throughout this documentation or on the equipment to inform of potential hazards or to call attention to information that clarifies or simplifies a procedure.

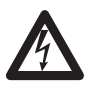

The addition of this symbol to a Danger safety label indicates that an electrical hazard exists, which will result in personal injury if the instructions are not followed.

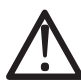

This is the safety alert symbol. It is used to alert you to potential personal injury hazards. Obey all safety messages that follow this symbol to avoid possible injury or death.

# 

DANGER indicates an imminently hazardous situation which, if not avoided, results in death or serious injury.

# A WARNING

WARNING indicates a potentially hazardous situation which, if not avoided, can result in death or serious injury.

# **A** CAUTION

CAUTION indicates a potentially hazardous situation which, if not avoided, can result in minor or moderate injury.

# NOTICE

**NOTICE** is used to address practices not related to physical injury.

#### PLEASE NOTE

Electrical equipment should be installed, operated, serviced, and maintained only by qualified personnel.

No responsibility is assumed by Eliwell for any consequences arising out of the use of this material.

A qualified person is one who has skills and knowledge related to the construction and operation of electrical equipment and its installation, and has received safety training to recognize and avoid the hazards involved.

## **Permitted use**

This product is used to control HVAC applications.

For safety reasons, the device must be installed and used in accordance with the instructions provided. In particular, parts carrying dangerous voltages must not be accessible under normal conditions.

The device must be adequately protected from water and dust with regard to the application, and must only be accessible using tools (with the exception of the front panel).

The device is also suitable for use in household and commercial refrigeration appliances and/or similar equipment and has been tested for safety aspects in accordance with the harmonized European reference standards.

## **Prohibited use**

Any use other than that expressed above under Permitted use is strictly prohibited.

The relay contacts supplied are of an electromechanical type and subject to wear. Functional safety protection devices, specified in international or local standards, must be installed externally to this device.

## Liability and residual risks

Eliwell liability is limited to the proper and professional use of this product under the guidelines contained in the present and other supporting documents, and does not extend to damages caused by (but not limited to):

- Unspecified installation/use and, in particular, in contravention of the safety requirements of established legislation or specified in this document;
- Use on equipment which does not provide adequate protection against electrocution, water and dust in the actual installation conditions;
- Use on equipment in which dangerous components can be accessed without the use of specific tools;
- Installation/use on equipment which does not comply with established legislation and standards.

## Disposal

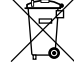

The appliance (or the product) must be disposed of separately in compliance with the local standards in force on waste disposal.

## Product Related Information

# A A DANGER

#### HAZARD OF ELECTRIC SHOCK, EXPLOSION OR ARC FLASH

- Disconnect all power from all equipment including connected devices, prior to removing any covers or doors, or installing or removing any accessories, hardware, cables, or wires.
- Always use a properly rated voltage sensing device to confirm the power is removed.
- Replace and secure all covers, accessories, hardware, cables, and wires and confirm that a proper ground connection exists before applying power to the unit.
- Use only the specified voltage when operating this equipment and any associated products.

#### Failure to follow these instructions will result in death or serious injury.

This equipment has been designed to operate outside of any hazardous location. Only install this equipment in zones known to be free of hazardous atmosphere.

# 

#### POTENTIAL FOR EXPLOSION

Install and use this equipment in non-hazardous locations only.

Failure to follow these instructions will result in death or serious injury.

# A WARNING

#### LOSS OF CONTROL

- The designer of any control scheme must consider the potential failure modes of control paths and, for certain critical control functions, provide a means to achieve a safe state during and after a path failure. Examples of critical control functions are emergency stop and overtravel stop, power outage and restart.
- · Separate or redundant control paths must be provided for critical control functions.
- System control paths may include communication links. Consideration must be given to the implications of unanticipated transmission delays or failures of the link.
- Observe all accident prevention regulations and local safety guidelines.<sup>(1)</sup>
- Each implementation of this equipment must be individually and thoroughly tested for proper operation before being placed into service.

#### Failure to follow these instructions can result in death, serious injury, or equipment damage.

(1) For additional information, refer to NEMA ICS 1.1 (latest edition), "Safety Guidelines for the Application, Installation, and Maintenance of Solid State Control" and to NEMA ICS 7.1 (latest edition), "Safety Standards for Construction and Guide for Selection, Installation and Operation of Adjustable-Speed Drive Systems" or their equivalent governing your particular location.

## A WARNING

#### UNINTENDED EQUIPMENT OPERATION

- Only use software approved by Eliwell for use with this equipment.
- Update your application program every time you change the physical hardware configuration.

Failure to follow these instructions can result in death, serious injury, or equipment damage.

# CHAPTER 1 Introduction

## 1.1. General description

The **FREE Smart** Logic controller family is the compact option in the **Eliwell** platform of programmable controllers and LCD displays, and is ideal for use in a variety of HVAC/R and other applications.

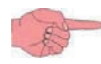

In this manual, the photos are intended to show the **FREE Smart** and are for indication purposes only. The dimensions shown in the figures are not to scale.

The FREE Smart offer is made of:

- Controller
- Expansion (controller)
- Display

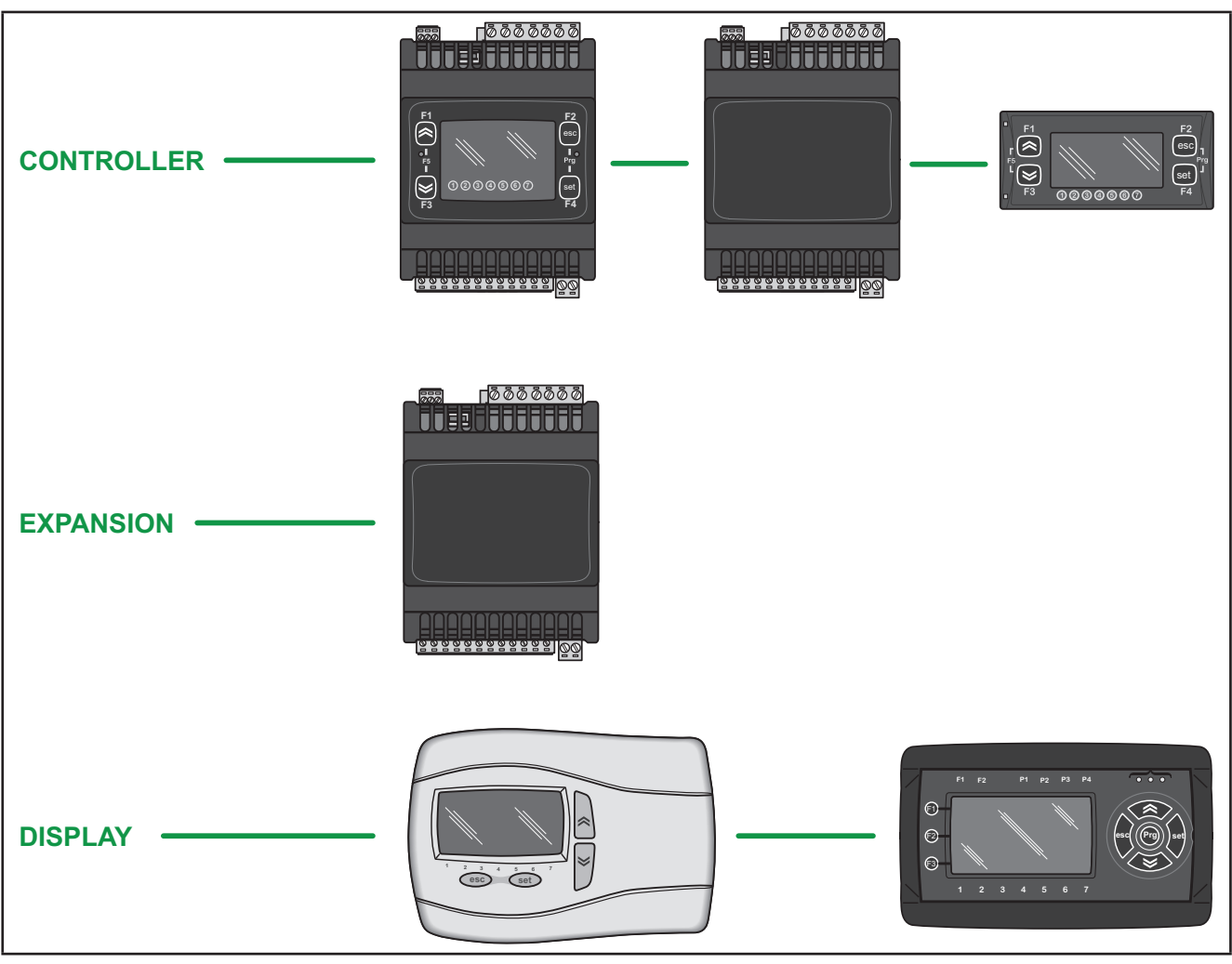

Fig. 1. FREE Smart

There are various hardware references with varying numbers of analog and digital inputs/outputs and, for displays, with varying dimensions, mounting and display type.

The **FREE Smart** come in a DIN rail-mounted version which significantly reduces wiring times, or in a format for panel / wall mounting.

| The <b>Controller</b> references has the option of downloading parameter maps and applications via the <b>MFK 100</b> .                                                                                                    | The <b>Display</b> references are an exact reproduction of what can be seen on the controller and the large, double display makes it even easier to configure and control applications. |
|----------------------------------------------------------------------------------------------------|----------------------------------------------------------------------------------------------------|
| <b>FREE Studio</b> development tool is also provided to quickly<br>and reliably program and customize new programmes for<br>any application.<br>The use of several different programming languages in<br>accordance with IEC61131-3 regulations (programming<br>standard for industrial control), makes it possible to develop<br>new algorithms or entire programmes totally unassisted,<br>which can then be uploaded to the <b>FREE Smart</b> modules<br>via PC or <b>MFK 100</b> , helping to provide confidentiality with<br>appropriate security. | ambient temperature sensor.                                                                                                    |
| Ratiometric pressure sensors, external modules (e.g. fan<br>modules) and displays can also be connected with no need<br>for any further serial interfaces.                                                                                                    |                                                                                                    |

## 1.1.1. Specifications

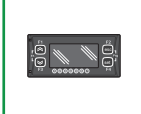

**SMP** (22 I/Os) mounting has 2 references, giving you 6 digital inputs, up to 5 relay outputs, a TRIAC output, 2 PWM analog outputs, 3 configurable 0...10V/0...20mA/4...20mA analog outputs and an Open Collector digital output for an external relay.

The 32x74mm format ensures versatility and ease of installation.

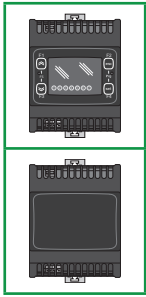

**SMC-SMD5500/C(/S)** / **SME5500** (22 I/Os) comes in a variety of references, giving you 6 digital inputs, up to 5 relay outputs, up to 2 TRIAC outputs, up to 2 PWM analog outputs, up to 3 configurable 0...10V/0... 20mA/4... 20mA analog outputs and up to 2 Open Collector digital outputs for an external relay.

The 4DIN format provides maximum flexibility and easy installation.

It runs on 12-24V~ or 12-24V~/24V- power supplies.

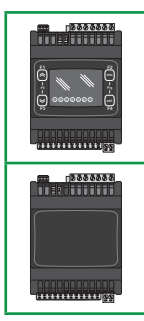

SMC-SMD4500/C(/S) / SME4500 (14 I/Os) have removable connectors both for the low voltage inputs and the relay outputs.

Has different references, giving you up to 2 digital inputs, 4 relay outputs, up to 2 PWM Open Collector analog outputs, up to 2 x 0...10V analog outputs, one configurable 20mA/4...20mA output or, as an alternative one 0...10V output on dedicated references.

The 4DIN format provides maximum flexibility and easy installation.

100-240V~ power supply

#### 1.1.2. Main functions of hardware

- · Parameter settings via keyboard or PC
- MFK 100 to download or upload parameter maps
- Configurable NTC, 0...20mA ,4...20mA, 0...1V, 0...5V, 0...10V inputs or digital input configurable from parameters
- 3 x Pt1000 inputs for SMD-SMC4500/C(/S) references
- Display references (up to 100m cable) with direct connection without serial interface:
  - o Easy-to-use
  - o Easy programming
  - o Memory saving during programming and clock that doesn't need to be reset after a power failure
  - o Large, easy-to-read double display (showing current time and ambient temperature for example)
  - o Temperature can be easily configured manually
  - o Mode changeover
  - o Modern, pleasant design

## CHAPTER 2

## **Mechanical installation**

## 2.1. Before Starting

Read and understand this chapter before beginning the installation of your system. The use and application of the information contained herein require expertise in the design and programming of automated control systems. Only you, the user, machine builder or integrator, can be aware of all the conditions and factors present during installation and setup, operation, and maintenance of the machine or process, and can therefore determine the automation and associated equipment and the related safeties and interlocks which can be effectively and properly used. When selecting automation and control equipment, and any other related equipment or software, for a particular application, you must also consider any applicable local, regional or national standards and/or regulations. Pay particular attention in conforming to any safety information, different electrical requirements, and normative standards that would apply to your machine or process in the use of this equipment.

The use and application of the information contained herein require expertise in the design and programming of automated control systems. Only you, the user, machine builder or system integrator can be aware of all the conditions and factors present during installation and setup, operation, and maintenance of the machine or process, and can therefore determine the automation and associated equipment and the related safeties and interlocks which can be effectively and properly used. When selecting automation and control equipment, and any other related equipment or software, for a particular application, the user or integrator must also consider any applicable local, regional or national standards and/or regulations.

# A WARNING

#### **REGULATORY INCOMPATIBILITY**

Be sure that all equipment applied and systems designed comply with all applicable local, regional and national regulations and standards.

Failure to follow these instructions can result in death, serious injury, or equipment damage.

## 2.2. Disconnecting Power

All options and modules should be assembled and installed before installing the control system on a mounting rail, into a panel door or onto a mounting surface. Remove the control system from its mounting rail, mounting plate or panel before disassembling the equipment.

# A A DANGER

#### HAZARD OF ELECTRIC SHOCK, EXPLOSION OR ARC FLASH

- Disconnect all power from all equipment including connected devices, prior to removing any covers or doors, or installing or removing any accessories, hardware, cables, or wires.
- · Always use a properly rated voltage sensing device to confirm the power is removed.
- Replace and secure all covers, accessories, hardware, cables, and wires and confirm that a proper ground connection exists before applying power to the unit.
- Use only the specified voltage when operating this equipment and any associated products.

Failure to follow these instructions will result in death or serious injury.

## 2.3. Programming Considerations

The products described in this manual have been designed and tested using Eliwell programming, configuration and maintenance software products.

## A WARNING

#### UNINTENDED EQUIPMENT OPERATION

- Only use software approved by Eliwell for use with this equipment.
- Update your application program every time you change the physical hardware configuration.

Failure to follow these instructions can result in death, serious injury, or equipment damage.

## 2.4. Operating Environment

This equipment has been designed to operate outside of any hazardous location. Only install this equipment in zones known to be free of a hazardous atmosphere.

# 

## POTENTIAL FOR EXPLOSION

Install and use this equipment in non-hazardous locations only.

Failure to follow these instructions will result in death or serious injury.

# A WARNING

#### UNINTENDED EQUIPMENT OPERATION

Install and operate this equipment according to the conditions described in the General Specifications.

Failure to follow these instructions can result in death, serious injury, or equipment damage.

## 2.5. Installation Considerations

# A WARNING

#### UNINTENDED EQUIPMENT OPERATION

- Use appropriate safety interlocks where personnel and/or equipment hazards exist.
- Install and operate this equipment in an enclosure, or other locations that are appropriate for its rated environment.
- Power line and output circuits must be wired and fused in compliance with local and national regulatory requirements for the rated current and voltage of the particular equipment.
- Do not use this equipment in safety-critical machine functions.
- · Do not disassemble, repair, or modify this equipment.
- · Do not connect any wiring to reserved, unused connections, or to connections designated as Not Connected (N.C.).
- · Do not mount devices in extremely damp and/or dirt-laden areas

Failure to follow these instructions can result in death, serious injury, or equipment damage.

NOTE: JDYX2 or JDYX8 fuse types are UL-recognized and CSA approved.

For mechanical dimensions, see 4.6. Mechanical dimensions on pag. 55.

The FREE Smart controllers are intended for DIN rail mounting, panel mounting or wall mounting.

Care must be taken to avoid damage from electrostatic sources when handling this equipment. In particular exposed connectors and, in some cases, exposed printed circuit boards are exceptionally vulnerable to electrostatic discharge.

# **WARNING**

UNINTENDED EQUIPMENT OPERATION DUE TO ELECTROSTATIC DISCHARGE DAMAGE

- Keep equipment in the protective conductive packaging until you are ready to install the equipment.
- Only install equipment in approved enclosures and / or locations that prevent casual access and provide electrostatic discharge protection as defined by IEC 1000-4-2.
- Use a conductive wrist strap or equivalent field force protective device attached to an earth ground when handling sensitive equipment.
- Always discharge yourself by touching a grounded surface or approved antistatic mat before handling the equipment.

Failure to follow these instructions can result in death, serious injury, or equipment damage.

## 2.6. SMP / SKP 10 installation

The instrument is intended for panel mounting (refer to Fig. 2 on pag. 18, Fig. 3 on pag. 18, Fig. 5 on pag. 18 and Fig. 6 on pag. 19).

- 1. Drill a 29x71 mm hole.
- 2. Insert the instrument.
- 3. Secure it with the special brackets provided.

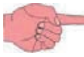

The TTL serial is on the left side of the device.

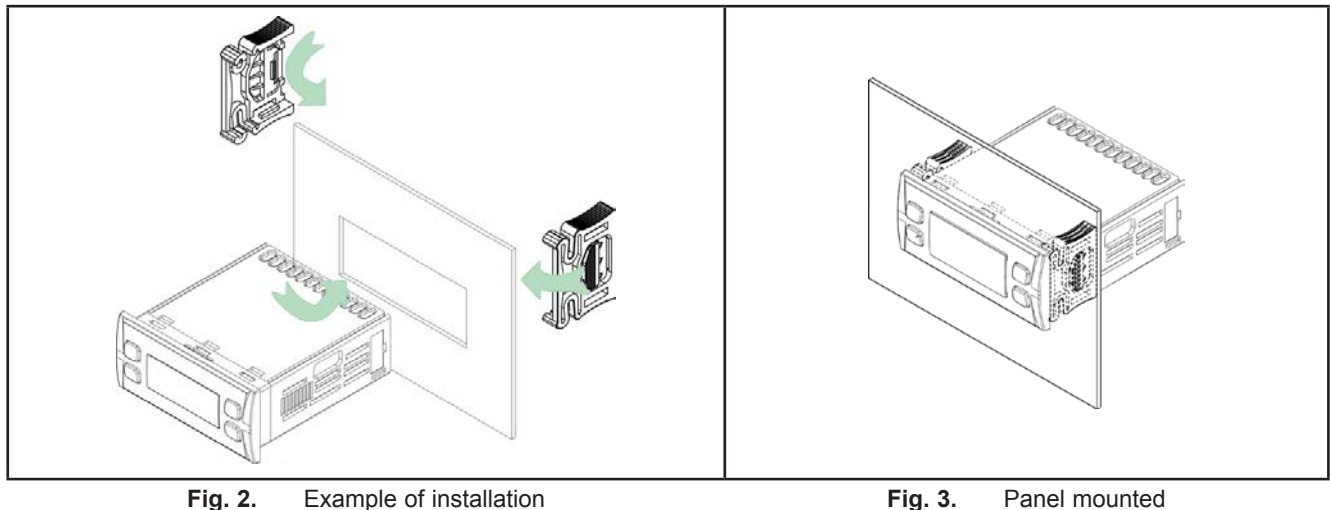

Fig. 3. Panel mounted

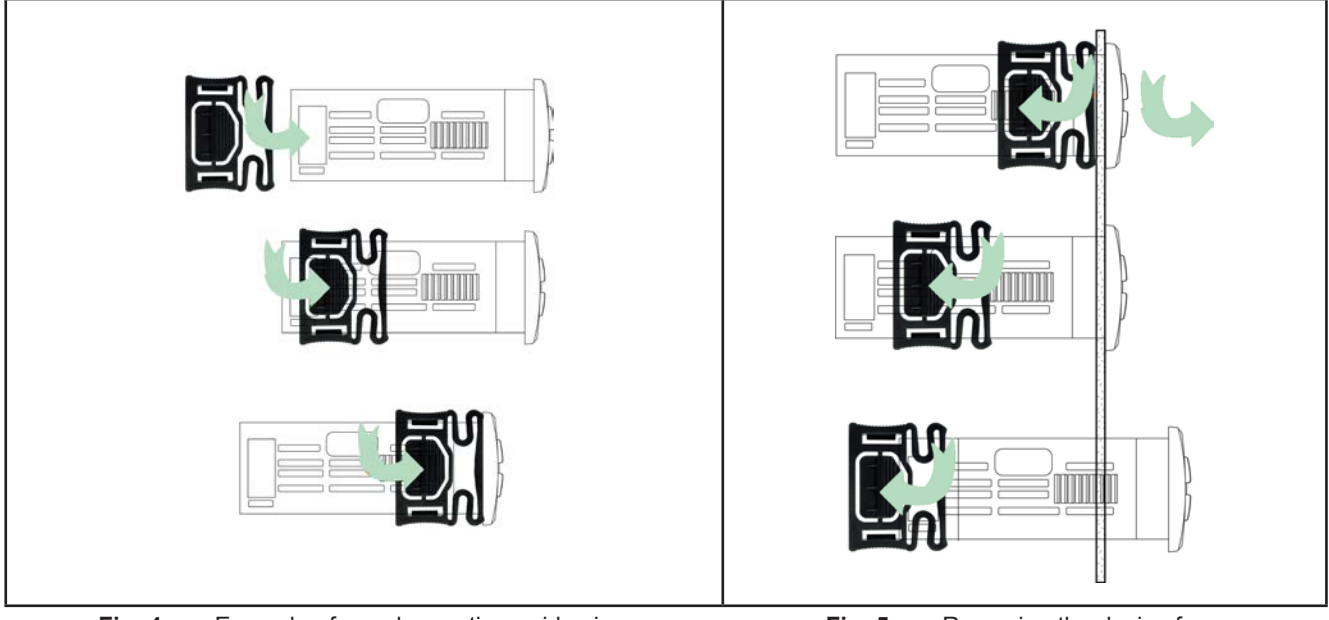

Example of panel mounting - side view Fig. 4.

Removing the device from Fig. 5. the panel - side view

## 2.7. SMD / SMC / SME installation

The instrument is intended for 4DIN rail mounting (refer to Fig. 6 on pag. 19, Fig. 7 on pag. 19, Fig. 8 on pag. 20 and Fig. 9 on pag. 20).

For DIN rail installation, follow the steps described below:

- 1. Move the two spring docking devices to their standby position (use a screwdriver to press against the relative compartments).
- 2. Then install the device on the DIN rail.
- 3. Pressing on the "spring docking devices" to put them into the locked position.

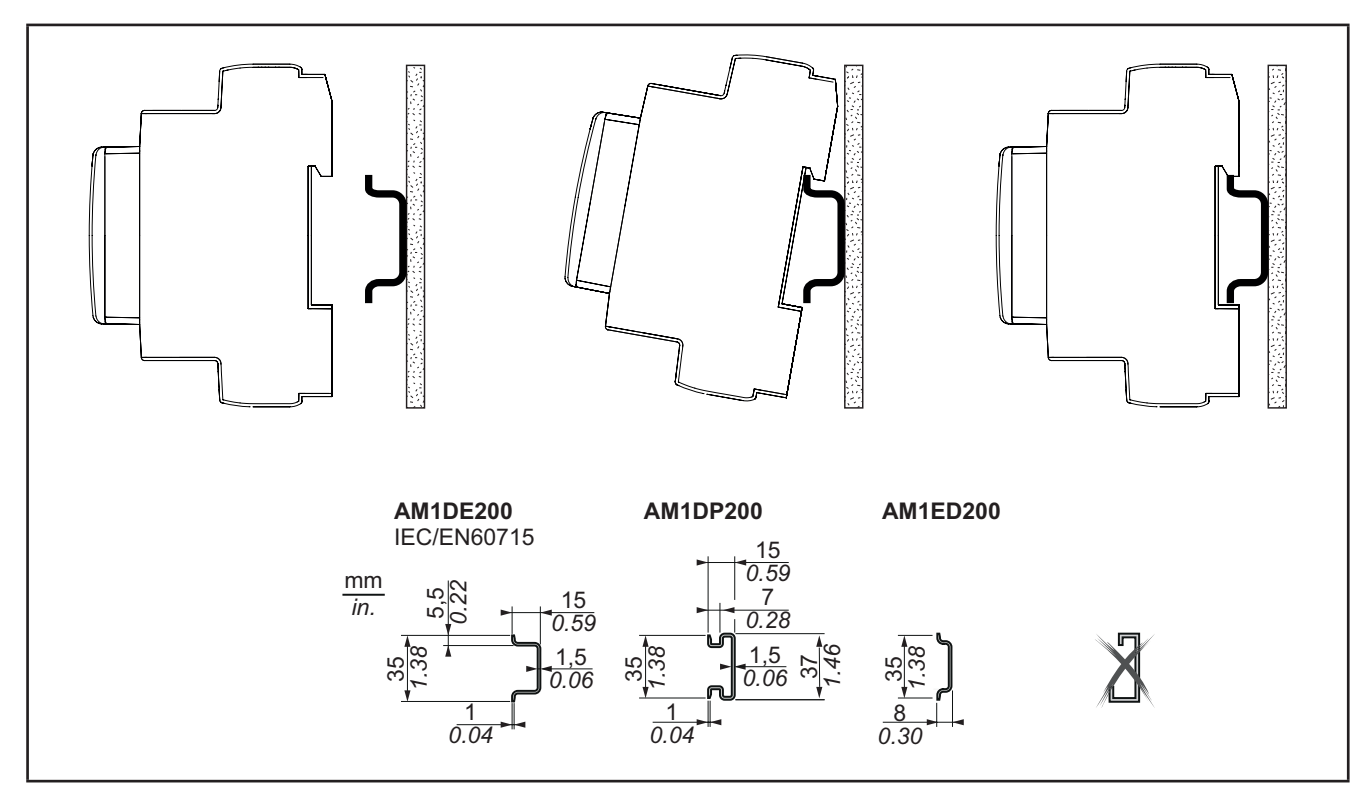

Fig. 6. Installation on DIN rail – side view

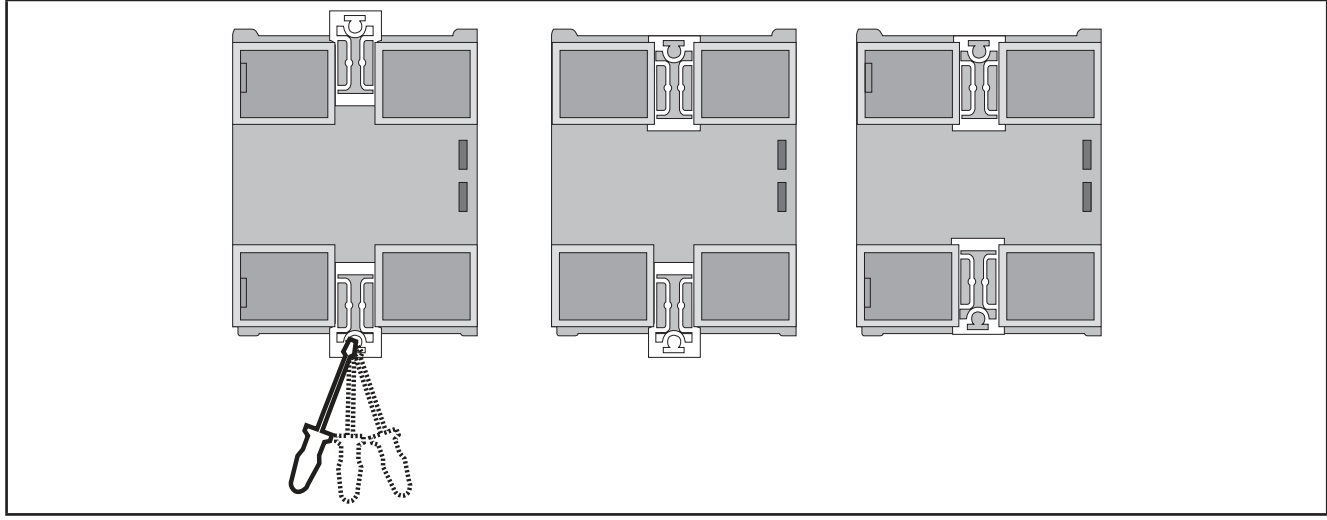

Fig. 7. Installation on DIN rail – rear view

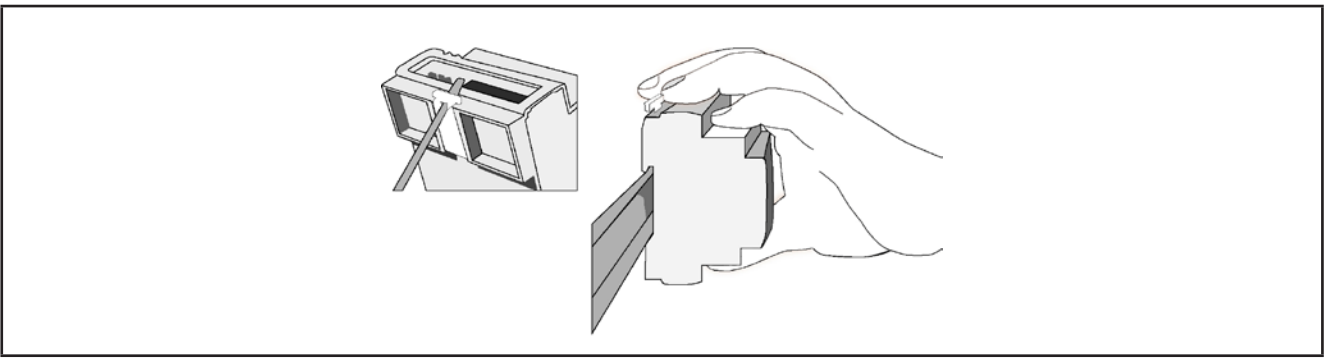

Fig. 8. Installation on DIN rail  $-\frac{3}{4}$  view

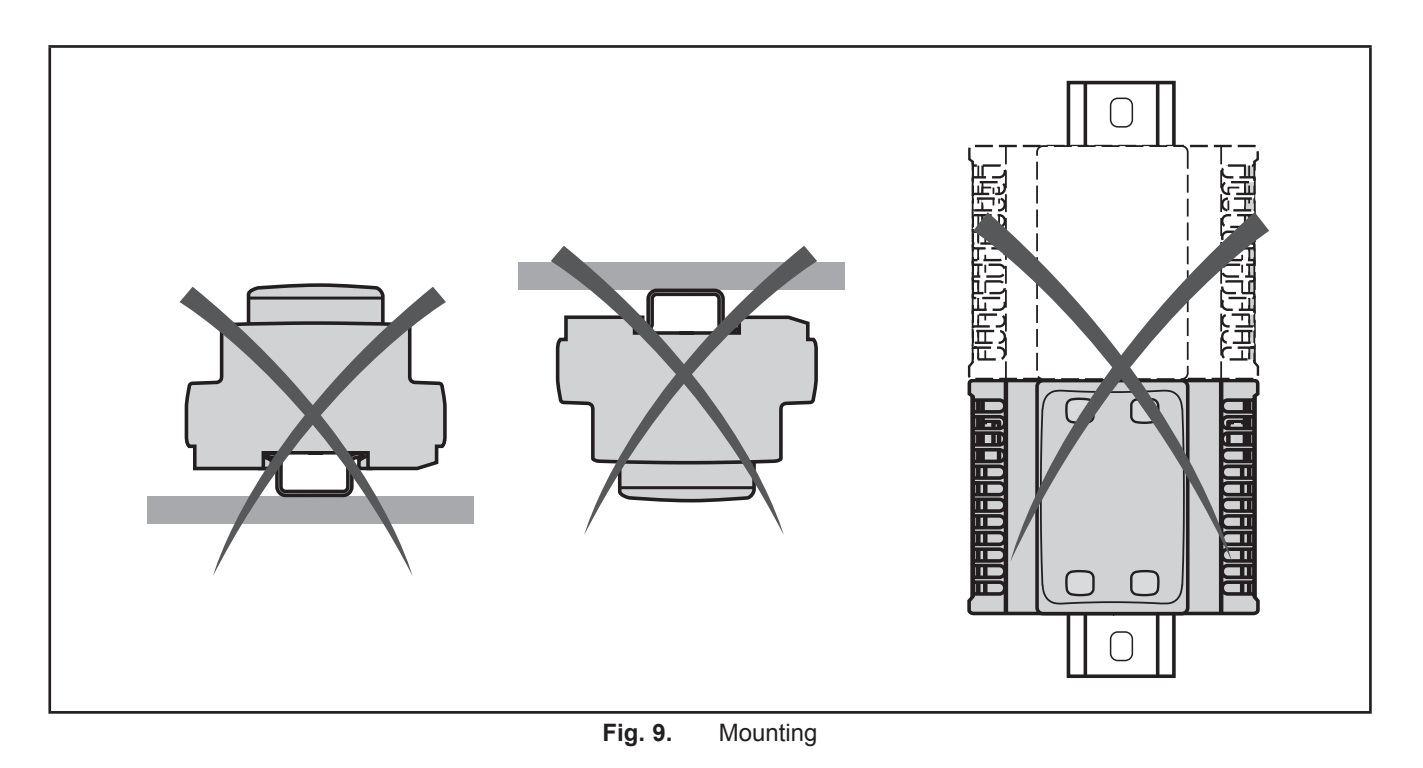

The **FREE Smart** logic controller has been designed as an IP20 product and must be installed in an enclosure. Clearances must be respected when installing the product.

There are 3 types of clearances between:

- The FREE Smart controller and all sides of the cabinet (including the panel door).
- The **FREE Smart** controller terminal blocks and the wiring ducts. This distance reduces electromagnetic interference between the controller and the wiring ducts.
- The FREE Smart controller and other heat generating devices installed in the same cabinet.

# A WARNING

#### UNINTENDED EQUIPMENT OPERATION

- Place devices dissipating the most heat at the top of the cabinet and ensure adequate ventilation.
- · Avoid placing this equipment next to or above devices that might cause overheating.
- Install the equipment in a location providing the minimum clearances from all adjacent structures and equipment as directed in this document.
- · Install all equipment in accordance with the specifications in the related documentation.

Failure to follow these instructions can result in death, serious injury, or equipment damage.

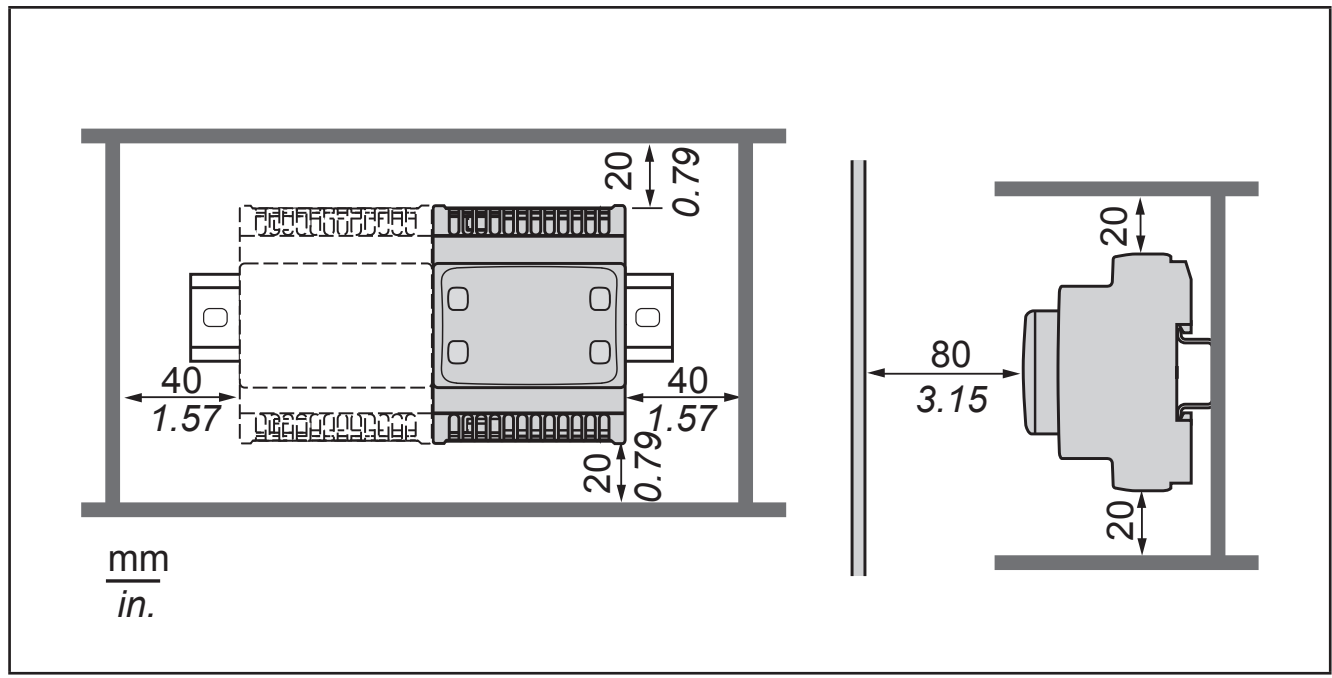

Fig. 10. Clearances

## 2.8. SKW 22(L) installation

The instrument is intended for wall mounting.

- 1. Open the front panel of the appliance.
- 2. Separating it from the bottom.
- 3. Levering it with a screwdriver or similar tool (see Fig. 11 on pag. 22).
- 4. Remove the front panel.
- 5. Drill two appropriately spaced 4mm holes in the wall where the device is to be mounted (see Fig. 12 on pag. 22, point B).
- 6. The cables must pass through the hole in the centre of the device's back panel (see Fig. 12 on pag. 22, point A).
- 7. Position the back of the device on the wall with the two screws.
- 8. After having made the connections, close the front panel of the keypad by pressing it with your fingers (see Fig. 13 on pag. 23).

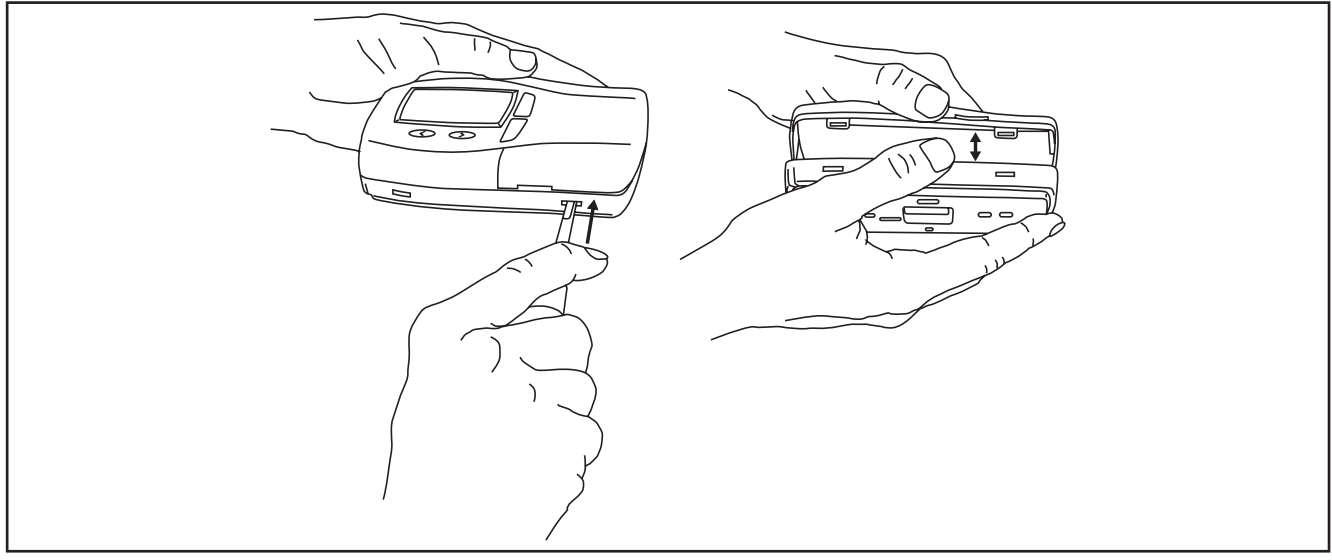

Fig. 11. Opening

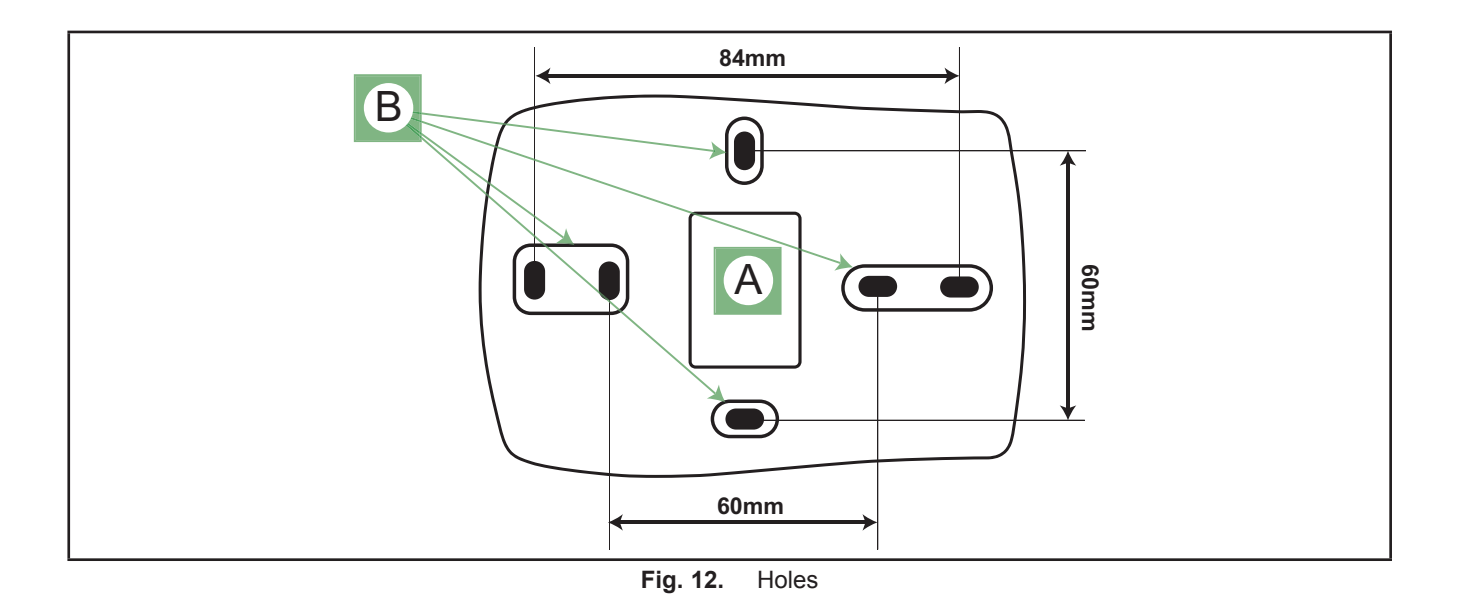

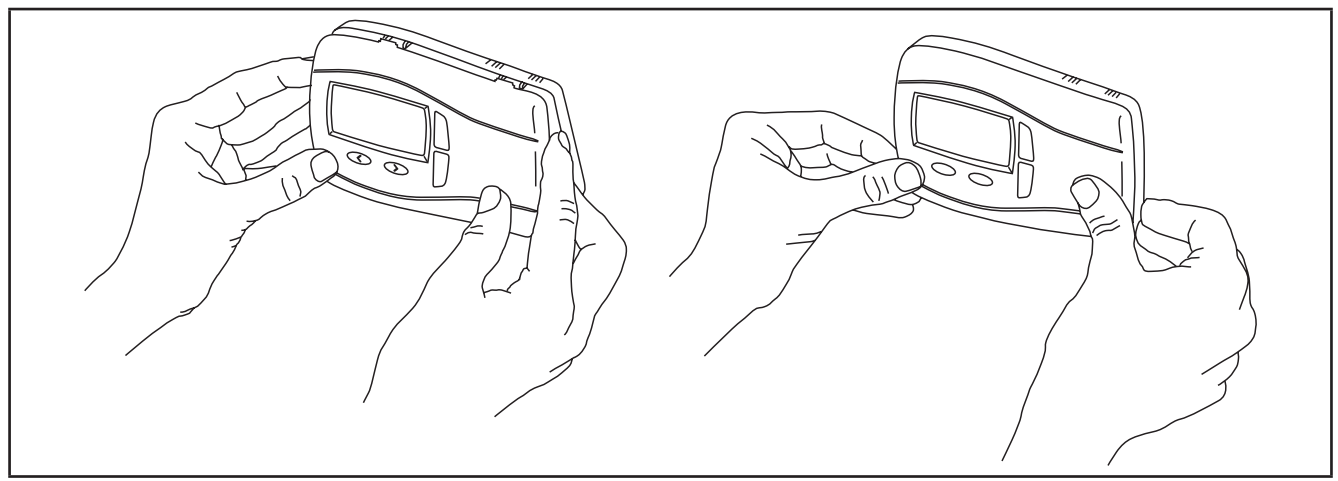

Fig. 13. Closing

## 2.9. SKP 22 installation

## 2.9.1. Panel mounting

The display is intended for panel mounting; refer to Fig. 14 on pag. 23.

- 1. Make a 138x68mm hole.
- 2. Remove the front panel.
- 3. Make 4 holes in the panel that the controller is to be mounted on or two holes of diam. 2.7 mm at the specified spacing.
- 4. Insert the device, fixing it with the screws.
- 5. Press the front of the display to close.

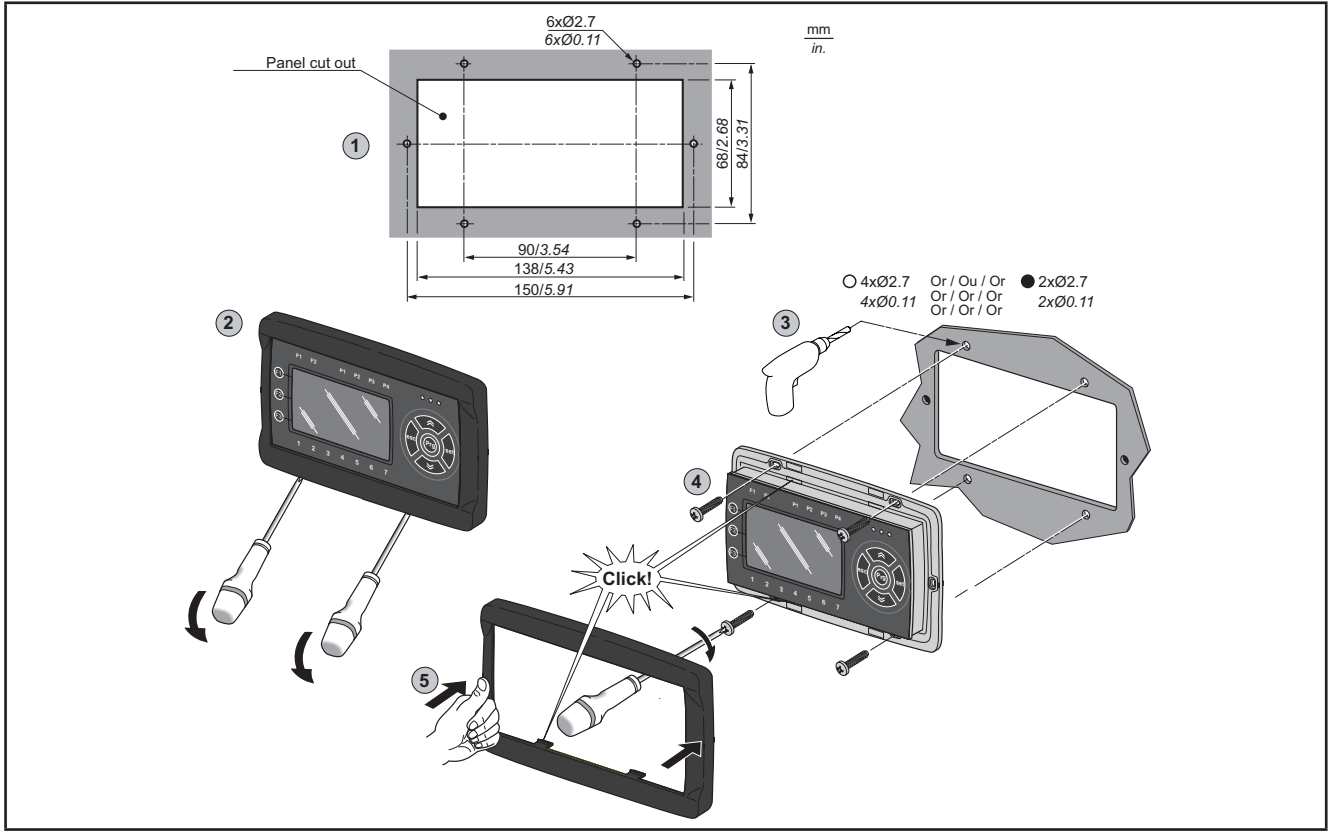

Fig. 14. Assembling the SKP 22

## 2.9.2. Accessories for Wall mounting

Contact the **Eliwell** Sales Department for wall-mounting accessories. For wall mounting, refer to **Fig. 15 on pag. 24**.

- 1. Make 4 holes of diameter 4.2mm in the wall at the specified spacing, to fix the backplate. Alternatively use the two side slots, one at the bottom and one at the top, under the corresponding break-open removable doors, preventing the opening of holes in walls with recessed-wall wiring.
- 2. Make all the necessary connections.
- 3. Insert the SKP 22 (without front) onto the backplate, which serves as a panel, following the instructions for panel mounting (see 2.9.1. Panel mounting on pag. 23).

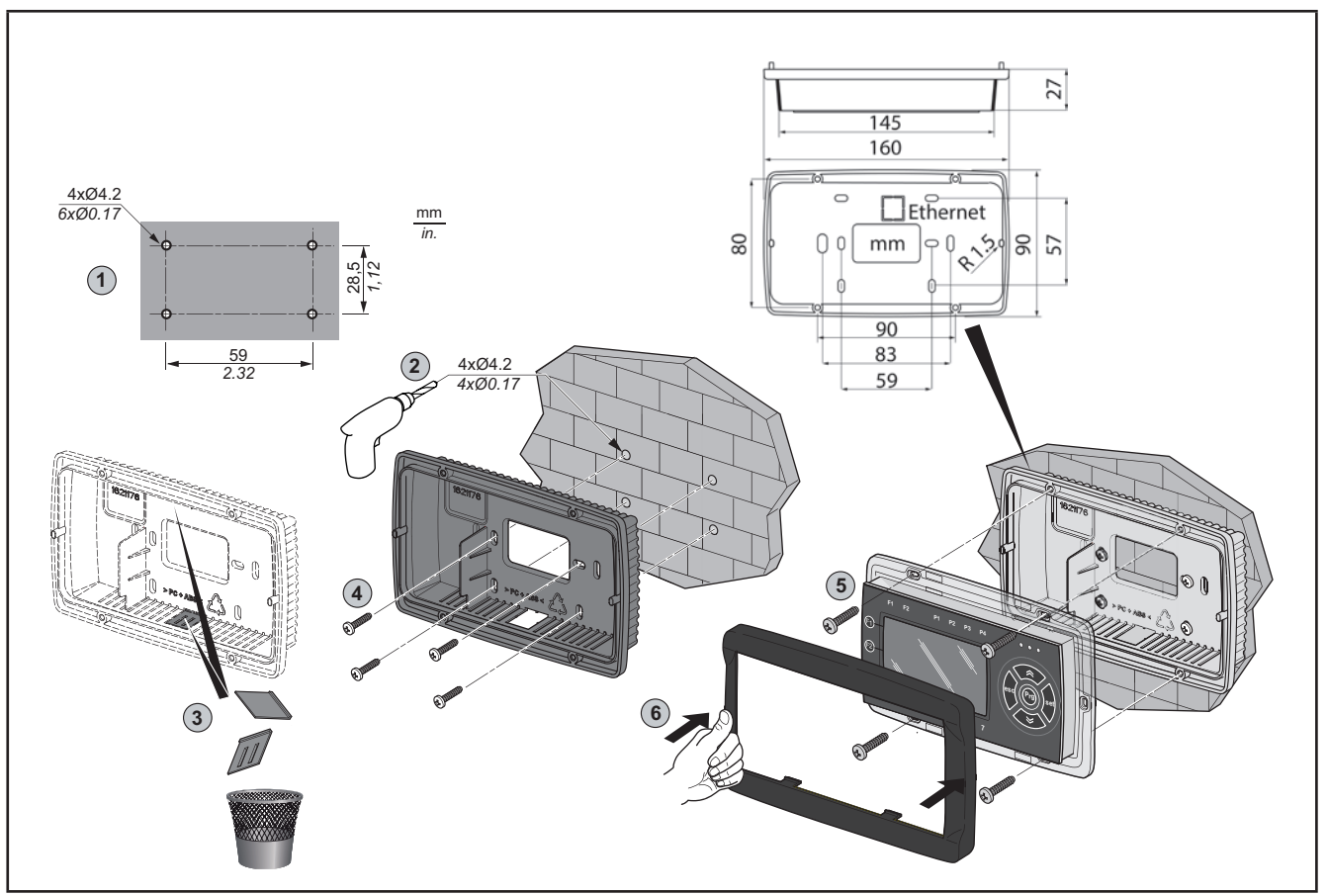

Fig. 15. Accessories for Wall mounting

| Code          | Description                           |
|---------------|---------------------------------------|
| EVA00WMRC0000 | White backplate kit for wall mounting |
| EVA00WMRC0001 | Black backplate kit for wall mounting |

## CHAPTER 3

## **Electrical connections**

## 3.1. Wiring Best Practices

The following information describes the wiring guidelines and associated best practices to be respected when using the **FREE Smart** logic controllers.

# A A DANGER

#### HAZARD OF ELECTRIC SHOCK, EXPLOSION OR ARC FLASH

- Disconnect all power from all equipment including connected devices, prior to removing any covers or doors, or installing or removing any accessories, hardware, cables, or wires.
- · Always use a properly rated voltage sensing device to confirm the power is removed.
- Replace and secure all covers, accessories, hardware, cables, and wires and confirm that a proper ground connection exists before applying power to the unit.
- Use only the specified voltage when operating this equipment and any associated products.

Failure to follow these instructions will result in death or serious injury.

# A WARNING

#### LOSS OF CONTROL

- The designer of any control scheme must consider the potential failure modes of control paths and, for certain critical control functions, provide a means to achieve a safe state during and after a path failure. Examples of critical control functions are emergency stop and overtravel stop, power outage and restart.
- Separate or redundant control paths must be provided for critical control functions.
- System control paths may include communication links. Consideration must be given to the implications of unanticipated transmission delays or failures of the link.
- Observe all accident prevention regulations and local safety guidelines.<sup>(1)</sup>
- Each implementation of this equipment must be individually and thoroughly tested for proper operation before being placed into service.

#### Failure to follow these instructions can result in death, serious injury, or equipment damage.

<sup>(1)</sup> For additional information, refer to NEMA ICS 1.1 (latest edition), "Safety Guidelines for the Application, Installation, and Maintenance of Solid State Control" and to NEMA ICS 7.1 (latest edition), "Safety Standards for Construction and Guide for Selection, Installation and Operation of Adjustable-Speed Drive Systems" or their equivalent governing your particular location.

#### 3.1.1. Wiring Guidelines

The following rules must be applied when wiring a **FREE Smart** controllers:

- I/O and communication wiring must be kept separate from the power wiring. Route these two types of wiring in separate cable ducting.
- Verify that the operating conditions and environment are within the specification values.
- Use proper wire sizes to meet voltage and current requirements.
- Use copper conductors (required).
- Use twisted pair, shielded cables for analog, and/or fast I/O.
- Use twisted pair, shielded cables for networks, and fieldbus.

Use shielded, properly grounded cables for all analog and high-speed inputs or outputs and communication connections. If you do not use shielded cable for these connections, electromagnetic interference can cause signal degradation. Degraded signals can cause the controller or attached modules and equipment to perform in an unintended manner.

# A WARNING

#### UNINTENDED EQUIPMENT OPERATION

- Use shielded cables for all fast I/O, analog I/O and communication signals.
- Ground cable shields for all analog I/O, fast I/O and communication signals at a single point <sup>(1)</sup>.
- Route communication and I/O cables separately from power cables.
- Make connections as short as possible and do not wind them around electrically connected parts.

Failure to follow these instructions can result in death, serious injury, or equipment damage.

<sup>(1)</sup> Multipoint grounding is permissible if connections are made to an equipotential ground plane dimensioned to help avoid cable shield damage in the event of power system short-circuit currents.

**NOTE**: Surface temperatures may exceed 60 °C. Route primary wiring (wires connected to power mains) separately and apart from secondary wiring (extra low voltage wiring coming from intervening power sources). If that is not possible, double insulation is required such as conduit or cable gains.

## 3.1.2. Rules for Screw Terminal Block

The following table presents the cable types and wire sizes for a **5.08** or **5.00 pitch** screw terminal block:

| mm 7<br>0.28 ↓ ▲                                                          |        |        |         |         |          |            |           |            |
|---------------------------------------------------------------------------|--------|--------|---------|---------|----------|------------|-----------|------------|
| mm <sup>2</sup>                                                           | 0.22.5 | 0.22.5 | 0.252.5 | 0.252.5 | 2 x 0.21 | 2 x 0.21.5 | 2 x 0.251 | 2 x 0.51.5 |
| AWG                                                                       | 2414   | 2414   | 2214    | 2214    | 2 x 2418 | 2 x 2416   | 2 x 2218  | 2 x 2016   |
| Ø 3,5 mm (0.14 in.)     C C D     N•m     0.50.6       Ib-in     4.425.31 |        |        |         |         |          |            |           |            |

Fig. 16. Pitch 5.08 mm (0.20 in.) or 5.00 mm (0.197 in.)

The following table presents the cable types and wire sizes for a 3.81 or 3.50 pitch screw terminal block:

| mm <b>9</b><br><i>0.35</i> |         |         |                      |                  |             |              |              |         |
|----------------------------|---------|---------|----------------------|------------------|-------------|--------------|--------------|---------|
| mm <sup>2</sup>            | 0.141.5 | 0.141.5 | 0.251.5              | 0.250.5          | 2 x 0.080.5 | 2 x 0.080.75 | 2 x 0.250.34 | 2 x 0.5 |
| AWG                        | 2616    | 2616    | 2216                 | 2220             | 2 x 2820    | 2 x 2820     | 2 x 2422     | 2 x 20  |
| Ø 2,5 mm ( <i>0.1</i>      | in.)    | с 🐑 📖   | N•m 0.2<br>Ib-in 1.9 | 220.25<br>952.21 |             |              |              |         |

#### Fig. 17. Pitch 3.81 mm (0.15 in.) or 3.50 mm (0.14 in.)

The use of copper conductors is required.

# A A DANGER

#### LOOSE WIRING CAUSES ELECTRIC SHOCK

- Tighten connections in conformance with the torque specifications.
- Do not insert more than one wire per connector of the terminal block without the cable ends specified in the tables found in the Rules for Screw Terminal Block information.

Failure to follow these instructions will result in death or serious injury.

**A** DANGER

#### FIRE HAZARD

- Use only the recommended wire sizes for the current capacity of the I/O channels and power supplies.
- For relay output wiring of 2 A, use conductors of at least 0.5 mm<sup>2</sup> (AWG 20) with a temperature rating of at least 80 °C (176 °F).
- For relay output wiring of 3 A, use conductors of at least 1.5 mm<sup>2</sup> (AWG 16) with a temperature rating of at least 80 °C (176 °F).
- For common conductors of relay output wiring of 8 A, or relay output wiring greater than 3 A, use conductors of at least 2.0 mm<sup>2</sup> (AWG 12) with a temperature rating of at least 80 °C (176 °F).

Failure to follow these instructions will result in death or serious injury.

## 3.1.3. Protecting Outputs from Inductive Load Damage

Depending on the load, a protection circuit may be needed for the outputs on the controllers and certain modules. Inductive loads using DC voltages may create voltage reflections resulting in overshoot that will damage or shorten the life of output devices.

# 

#### **OUTPUT CIRCUIT DAMAGE DUE TO INDUCTIVE LOADS**

Use an appropriate external protective circuit or device to reduce the risk od inductive direct current load damage

Failure to follow these instructions can result in injury or equipment damage.

If your controller or module contains relay outputs, these types of outputs can support up to 240 Vac. Inductive damage to these types of outputs can result in welded contacts and loss of control. Each inductive load must include a protection device such as a peak limiter, RC circuit or flyback diode. Capacitive loads are not supported by these relays.

# **WARNING**

#### **RELAY OUTPUTS WELDED CLOSED**

- Always protect relay outputs from inductive alternating current load damage using an appropriate external protective circuit or device.
- Do not connect relay outputs to capacitive loads.

Failure to follow these instructions can result in death, serious injury, or equipment damage.

#### Protective circuit A: this protection circuit can be used for both AC and DC load power circuits.

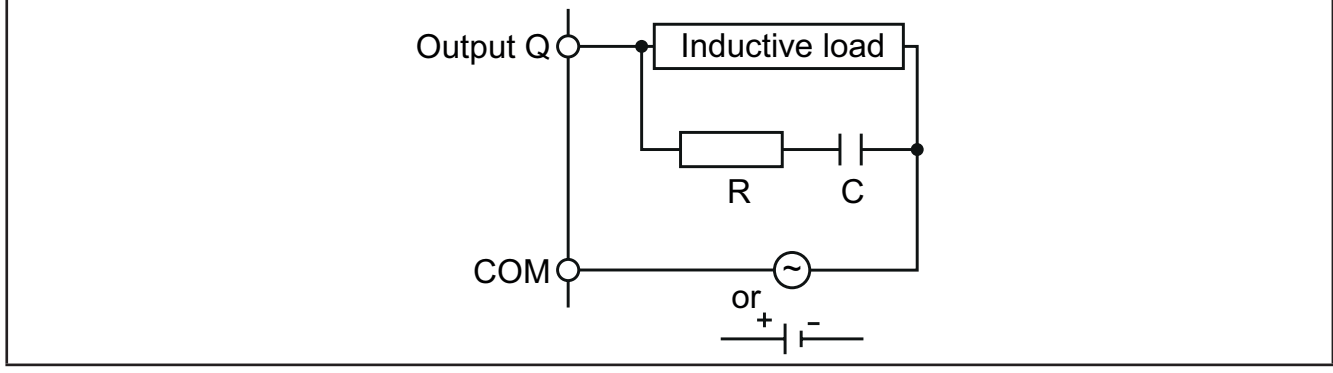

Fig. 18. Protective circuit A

 $\bm{C}$  Value from 0.1 to 1  $\mu F$ 

**R** Resistor of approximately the same resistance value as the load

Protective circuit B: this protection circuit can be used for DC load power circuits.

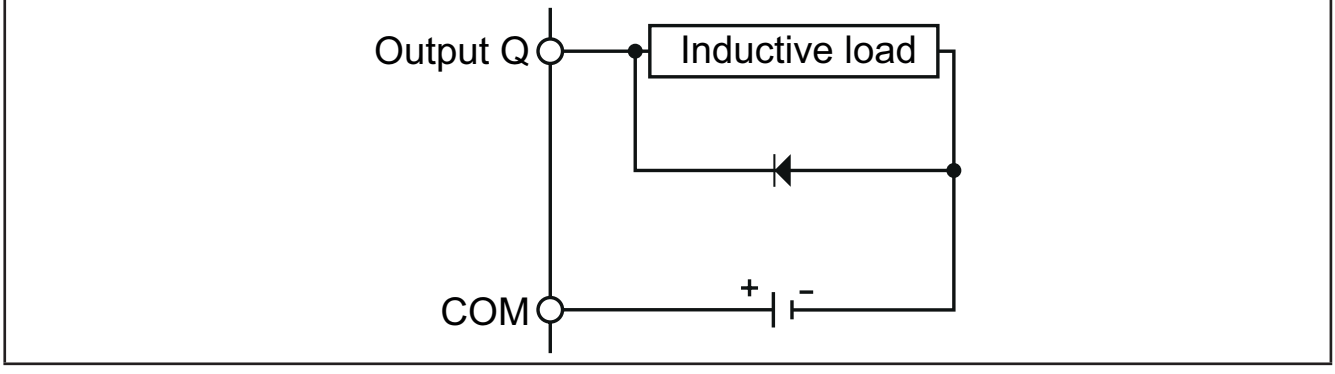

Fig. 19. Protective circuit B

Use a diode with the following ratings:

- Reverse withstand voltage: power voltage of the load circuit x 10.
- Forward current: more than the load current.

Protective circuit C: this protection circuit can be used for both AC and DC load power circuits.

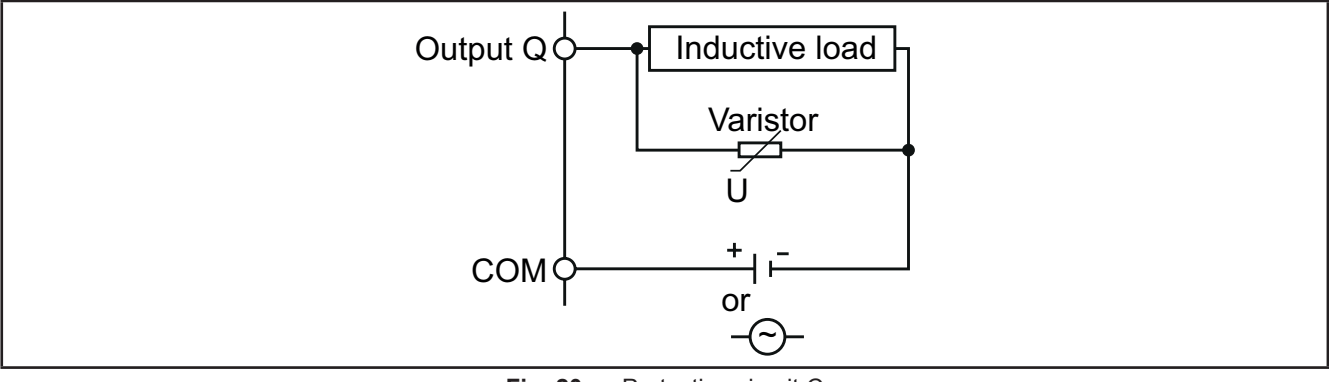

Fig. 20. Protective circuit C

In applications where the inductive load is switched on and off frequently and/or rapidly, ensure that the continuous energy rating (J) of the varistor exceeds the peak load energy by 20 % or more.

NOTE: Place protection devices as close to the load as possible.

## 3.1.4. Special handling considerations

Care must be taken to avoid damage from electrostatic sources when handling this equipment. In particular exposed connectors and, in some cases, exposed printed circuit boards are exceptionally vulnerable to electrostatic discharge.

# A WARNING

### UNINTENDED EQUIPMENT OPERATION DUE TO ELECTROSTATIC DISCHARGE DAMAGE

- Keep equipment in the protective conductive packaging until you are ready to install the equipment.
- Only install equipment in approved enclosures and / or locations that prevent casual access and provide electrostatic discharge protection as defined by IEC 1000-4-2.
- Use a conductive wrist strap or equivalent field force protective device attached to an earth ground when handling sensitive equipment.
- Always discharge yourself by touching a grounded surface or approved antistatic mat before handling the equipment.

Failure to follow these instructions can result in death, serious injury, or equipment damage.

## 3.1.5. Analog Inputs-Probes

Temperature probes have no connection polarity and can be extended using a normal bipolar cable (note that the extension of the probes influences the electromagnetic compatibility (EMC) of the instrument: take great care with the wiring).

**NOTE:** Probes which have a specific connection polarity, which must be observed.

# NOTICE

#### INOPERABLE EQUIPMENT

Verify all wiring connections before applying power.

Failure to follow these instructions can result in equipment damage.

NOTE: Apply power to all externally powered devices after applying power to the FREE Smart controllers.

**NOTE:** Signal leads (probes, digital inputs, communication and the electronic supply) must be routed separately from power cables.

## 3.1.6. Serial connections

## TTL

Use a 5-wire TTL cable up to 30cm in length.

NOTE: SMC-SMD-SMP4500-5500/C/S / SMD3600/C/S 2T: the TTL and RS485 serials cannot be used at the same time.

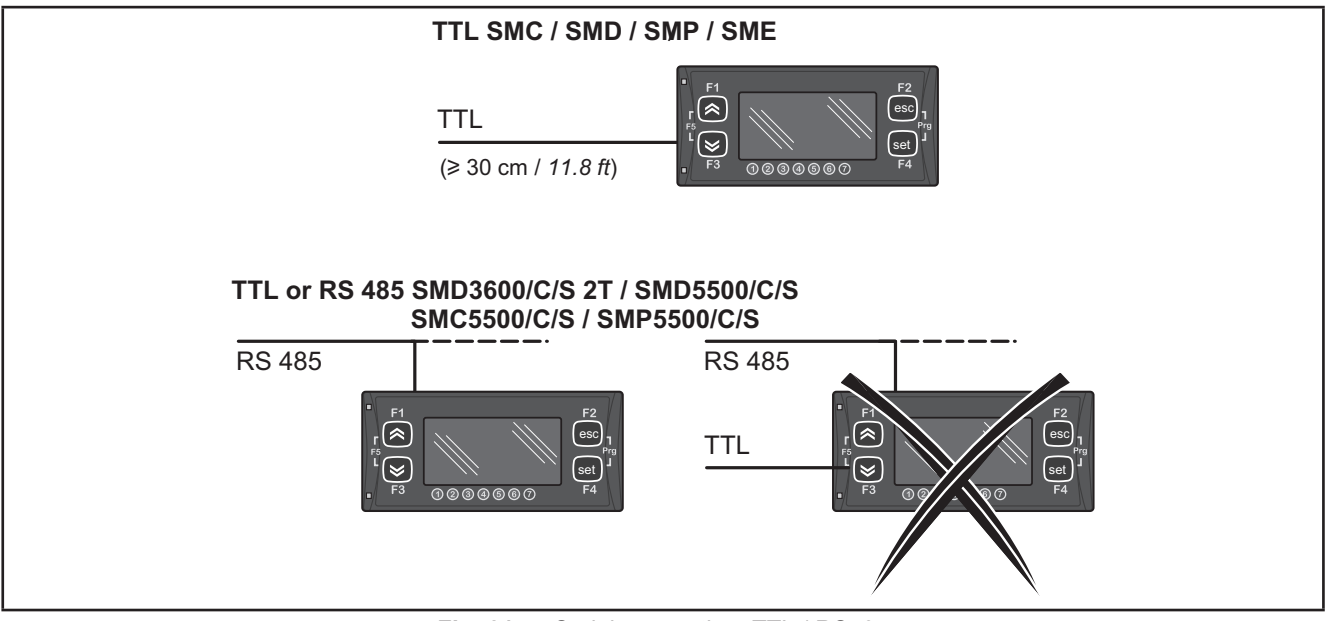

Fig. 21. Serial connection: TTL / RS485

#### LAN

3-wire LAN 3 powered serial available on the **Display** to connect to the LAN network.

Max. distance of 100m between the first and last element in the network.

## 3.2. Wiring diagrams

Miswiring irreversibly damages the FREE Smart logic controllers.

NOTICE

#### INOPERABLE EQUIPMENT

Verify all wiring connections before applying power.

Failure to follow these instructions can result in equipment damage.

## 3.2.1. SMD4500/C(/S) / SMC4500/C/S / SME4500 references

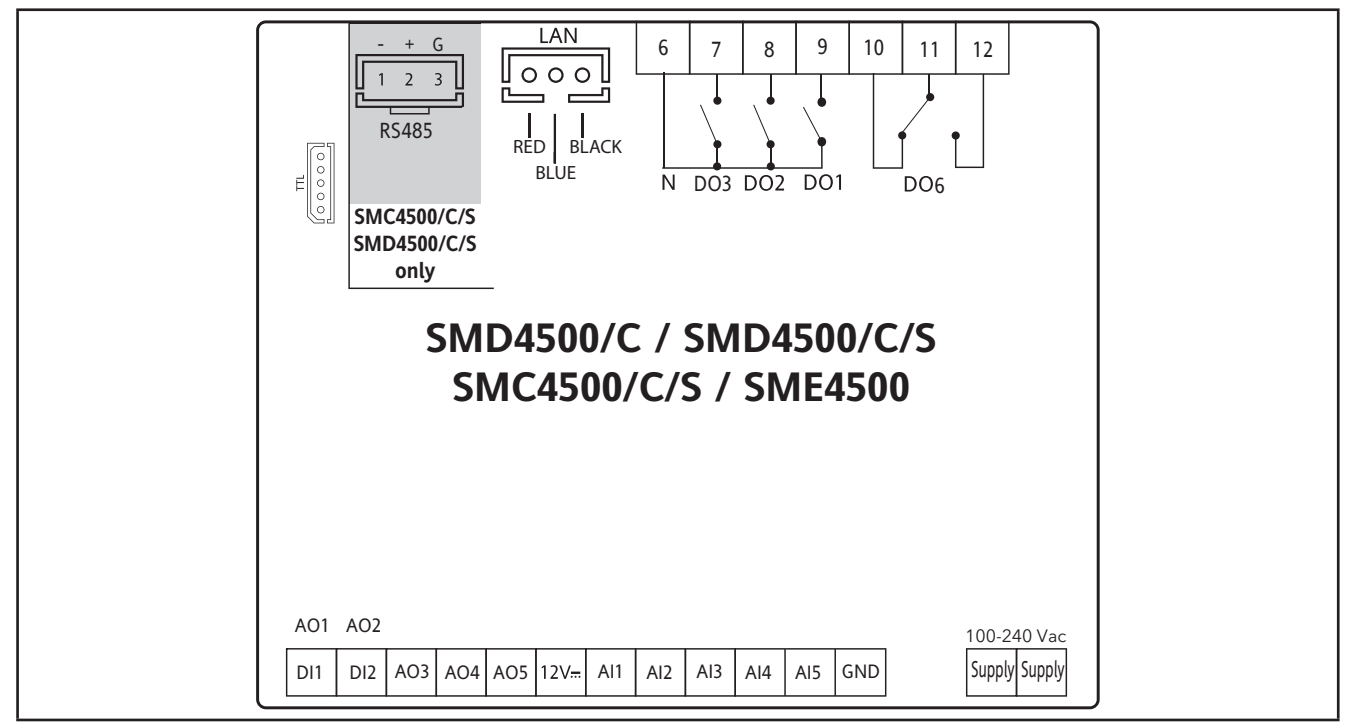

Fig. 22. SMD4500/C(/S) / SMC4500/C/S / SME4500 - 100-240V~ references

| 4 x 2A 230 Vac high voltage digital outputs | [DO1, DO2, DO3, DO6]                                                                                                    |
|---------------------------------------------|----------------------------------------------------------------------------------------------------|
|                                             | 2 PWM Open Collector analog output [AO1, AO2]                                                                                                    |
| 5 analog outputs                            | <ul> <li>3 low voltage (SELV (§)) analog output</li> <li>2 x 0-10V output [AO3-4]</li> <li>1 x 0-10Voutput [AO5] or 420mA/020mA alternative on dedicated reference</li> </ul> |
| 2 no-voltage digital inputs (°)             | [DI1, DI2]                                                                                                    |
| 5 analog inputs                             | <ul> <li>3 NTC* / Pt1000(^) / Digital Input*** [AI1, AI2, AI5]</li> <li>2 NTC / voltage, current** / Digital input*** [AI3, AI4]</li> </ul>                                   |

(^) Pt1000 available on **SMC-SMD4500/C(/S) only.** If 1 Pt1000 is set -> all three are configured as Pt1000 \*SEMITEC 103AT type ( $10K\Omega / 25^{\circ}C$ )

\*\*0...20mA / 4...20mA current or 0...5V / 0...10V / 0...1V voltage input

\*\*\*no voltage digital input

(°) closing current for 0.5mA ground

(§) SELV: (SAFETY EXTRA LOW VOLTAGE)

| POWER SUPPLY    | 100-240V~                                                        |
|-----------------|------------------------------------------------------------------|
| 12V <del></del> | 12Vdc auxiliary supply                                           |
| Ν               | Neutral                                                          |
| LAN             | Connection to SKP 10 / SME (max 100m)                            |
| TTL             | TTL serial to connect a MFK 100                                  |
| RTC             | RTC as standard                                                  |
| RS485           | SMC-SMD4500/C/S integrated RS485 serial to connect to supervisor |

## 3.2.2. SMC-SMD-SMP5500/C(/S) / SME5500 reference

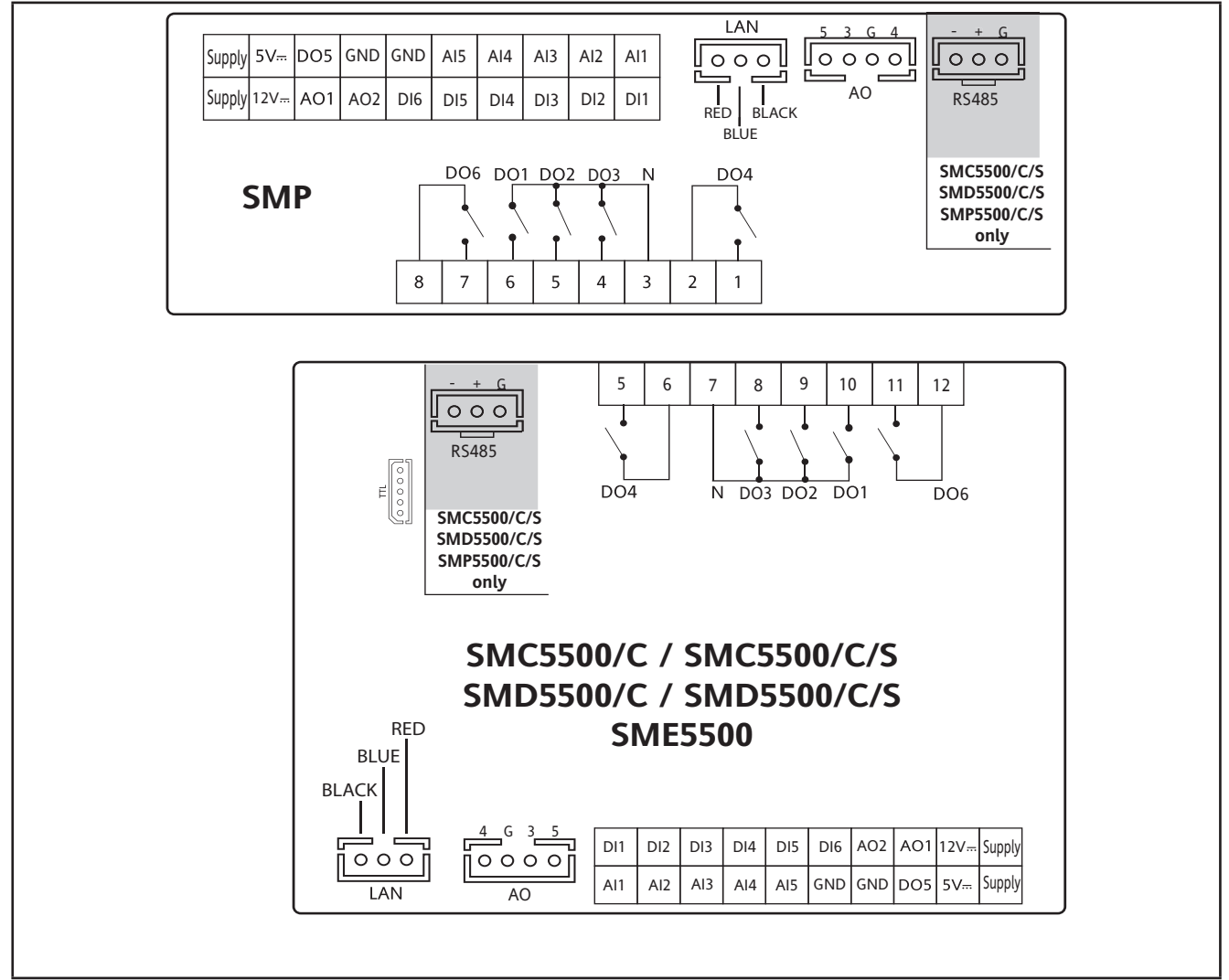

Fig. 23. SMC-SMD-SMP5500/C(/S) / SME5500 reference

| 5 x 2A 230Vac high voltage digital outputs            | [DO1, DO2, DO3, DO4, DO6]                                               |
|-------------------------------------------------------|-------------------------------------------------------------------------|
| 5 analog outputs                                      | 2 PPM/PWM Open Collector analog output [AO1, AO2]                       |
|                                                       | 3 low voltage (SELV (§)) analog output                                  |
| 2 x 0-10V outputs                                     | [AO3-4]                                                                 |
| 1 output                                              | 1 x 0-10Voutput [AO5] or 420mA/020mA alternative on dedicated reference |
| 6 configurable, no-voltage digital inputs (°)         | [DI1DI6]                                                                |
| 5 analog inputs                                       | 3 NTC* / Digital input*** [AI1, AI2, AI5]                               |
|                                                       | 2 NTC / voltage, current** / Digital input*** [AI3, AI4]                |
| 1 low voltage (SELV (§)) PWM<br>Open Collector output | [DO5]                                                                   |

\*SEMITEC 103AT type (10KΩ / 25°C) \*\*0...20mA / 4...20mA current or 0...5V / 0...10V / 0...1V voltage input \*\*\*no voltage digital input

(°) closing current for 0.5mA ground (§) SELV: (SAFETY EXTRA LOW VOLTAGE)

| POWER SUPPLY    | 12-24V~ / 24V <del></del>                                                                  |
|-----------------|--------------------------------------------------------------------------------------------|
| 5V <del></del>  | 5Vdc 20mA max. auxiliary supply                                                            |
| 12V <del></del> | 12Vdc auxiliary supply                                                                     |
| Ν               | Neutral                                                                                    |
| LAN             | Connection to SKP 10 / SME (max 100m)                                                      |
| TTL             | TTL serial to connect a MFK 100                                                            |
| RTC             | RTC as standard                                                                            |
| RS485           | SMC-SMD-SMP4500-5500/C/S / SMD3600/C/S 2T integrated RS485 serial to connect to supervisor |

## 3.2.3. SMD3600/C/S 2T reference

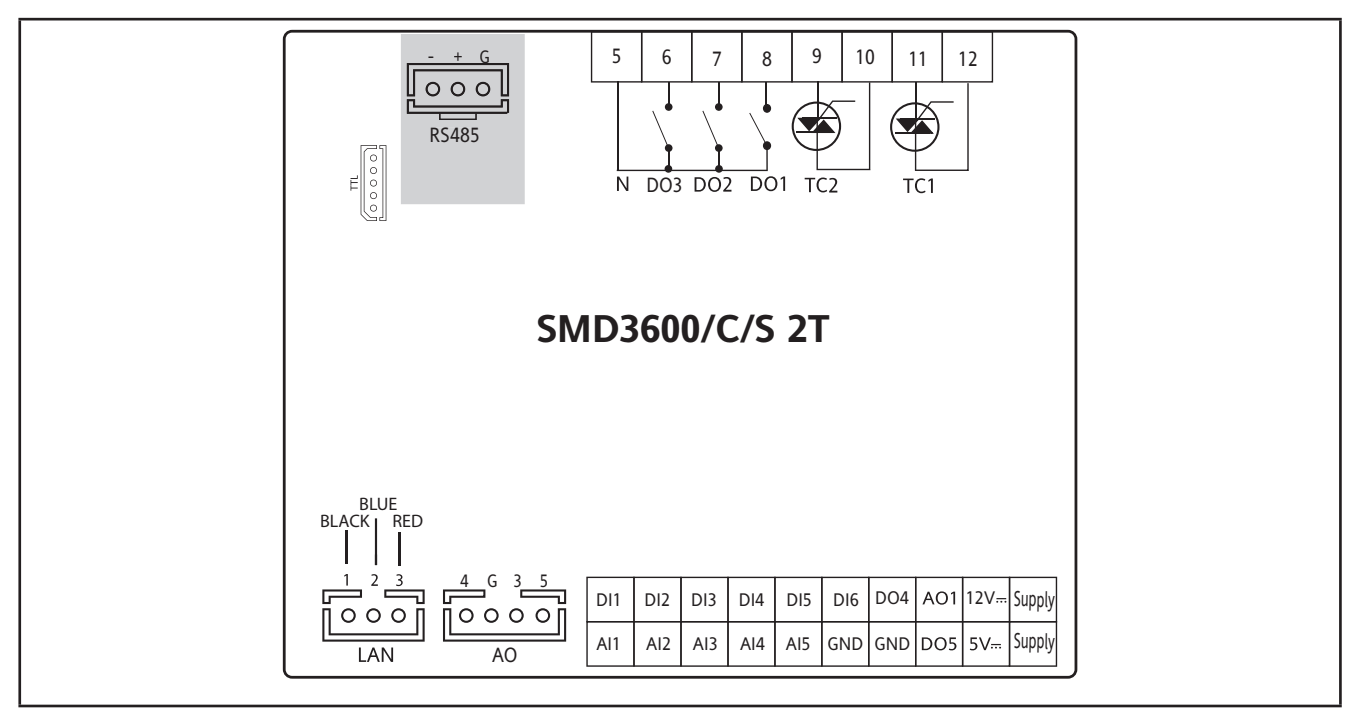

Fig. 24. SMD3600/C/S 2T reference

| 3 x 2A 230Vac high voltage digital outputs         | [DO1, DO2, DO3]                                                      |
|----------------------------------------------------|----------------------------------------------------------------------|
| 6 analog outputs                                   | 2 x3A 230Vac high voltage analog output [TC1 TC2]                    |
|                                                    | 1 PPM/PWM Open Collector analog output [AO1]                         |
|                                                    | 3 low voltage (SELV (§)) analog output                               |
| 2 x 0-10V outputs                                  | [AO3-4]                                                              |
| 1 output                                           | 0-10V output [AO5] or 420mA/020mA alternative on dedicated reference |
| 6 digital inputs                                   | [DI1DI6]                                                             |
| 5 analog inputs                                    | [AI1AI5]                                                             |
| 3 NTC* / Digital inputs***                         | [AI1, AI2, AI5]                                                      |
| 2 NTC / voltage, current** / Digital inputs***     | [AI3, AI4]                                                           |
| 2 low voltage (SELV (§)) Open<br>Collector outputs | [DO4, DO5]                                                           |

\*SEMITEC 103AT type (10K $\Omega$  / 25°C) \*\*0...20mA / 4...20mA current or 0...5V / 0...10V / 0...1V voltage input

\*\*\*no voltage digital input

(°) closing current for 0.5mA ground (§) SELV: (SAFETY EXTRA LOW VOLTAGE)

| POWER SUPPLY    | 12-24V~ / 24V <del></del>                                                                  |
|-----------------|--------------------------------------------------------------------------------------------|
| 5V <del></del>  | 5Vdc 20mA max. auxiliary supply                                                            |
| 12V <del></del> | 12Vdc auxiliary supply                                                                     |
| Ν               | Neutral                                                                                    |
| LAN             | SKP 10 / SME (max 100m)                                                                    |
| TTL             | TTL serial to connect a MFK 100                                                            |
| RTC             | RTC as standard                                                                            |
| RS485           | SMC-SMD-SMP4500-5500/C/S / SMD3600/C/S 2T integrated RS485 serial to connect to supervisor |

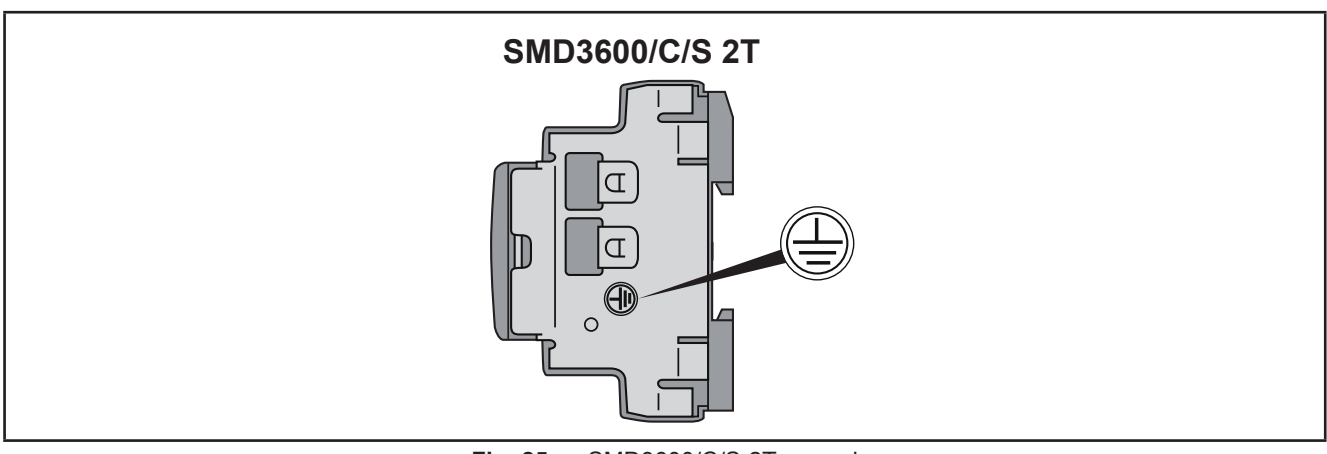

Fig. 25. SMD3600/C/S 2T ground

# A A DANGER

#### HAZARD OF ELECTRIC SHOCK

The grounding connection on the side of the device must be used to provide a protective ground at all times.

Failure to follow these instructions will result in death or serious injury.

## 3.2.4. SME3200 reference

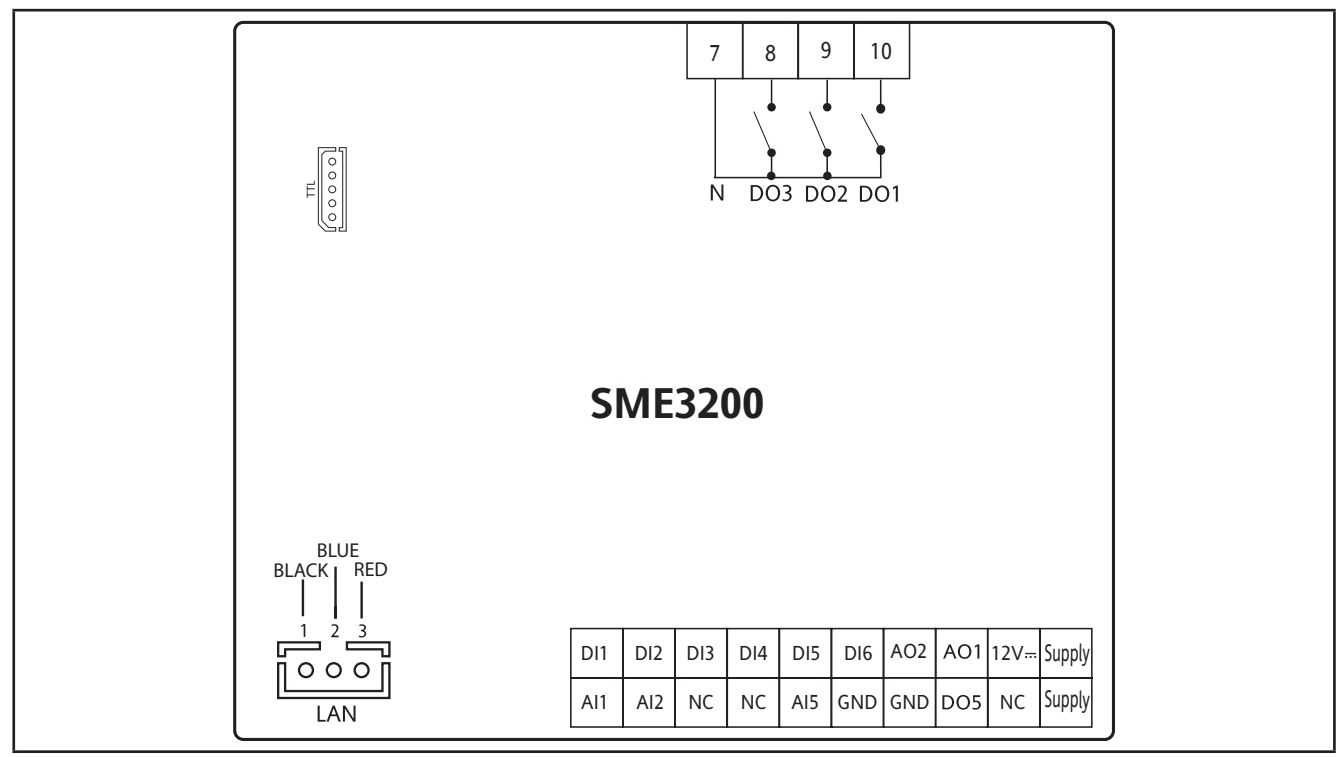

Fig. 26. SME3200 reference

| 6 digital inputs                                      | [DI1DI6]        |
|-------------------------------------------------------|-----------------|
| 3 x 2A 230Vac high voltage digital outputs            | [DO1, DO2, DO3] |
| 2 PPM/PWM Open Collector ana-<br>log outputs          | [AO1, AO2]      |
| 3 analog inputs                                       | [AI1, AI2, AI5] |
| 1 low voltage (SELV (§)) PWM<br>Open Collector output | [DO5]           |

\*SEMITEC 103AT type (10KΩ / 25°C) \*\*0...20mA / 4...20mA current or 0...5V / 0...10V / 0...1V voltage input \*\*\*no voltage digital input (°) closing current for 0.5mA ground (§) SELV: (SAFETY EXTRA LOW VOLTAGE)

| POWER SUPPLY    | 12-24V~ / 24V <del></del>                                             |
|-----------------|-----------------------------------------------------------------------|
| 12V <del></del> | 12Vdc auxiliary supply                                                |
| Ν               | Neutral                                                               |
| LAN             | SKP 10 / SMC-SMD-SMP5500/C(/S) / SMD3600/C/S 2T connection (max 100m) |
| TTL             | TTL serial to connect a MFK 100                                       |
## 3.2.5. Example of low voltage/low current input/output connection

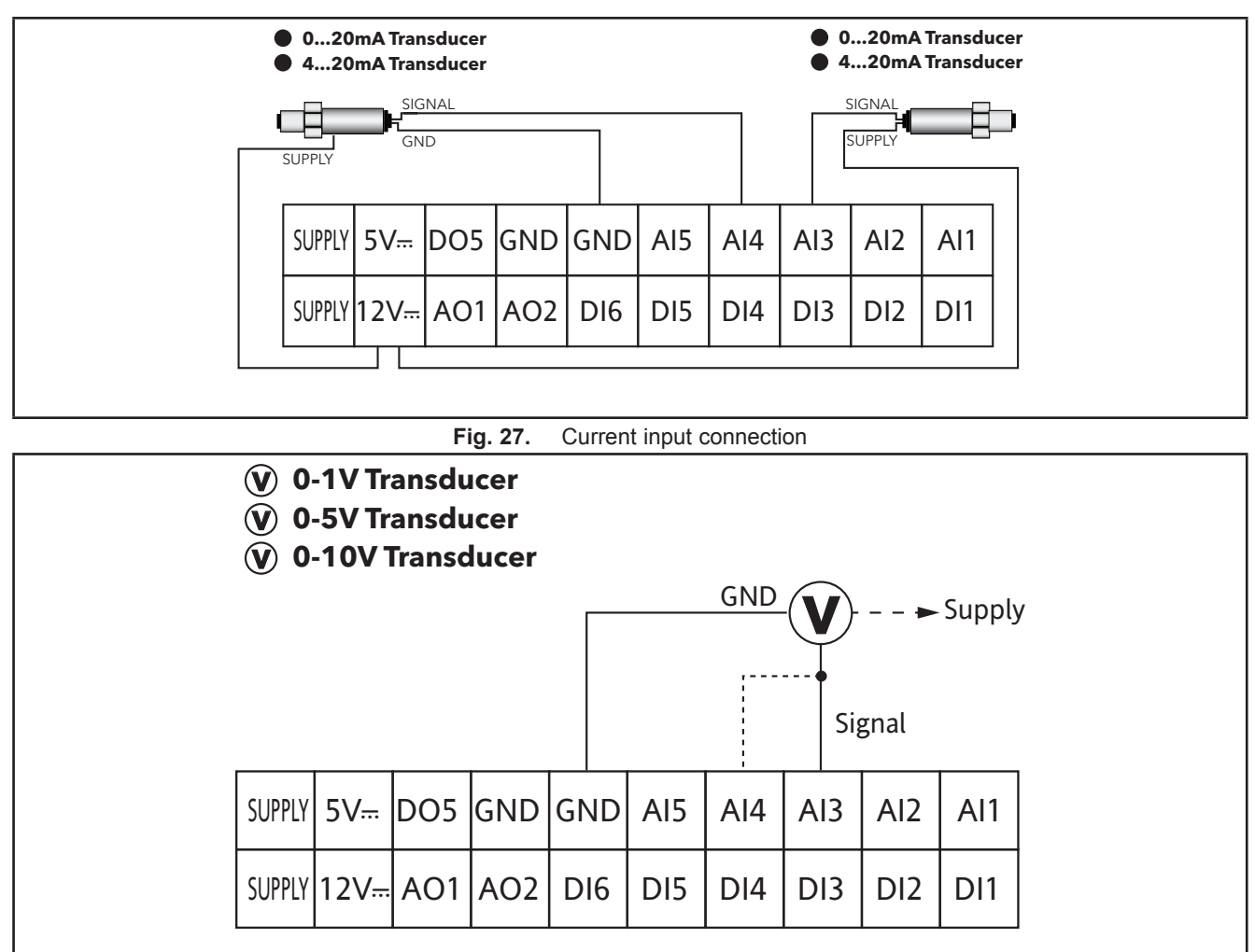

### Example of current/voltage input connection

Fig. 28. Voltage input connection

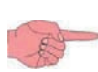

In Fig. 28 on pag. 37, transducer Supply: from the FREE Smart (5V or 12V) or external supply depending on reference.

For further information, refer to transducer technical data sheet.

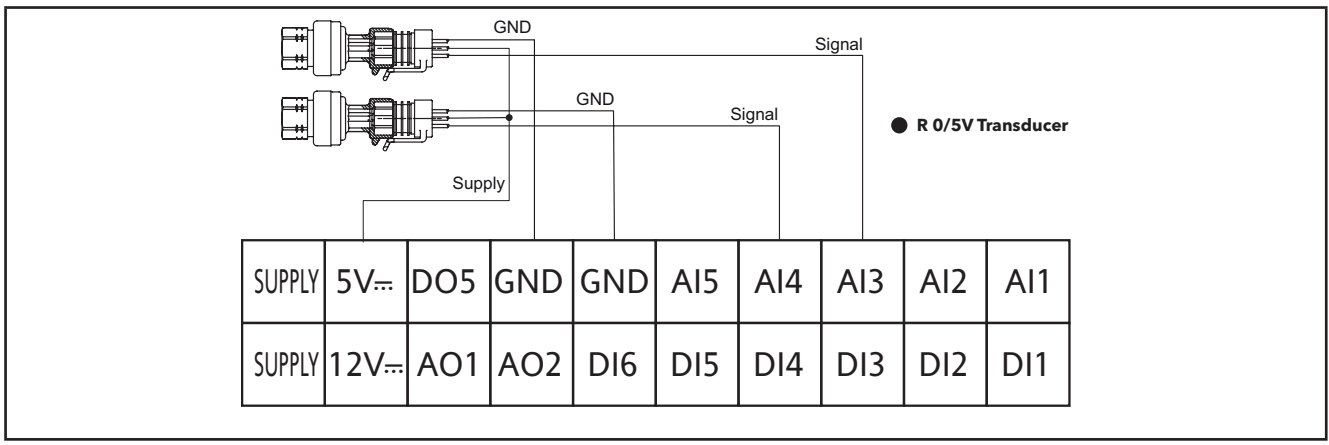

Fig. 29. 0-5V ratiometric voltage input connection

### Example of Pt1000 input connection (SMD-SMC4500/C(/S) only)

| 2 | -    |   |
|---|------|---|
| 1 | 11th | - |
|   | 00   |   |
| - | 200  |   |

Pt1000 available on SMC-SMD4500/C(/S) only.

If 1 Pt1000 is set -> all three Al1/Al2/Al5 are configured as Pt1000.

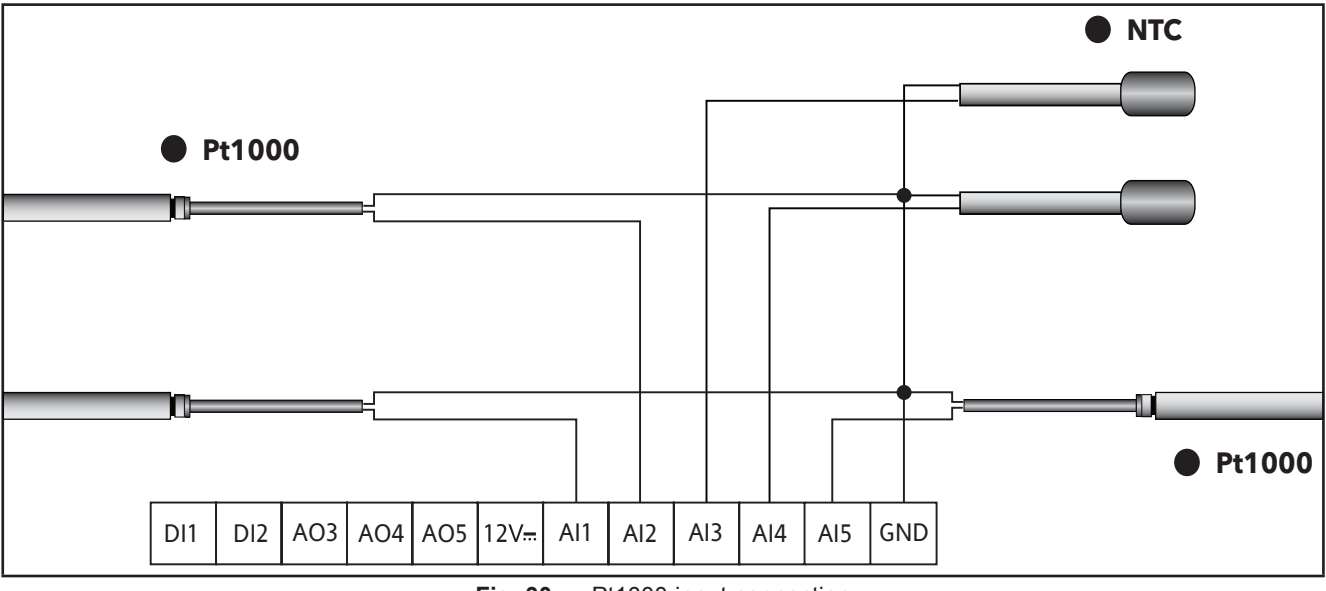

Fig. 30. Pt1000 input connection

### Example of NTC/DI input connection

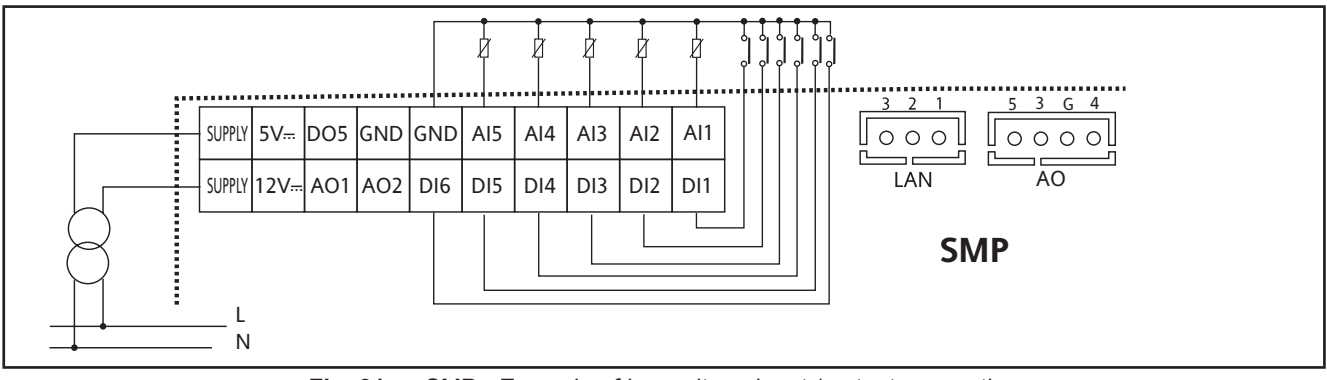

Fig. 31. SMP - Example of low voltage input / output connection

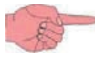

SMD / SMC / SME Identical Example.

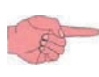

Analog outputs AO: see **7.4. Analog outputs on pag. 77**. Digital output DO5: see **7.3. Digital outputs on pag. 76**. LAN: see **SKP 10** / **SME** connection.

### Example of AO1 / AO2 connection

|                                                 |            |     |     |     |     |     |     |     |     |                                                 | ſ |        |                |     |     |     |     |     |     |     | ••••• |
|-------------------------------------------------|------------|-----|-----|-----|-----|-----|-----|-----|-----|-------------------------------------------------|---|--------|----------------|-----|-----|-----|-----|-----|-----|-----|-------|
| SU                                              | UPPLY 5V-  | DO5 | GND | GND | DI7 | Al4 | AI3 | AI2 | AI1 |                                                 |   | SUPPLY | 5V <del></del> | DO5 | GND | GND | DI7 | Al4 | AI3 | AI2 | Al1   |
| SU                                              | UPPLY 12V- | A01 | AO2 | DI6 | DI5 | DI4 | DI3 | DI2 | DI1 |                                                 |   | SUPPLY | 12V            | A01 | AO2 | DI6 | DI5 | DI4 | DI3 | DI2 | DI1   |
| Third party<br>actuator<br>or<br>external relay |            |     |     |     |     |     |     |     |     | Third party<br>actuator<br>or<br>external relay |   |        |                |     |     |     |     |     |     |     |       |

**Fig. 32.** Example of SMP connection (AO1) with 1 fan module or an external relay

**Fig. 33.** Example of SMP connection (AO2) with 1 fan module or an external relay

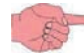

SMD / SMC / SME Identical Example.

### Example of AO3-AO4 / AO5 connection

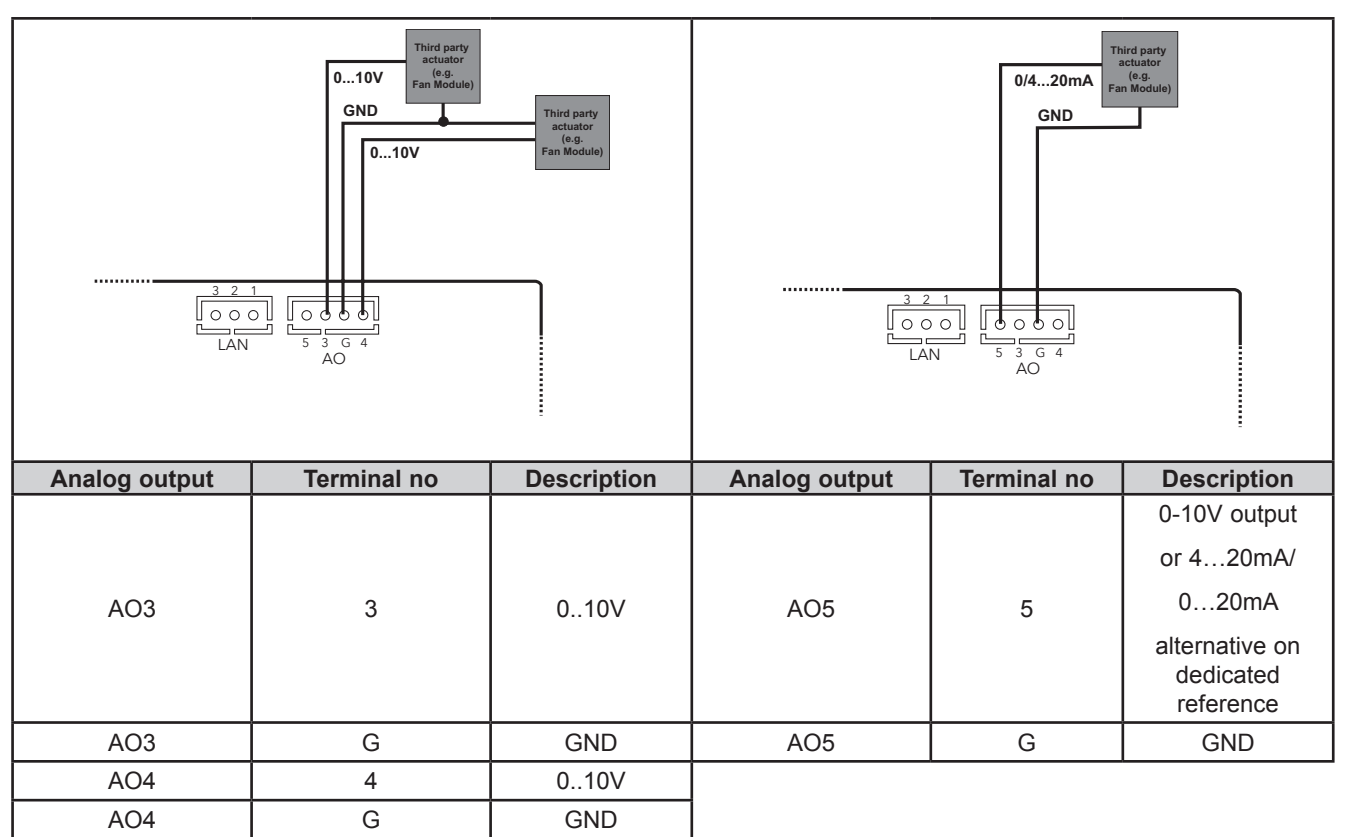

**Fig. 34.** Example of SMP connection (AO3-AO4) with 1 0-10V fan module

SMD / SMC / SME Identical Example.

**Fig. 35.** Example of SMP connection (AO5) with 1 0...20mA / 4...20mA fan module

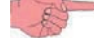

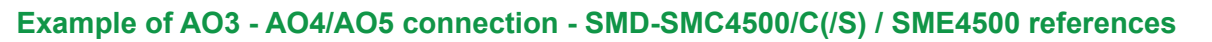

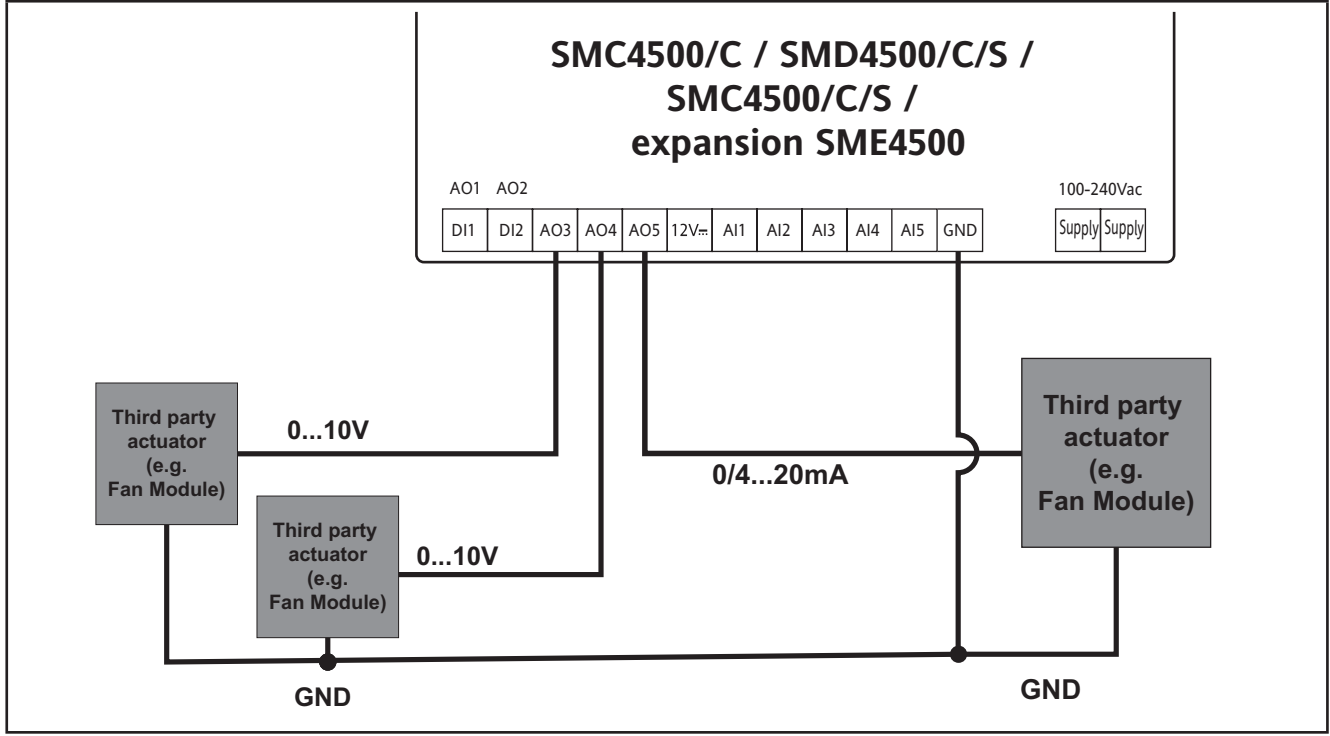

Fig. 36. Example of (AO) connection with 0...20mA / 4...20mA / 0-10V Fan Speed modules

### **Example of DO5 connection**

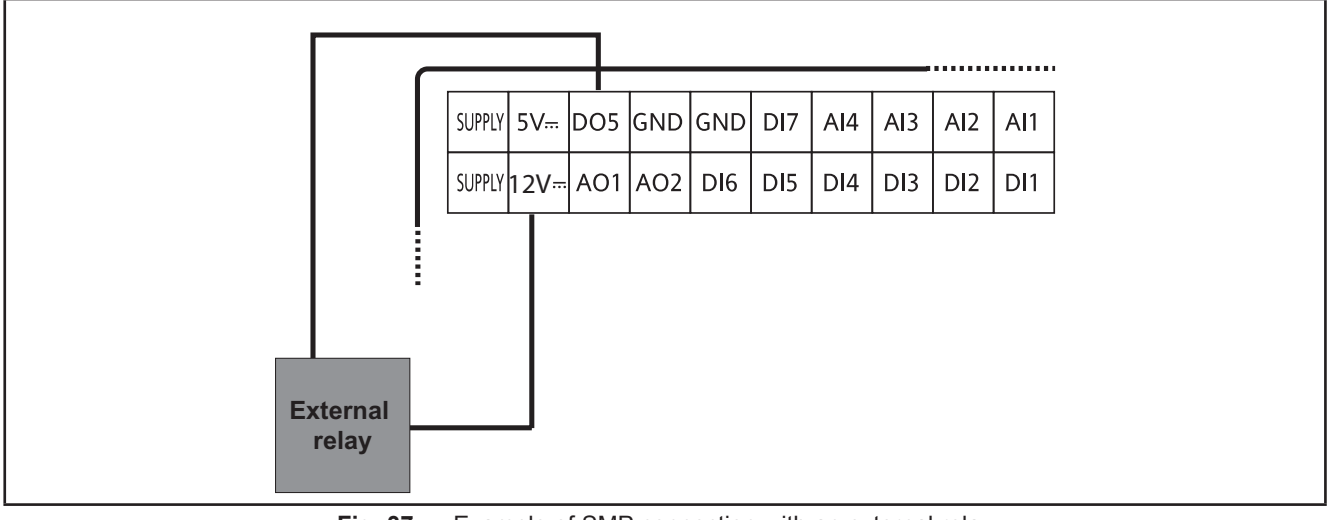

**Fig. 37.** Example of SMP connection with an external relay

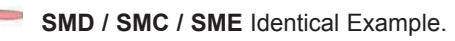

## **3.2.6. Example of high voltage outputs connection**

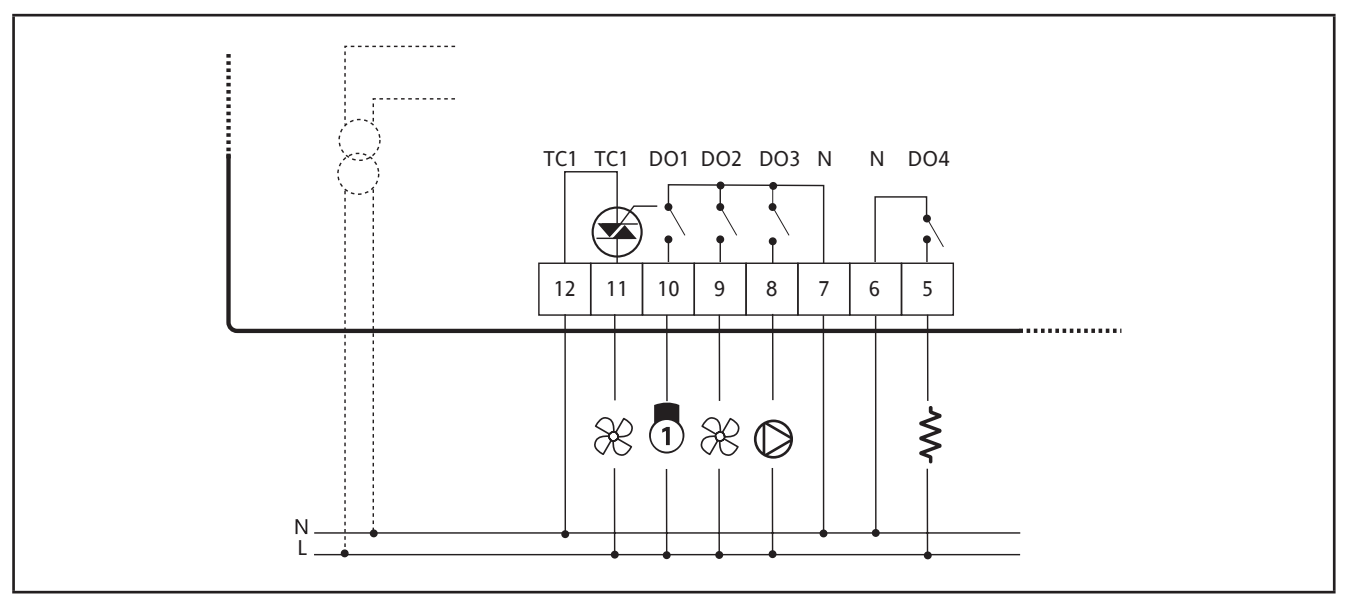

Fig. 38. Example of reference with TRIAC: example of connection of high voltage outputs

## 3.2.7. SKW 22(L), wall-mounted LCD display

To connect the display to a power supply, use:

- Screw connector
- JST 3-way connector
- for connection to the FREE Smart.

The connector is inside the front keypad which is accessed by removing the cover (use a screwdriver or similar) as shown in **Fig. 11 on pag. 22**.

The cables must pass through the hole in the centre of the device's back panel (see Fig. 12 on pag. 22, point A).

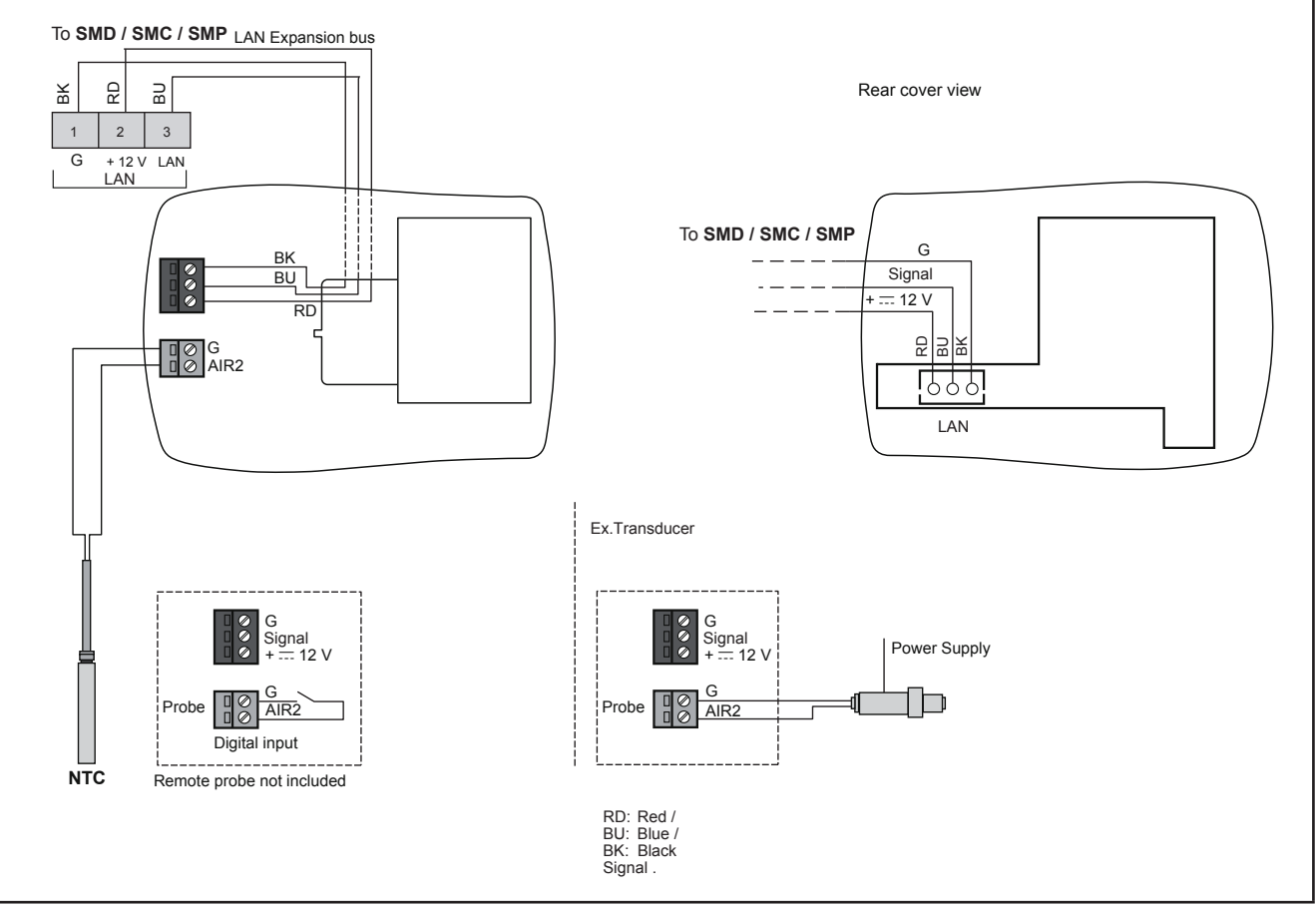

Fig. 39. SKW 22(L)

| SMD / SMC / SMP | SKW 22(L)    | Description                                                                                      |
|-----------------|--------------|--------------------------------------------------------------------------------------------------|
| AIR1            |              | NTC on-board analog input                                                                        |
| 1               | G / BK       | GND / black                                                                                      |
| 2               | Signal / BU  | Signal / blue                                                                                    |
| 3               | +12Vdc / red | 12V power supply from <b>Controller</b> (the transducer can be powered from the +12Vdc terminal) |
| AIR2            | AIR2         | Probe AIR2 remote analog input configurable as NTC* / 420mA / DI                                 |

\* SEMITEC 103AT (10Kohm / 25°C) type

## 3.2.8. SKP 22, panel-mounted LCD display

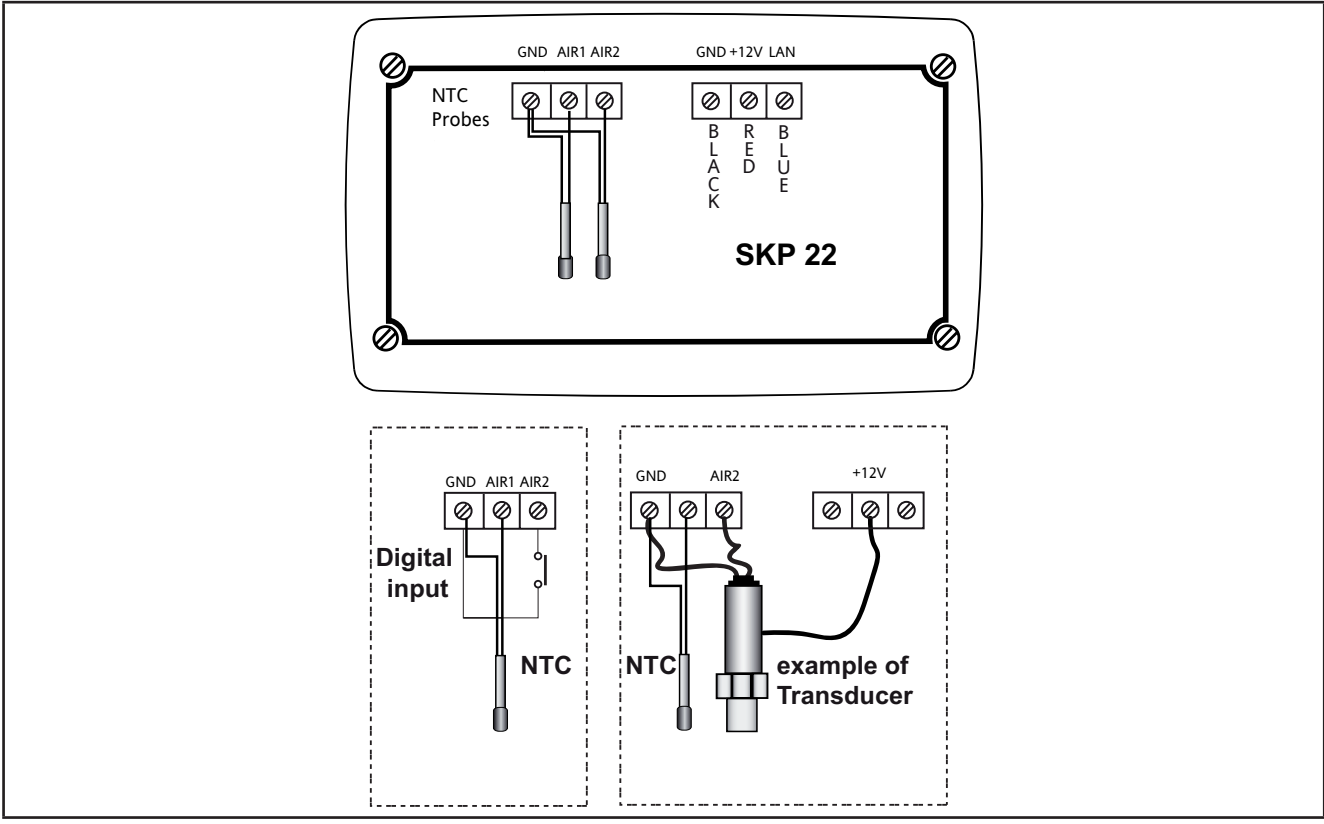

Fig. 40. SKP 22

|      | SKP 22        | Description                                                                                      |
|------|---------------|--------------------------------------------------------------------------------------------------|
| AIR1 | AIR1          | NTC/DI on-board analog input                                                                     |
| AIR2 | Remote Probe  | Remote analog input configurable as NTC* / 420mA / DI                                            |
|      | GND           | Ground                                                                                           |
| 1    | GND / black   | GND / black                                                                                      |
| 2    | Signal / Blue | Signal / blue                                                                                    |
| 3    | +12Vdc /red   | 12V power supply from <b>Controller</b> (the transducer can be powered from the +12Vdc terminal) |

\* SEMITEC 103AT (10Kohm / 25°C) type

## 3.3. Examples of network connection

NOTE: Max distance for LAN cable is 100 m.

### 3.3.1. Example of SMP / SME connection

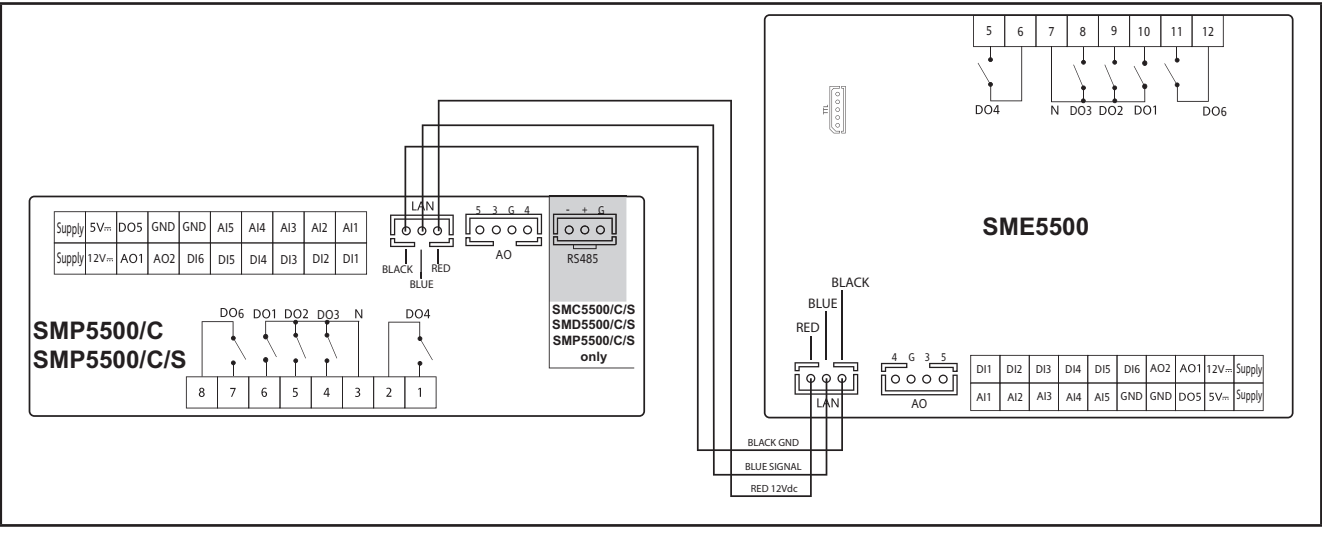

Fig. 41. SMP / SME connection

## 3.3.2. Example of SMC / SMD / SME connection

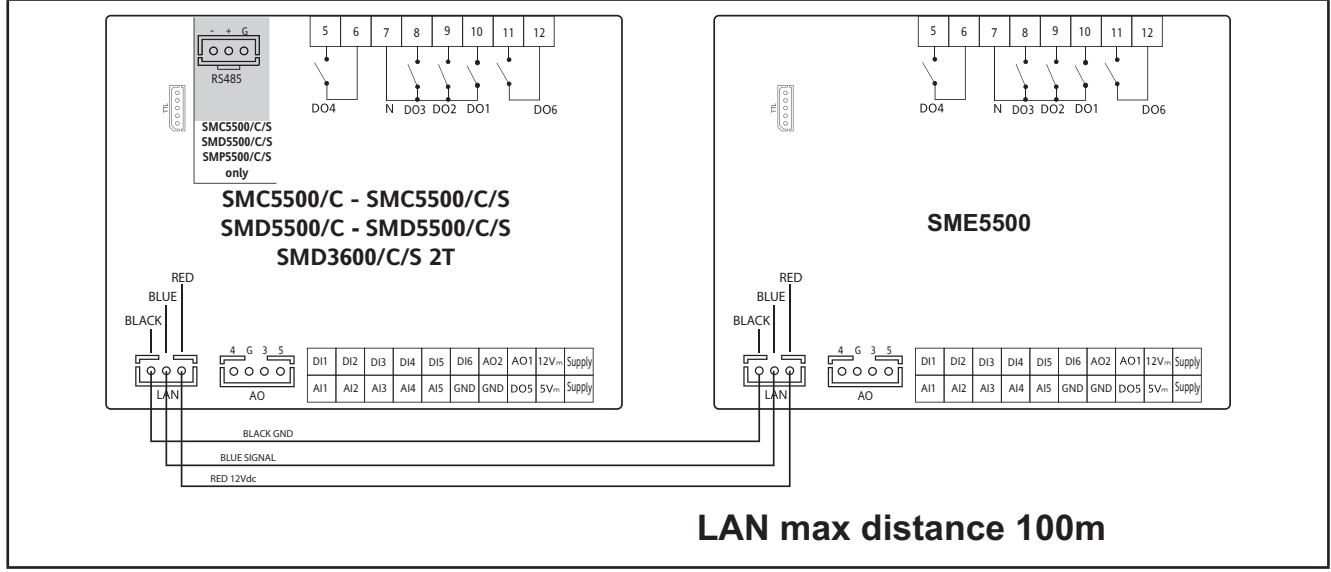

Fig. 42. SMC / SMD / SME connection

## 3.3.3. Example of SMC / SKP 10 connection

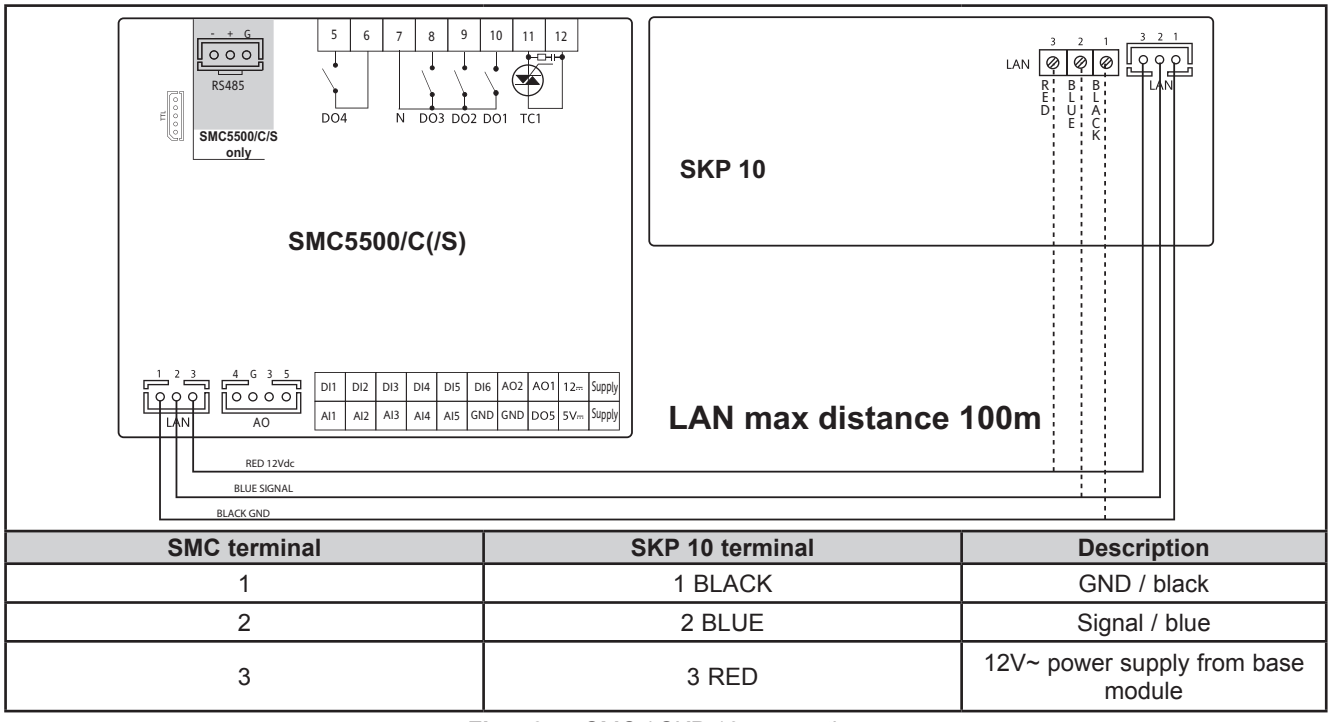

Fig. 43. SMC / SKP 10 connection

## 3.3.4. Example of SMC / SME / SKP 10 / SKW 22(L) network connection

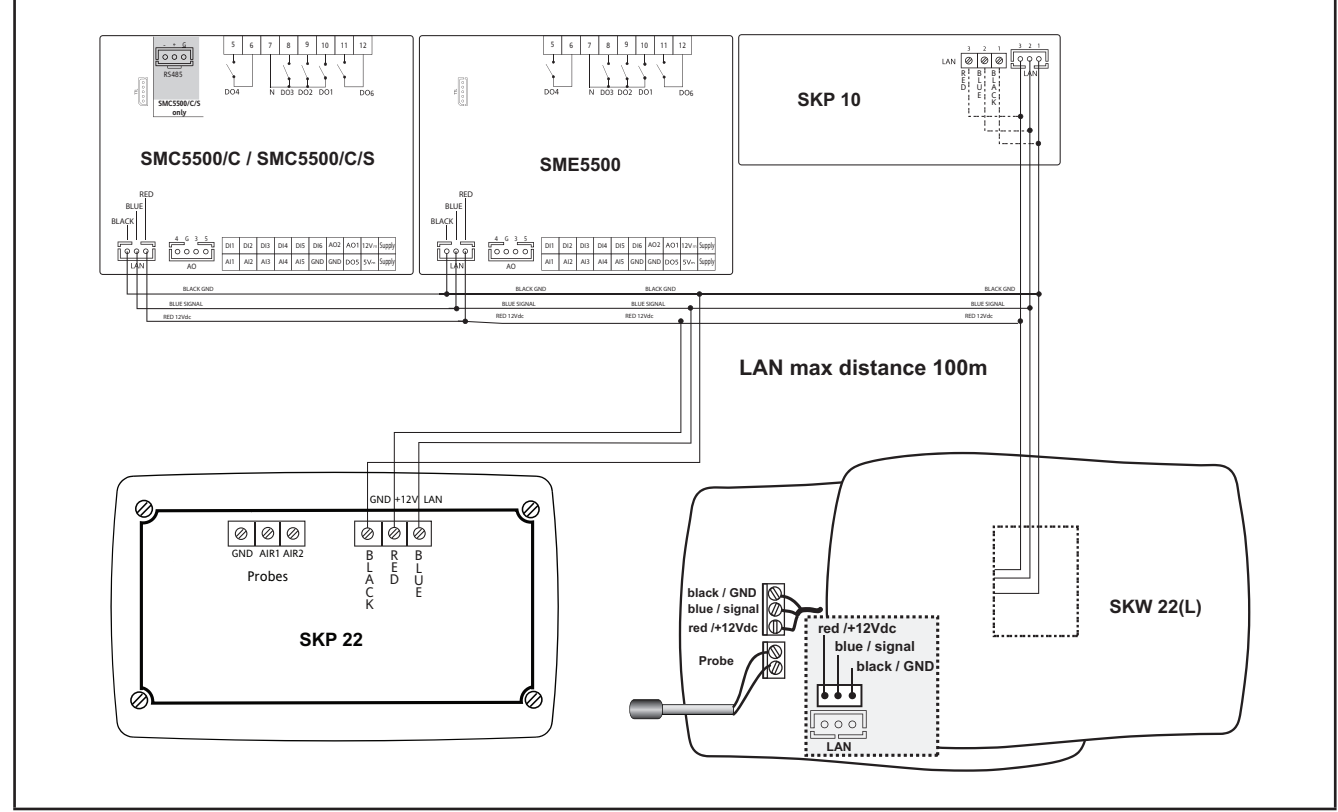

Fig. 44. SMC / SME / SKP 10 / SKW 22(L) connection

NOTE: Only 1 Display module (SKW 22(L)) can be connected at time.

# CHAPTER 4 Technical data

All **FREE Smart** logic controller system components meet European Community (CE) requirements for open equipment. You must install them in an enclosure or other location designed for the specific environmental conditions and to minimize the possibility of unintended contact with hazardous voltages. Use metal enclosures to improve the electromagnetic immunity of your **FREE Smart** system. This equipment meets CE requirements as indicated in the table below.

# A WARNING

### UNINTENDED EQUIPMENT OPERATION

Do not exceed any of the rated values specified within this chapter.

Failure to follow these instructions can result in death, serious injury, or equipment damage.

Applying incorrect current or voltage levels on analog inputs and outputs could damage the electronic circuitry. Further, connecting a current input device to an analog input configure for voltage, and vice-versa, will likewise damage the electronic circuitry.

# NOTICE

### **INOPERABLE EQUIPMENT**

- Do not apply voltages above 11 Vdc to the analog inputs of the controller or Input/Output expansion module when analog input is configured as 0-10V input.
- Do not apply current above 30 mA to the analog inputs of the controller or Input/Output expansion module when analog input is configured as 0-20 mA or 4-20 mA input.
- Do not mismatch applied signal with analog input configuration.

Failure to follow these instructions can result in equipment damage.

# 4.1. General specifications

# 4.1.1. Controller and Expansion modules

|                                                         | Standard                  | Min.  | Max. |
|---------------------------------------------------------|---------------------------|-------|------|
| Supply voltage SMC4500/C/S / SME4500                    | 100-240V~                 |       |      |
| Supply voltage SME3200 / SME5500                        | 12-24V~ / 24V <del></del> |       |      |
| Supply voltage NOT INSULATED SMC-SMD-SMP5500/C(/S)      | 12-24V~ / 24V <del></del> |       |      |
| Supply voltage NOT INSULATED SMD3600/C/S 2T             | 12-24V~                   |       |      |
| Power supply frequency                                  | 50Hz/60Hz                 |       |      |
| Power draw SME4500 / SMC-SMD4500/C(/S) / SMD3600/C/S 2T | 6 VA                      |       |      |
| Power draw SME3200 / SMC5500/C                          | 4VA / 3W                  |       |      |
| Power draw SMC5500/C/S / SMP-SMD5500/C(/S) / SME5500    | 6VA / 4W                  |       |      |
| Insulation class                                        | II                        |       |      |
| Ambient operating temperature                           | 25°C                      | -20°C | 55°C |
| Ambient operating humidity (non-condensing)             | 30%                       | 10%   | 90%  |
| Ambient storage temperature                             | 25°C                      | -40°C | 85°C |
| Ambient storage humidity (non-condensing)               | 30%                       | 10%   | 90%  |

| Classification                                                 |                                                 |
|----------------------------------------------------------------|-------------------------------------------------|
| The product complies with the following harmonized regulations | EN 60730-2-6 / EN 60730-2-9                     |
| Use                                                            | operating (not safety) device for incorporation |
| Mounting                                                       | panel or on DIN Omega bar support               |
| Type of action                                                 | 1.C 1.Y                                         |
| Pollution class                                                | 2                                               |
| Over voltage category                                          | П                                               |
| Nominal pulse voltage                                          | 2500V                                           |
| Digital outputs                                                | refer to the label on the device                |
| Fire resistance category                                       | D                                               |
| Software class                                                 | A                                               |

# 4.1.2. Display modules

|                                             | SKW 22        | SKW 22L | SKP 22 |  |
|---------------------------------------------|---------------|---------|--------|--|
| Supply voltage                              | 12V from base |         |        |  |
| Power consumption                           | 1W max        | 2W max  | 1W max |  |
| Front protection                            | IP40          |         |        |  |
| Insulation class                            |               |         |        |  |
| Ambient operating temperature               | -5+60°C       |         |        |  |
| Ambient operating humidity (non-condensing) | 1090%RH       |         |        |  |
| Ambient storage temperature                 | -2085°C       |         |        |  |
| Ambient storage humidity (non-condensing)   | 1090%RH       |         |        |  |

| Classification                                                 |                                                                                                    |
|----------------------------------------------------------------|----------------------------------------------------------------------------------------------------|
| The product complies with the following harmonized regulations | EN 60730-2-6 / EN 60730-2-9 / EN 60730-1                                                                                                    |
| Use                                                            | In terms of design: as an automatic electronic temperature con-<br>troller for built-in or stand-alone installation<br>In terms of connection: as a device with flexible, external and<br>disconnectable cable. |
| Mounting                                                       | wall (SKW 22(L)), panel / wall (SKP 22)                                                                                                    |
| Type of action                                                 | 1.B                                                                                                    |
| Pollution class                                                | 2 (normal)                                                                                                    |
| Over voltage category                                          | Н                                                                                                    |
| Fire resistance category                                       | D                                                                                                    |
| Software class and structure                                   | A                                                                                                    |
| Material class                                                 | Illa                                                                                                    |
| Ball test temperature                                          | 90°C                                                                                                    |

|          | SKW 22            | SKW 22L                                                              | SKP 22                                      |
|----------|-------------------|----------------------------------------------------------------------|---------------------------------------------|
| Display  | LCD               | Backlit LCD                                                          | LCD<br>128x64 pixel LED                     |
| Casing   | White ABS plastic | PC+ABS UL94<br>V-0 resin plastic<br>casing, polycarbo-<br>nate glass |                                             |
| Mounting | Wall              |                                                                      | Panel mounting<br>with 138x68mm<br>template |

# 4.2. I/O Features

## 4.2.1. Controller and Expansion modules

|                                                     |                                                                                                    | Conti             | roller mo      | dules                                           | Expai             | Expansion module  |              |  |  |
|-----------------------------------------------------|----------------------------------------------------------------------------------------------------|-------------------|----------------|-------------------------------------------------|-------------------|-------------------|--------------|--|--|
| Type and Label                                      | Description                                                                                                    | SMC4500/C/S       | SMD3600/C/S 2T | SMC5500/C(/S)<br>SMD5500/C(/S)<br>SMP5500/C(/S) | SME4500           | SME3200           | SME5500      |  |  |
| Digital inputs<br>DI1 DI2                           | 2 no-voltage digital inputs<br>Closing current for ground: 0.5mA<br>Note. For SMD-SMC4500/C(/S) /<br>SME4500 references, also available as<br>an analog output (OC: PWM) | $\checkmark$      | V              | $\checkmark$                                    | $\checkmark$      | $\checkmark$      | $\checkmark$ |  |  |
| Digital inputs<br>DI3 DI4<br>DI5 DI6                | 4 no-voltage digital inputs<br>Closing current for ground: 0.5mA                                                                                                    |                   | $\checkmark$   | $\checkmark$                                    |                   | $\checkmark$      | $\checkmark$ |  |  |
| High voltage digital<br>outputs DO1 DO2 DO3<br>DO4* | 3 x 2A 250V~ relays;<br>For <b>SMD3600/C/S 2T</b> , DO4 is availa-<br>ble as an Open Collector (OC) output.                                                              | DO1<br>DO2<br>DO3 | *OC            | $\checkmark$                                    | DO1<br>DO2<br>DO3 | DO1<br>DO2<br>DO3 | $\checkmark$ |  |  |
| DO6                                                 | 1 x 2A 250V~ relays;<br>Relay output lifetime at nominal rating:<br>100,000 cycles                                                                                       | $\checkmark$      |                | $\checkmark$                                    | $\checkmark$      |                   | $\checkmark$ |  |  |
| TC1 + TC2 (= AO2)                                   | 3A TRIAC, max 250V<br>Resolution: 1%<br>Remote control switches downstre-<br>am from the TRIAC are NOT per-<br>mitted                                                    |                   | J              |                                                 |                   |                   |              |  |  |

Controller modules

Expansion modules

| Type and Label                                                      | Description                                                                                                    | SMC4500/C/S  | SMD3600/C/S 2T          | SMC5500/C(/S)<br>SMD5500/C(/S)<br>SMP5500/C(/S) | SME4500      | SME3200      | SME5500      |
|---------------------------------------------------------------------|----------------------------------------------------------------------------------------------------|--------------|-------------------------|-------------------------------------------------|--------------|--------------|--------------|
| PWM/PPM OC low<br>voltage (SELV) analog<br>outputs AO1<br>AO2       | Open Collector PWM/PPM outputs<br>Accuracy: 2%<br>Nominal range 016.9V <del></del><br>(12V~ rectified) Closing at 12V <del></del><br>** Max. current 35mA**<br>(min. load 340Ω @12Vcc)             | OC:<br>PWM   | AO2<br>= TC2<br>(TRIAC) | ✓                                               | OC:<br>PWM   | ~            | $\checkmark$ |
| Low voltage (SELV)<br>analog outputs<br>AO3 AO4                     | 0-10V max 28mA*** @10V outputs<br>(min. 360 Ω load resistance)<br>2% full scale accuracy<br>Resolution: 1%                                                                                         | $\checkmark$ | V                       | $\checkmark$                                    | $\checkmark$ |              | ~            |
| A05                                                                 | <ol> <li>1 x 420mA / 020mA output on<br/>dedicated reference</li> <li>2% full scale accuracy<br/>Resolution: 1%</li> <li>0/420mA output, max load (max<br/>load resistance<br/>350Ω)***</li> </ol> | $\checkmark$ | V                       | $\checkmark$                                    | ~            |              | $\checkmark$ |
| A05                                                                 | 1 x 010V output<br>2% full scale accuracy<br>Resolution: 1%                                                                                                    | $\checkmark$ |                         |                                                 | $\checkmark$ |              |              |
| Analog inputs<br>AI1 AI2<br>AI5<br>AI3 AI4                          | See tables<br>( <b>Analog Inputs</b> )                                                                                                    |              |                         |                                                 |              |              |              |
| Open Collector low<br>voltage (SELV) digital<br>output<br>DO4*, DO5 | 2 x Open Collector outputs<br>** Max. current 35mA** @12VDC                                                                                                    |              | V                       |                                                 |              |              |              |
| DO5                                                                 | 1 x Open Collector output<br>** Max. current 35mA** @12VDC                                                                                                    |              |                         | <i>✓</i>                                        |              | $\checkmark$ | $\checkmark$ |

\*On SMD3600/C/S 2T, DO4 is an open collector, TC2 equals AO2 (TC2=AO2) - see CHAPTER 7 Configuration physical I/O (Folder PAR/CL...CR) on pag. 74.

\*\* Outputs AO1, AO2 and DO5 (typically connected to the device's auxiliary 12V-- output) cannot deliver more than 70mA in total. Any other loads connected to the same 12V-- auxiliary output must also be taken into account.

If the SKP 10 keypad is connected to the device, the current becomes 55mA.

\*\*\*Outputs AO3, AO4 and AO5 cannot deliver more than 40mA total.

## SMD3600/C/S 2T / SMC-SMD-SMP5500/C(/S) Analog Inputs

|                    | NTC (103AT)<br>10kΩ @25°C | Current<br>0-20 mA<br>4-20 mA | Voltage<br>0-10 V | Voltage<br>0-5 V | Voltage<br>0-1 V | DI           |
|--------------------|---------------------------|-------------------------------|-------------------|------------------|------------------|--------------|
| Al1                | $\checkmark$              | -                             | -                 | -                | -                | $\checkmark$ |
| AI2                | $\checkmark$              | -                             | -                 | -                | -                | $\checkmark$ |
| AI3                | $\checkmark$              | $\checkmark$                  | $\checkmark$      | $\checkmark$     | $\checkmark$     | $\checkmark$ |
| AI4                | $\checkmark$              | $\checkmark$                  | $\checkmark$      | $\checkmark$     | $\checkmark$     | $\checkmark$ |
| AI5                | $\checkmark$              | -                             | -                 | -                | -                | $\checkmark$ |
| Range              | -50+100°C<br>(-58212°F)   | -                             | -                 | -                | -                | -            |
| Accuracy           | 1% f.s.                   | 1% f.s.                       | 1% f.s.           | 1% f.s.          | 2% f.s.          |              |
| Resolution         | 0.1°C                     | 0,1                           | 0,1               | 0,1              | 0,1              |              |
| Input<br>impedance | 10kΩ                      | 100 Ω                         | 21Κ Ω             | 110K Ω           | 110K Ω           |              |

### SMD-SMC4500/C(/S) / SME4500 Analog Inputs

|                    | NTC (103AT)<br>10kΩ @25°C | Pt1000<br>SMD4500/C(/S)<br>/ SMC4500/C/S<br>only | Current<br>0-20 mA<br>4-20 mA | Voltage<br>0-10 V | Voltage<br>0-5 V | Voltage<br>0-1 V | DI           |
|--------------------|---------------------------|--------------------------------------------------|-------------------------------|-------------------|------------------|------------------|--------------|
| Al1                | $\checkmark$              | Pt1000                                           | -                             | -                 | -                | -                | $\checkmark$ |
| AI2                | $\checkmark$              | Pt1000                                           | -                             | -                 | -                | -                | $\checkmark$ |
| AI3                | $\checkmark$              | -                                                | $\checkmark$                  | $\checkmark$      | $\checkmark$     | $\checkmark$     | $\checkmark$ |
| Al4                | $\checkmark$              | -                                                | $\checkmark$                  | $\checkmark$      | $\checkmark$     | $\checkmark$     | $\checkmark$ |
| AI5                | $\checkmark$              | Pt1000                                           | $\checkmark$                  | $\checkmark$      | $\checkmark$     | $\checkmark$     | $\checkmark$ |
| Range              | -50+100°C<br>(-58212°F)   | -50…+400°C<br>(-58…752°F)                        | -                             | -                 | -                | -                | -            |
| Accuracy           | 1% f.s.                   | 1% f.s.                                          | 1% f.s.                       | 1% f.s.           | 1% f.s.          | 2% f.s.          |              |
| Resolution         | 0.1°C                     | 0.1°C                                            | 0,1                           | 0,1               | 0,1              | 0,1              |              |
| Input<br>impedance | 10kΩ                      | 2kΩ                                              | 100 Ω                         | 21Κ Ω             | 110K Ω           | 110K Ω           |              |

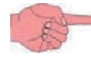

DI:clean contact digital input Probes NOT included – contact Eliwell Sales Department for Accessories

### 4.2.2. Display modules

| SKW 22(L)                             | SKP 22                                |
|---------------------------------------|---------------------------------------|
| 1 on-board configurable 103AT NTC*    | 1 remote configurable 103AT NTC*      |
| 1 remote configurable NTC*/420mA**/DI | 1 remote configurable NTC*/420mA**/DI |

\*SEMITEC 103AT type (10K $\Omega$  / 25°C) \*\*the transducer can be powered from the +12Vdc terminal.

- Measurement range: -50...100°C
- Max. resolution: 0.1°C
- Accuracy: 0.8°C [0...35°C]; 0.8...3°C [-5...0°C, 35...60°C]

#### User interface specifications

|                                                                                                    | SKW 22(L)                                      | SKP 22                                         |  |  |
|----------------------------------------------------------------------------------------------------|------------------------------------------------|------------------------------------------------|--|--|
| Keys                                                                                                    | 4 keys on the front panel of the device        | 8 keys on the front panel of the device        |  |  |
| lcons                                                                                                    | 26 icons on the display, 13 on the front panel | 26 icons on the display, 13 on the front panel |  |  |
| Double display to show temperatures / menu / folders / parameters.<br>4 digits.<br>2 and a half digits + sign. |                                                |                                                |  |  |

## 4.3. Serials

|         | Label | Description                                                                                            | References                                   |
|---------|-------|----------------------------------------------------------------------------------------------------|----------------------------------------------|
| Sorials | TTL   | 1 TTL serial to connect Programming stick ( <b>MFK 100</b> ) or Personal Computer via interface module | All references                               |
| Serials | RS485 | RS485 opto-isolated serial                                                                             | SMC-SMD-SMP4500-5500/C/S<br>/ SMD3600/C/S 2T |

## 4.4. Power supply

The SMD-SMC4500/C(/S) / SME4500 require a nominal voltage of 120-240 Vac.

All SMC-SMD-SMP5500/C(/S) / SME5500 logic controller references except SMD-SMC4500/C(/S) / SME4500 require power supplies with a nominal minimal voltage of 12 Vac.

The power supplies for the references **except SMD-SMC4500/C(/S)** / **SME4500** must be rated Safety Extra Low Voltage (SELV) according to IEC 61140. These sources of power are isolated between the electrical input and output circuits of the power supply as well as simple separation from ground (earth), PELV and other SELV systems.

# A A DANGER

### **GROUND LOOP CAUSING ELECTRIC SHOCK AND/OR INOPERABLE EQUIPMENT**

- Do not connect the 0 V power supply/transformer connection supplying this equipment to any external ground (earth) connection.
- Do not connect any 0 V or ground (earth) of the sensors and actuators connected to this equipment to any external ground connection.
- If necessary, use separate power supplies/transformers to power sensors or actuators isolated from this equipment.

Failure to follow these instructions will result in death or serious injury.

In all cases, if the specified voltage range is not maintained, the products may not function as intended. Use appropriate safety interlocks and voltage monitoring circuits.

# A WARNING

### POTENTIAL OF OVERHEATING AND FIRE

- Do not connect the equipment directly to line voltage for the references except SMD-SMC4500/C(/S) / SME4500
- Use only isolating SELV power supplies / transformers to supply power to this equipment for all references **except SMD-SMC4500/C(/S)** / **SME4500**.

Failure to follow these instructions can result in death, serious injury, or equipment damage.

The equipment must be connected to a suitable power supply/transformers with the following features:

| Power supply frequency | 50/60Hz                                                                          |
|------------------------|----------------------------------------------------------------------------------|
| Power                  | 6VA min. (SMC-SMD-SMP4500-5500/C/S / SMD3600/C/S 2T), 5VA (all other references) |

| References     | Description                               | Power Supply      |  |
|----------------|-------------------------------------------|-------------------|--|
| SMD5500/C      | FREE Smart Display 22 I/Os                |                   |  |
| SMC5500/C      | FREE Smart Blind 22 I/Os                  |                   |  |
| SMP5500/C      | FREE Smart Flush mounting 22 I/Os         |                   |  |
| SMP5500/C/S    | FREE Smart Flush mounting 22 I/Os, Modbus | 12/24 Vac / 24Vdc |  |
| SMD5500/C/S    | FREE Smart Display 22 I/Os, Modbus        |                   |  |
| SMC5500/C/S    | FREE Smart Blind 22 I/Os, Modbus          |                   |  |
| SME5500        | FREE Smart Expansion 22 I/Os              |                   |  |
| SMD3600/C/S 2T | FREE Smart Display 22 I/Os, Modbus, 2 SSR | 12/24 \/22        |  |
| SME3200        | FREE Smart Expansion 15 I/Os              | 12/24 Vac         |  |
| SMD4500/C      | FREE Smart Display 14 I/Os                |                   |  |
| SMD4500/C/S    | FREE Smart Display 14 I/Os, Modbus        |                   |  |
| SMC4500/C/S    | FREE Smart Blind 14 I/Os, Modbus          | 100-240 Vac       |  |
| SME4500        | FREE Smart Expansion 14 I/Os              |                   |  |

# 4.5. Mechanical specifications

|                                     | Description                                                                                              | All references except for<br>SMD-SMC4500/C(/S) /SME4500 | SMD-SMC4500/C(/S) /<br>SME4500 |
|-------------------------------------|----------------------------------------------------------------------------------------------------|---------------------------------------------------------|--------------------------------|
|                                     | Terminals and connectors                                                                                 |                                                         |                                |
|                                     | 1 x 8-way high voltage male<br>connector<br>For use in combination with the<br>supplied female connector | $\checkmark$                                            | -                              |
| High voltage                        | 1 x 2-way high voltage male<br>connector<br>For use in combination with the<br>supplied female connector | -                                                       | $\checkmark$                   |
|                                     | 1 x 7-way high voltage male<br>connector<br>For use in combination with the<br>supplied female connector | -                                                       | $\checkmark$                   |
|                                     | 1 x 20-way snap-on low voltage<br>connector<br>To be used with<br><b>COLV0000E0100</b>                   | $\checkmark$                                            | -                              |
| Low voltage                         | 1 x 12-way low voltage male<br>connector<br>For use in combination with the<br>supplied female connector | -                                                       | $\checkmark$                   |
|                                     | 1 x 4-way connector<br>To be used with<br>COLV000042100                                                  | $\checkmark$                                            | -                              |
| terminal                            | 1 x 3-way LAN connector and<br>terminal<br>To be used with<br><b>COLV000033200</b>                       | $\checkmark$                                            | $\checkmark$                   |
| RS485 serial                        | 1 x 3-way connector<br>To be used with<br>COLV000035100                                                  | All references /S                                       | -                              |
| SMD-SMC4500/C/S /<br>SMD3600/C/S 2T | 1 x 3-way low voltage male<br>connector<br>For use in combination with the<br>supplied female connector  | -                                                       | All references /S              |
|                                     | Container                                                                                                |                                                         |                                |
|                                     | PC+ABS plastic resin with V0 flammability rating                                                         | All references                                          | All references                 |

## 4.6. Mechanical dimensions

|                                      | Length (L)<br>mm | Depth (d)<br>mm                    | Height (H)<br>mm | Notes               |
|--------------------------------------|------------------|------------------------------------|------------------|---------------------|
| SMP front panel<br>SKP 10            | 74<br>74         | 80<br>30                           | 32<br>32         | (+0.2mm)            |
| SMD / SMC front panel (cover)<br>SME | 70               | //                                 | 45               | (+0.2mm)            |
| SMP dimensions                       | 86               | 76<br>connectors excluded          | 26               |                     |
| SMD / SMC<br>dimensions<br>SME       | 70.2             | 61.6<br>56.4 from DIN bar to cover | 87               | 4DIN                |
| Hole for panel-mounting SMP / SKP 10 | 71               | //                                 | 29               | (+0.2mm<br>/-0.1mm) |
| SKW 22(L)                            | 137              | 31.3                               | 96.5             |                     |
| SKP 22                               | 160              | 10                                 | 96               |                     |

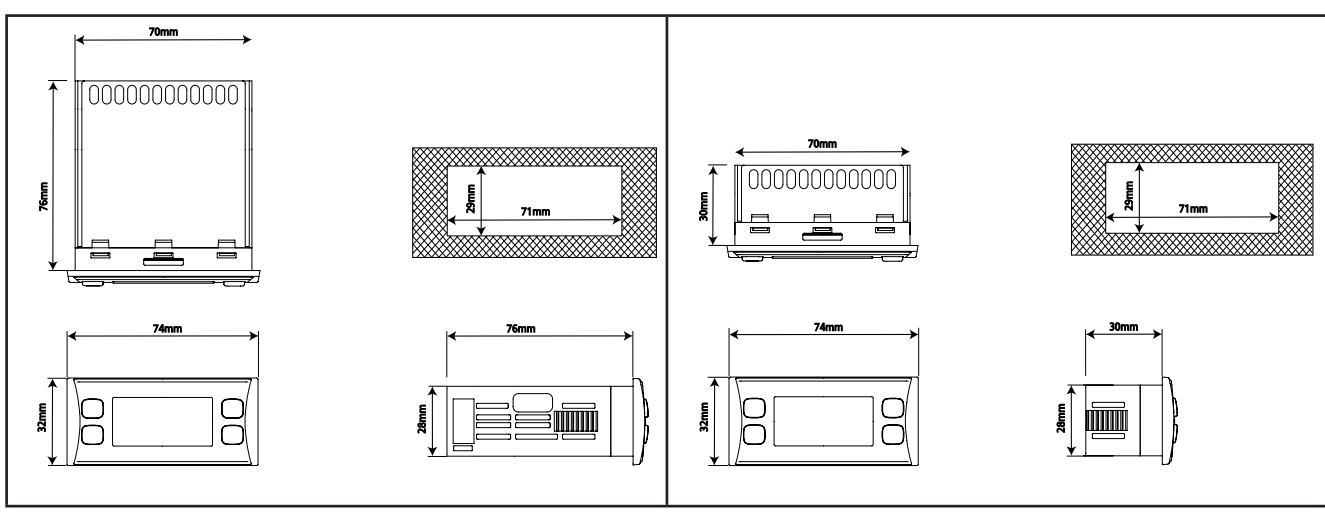

Fig. 45. SMP

Fig. 46. SKP 10

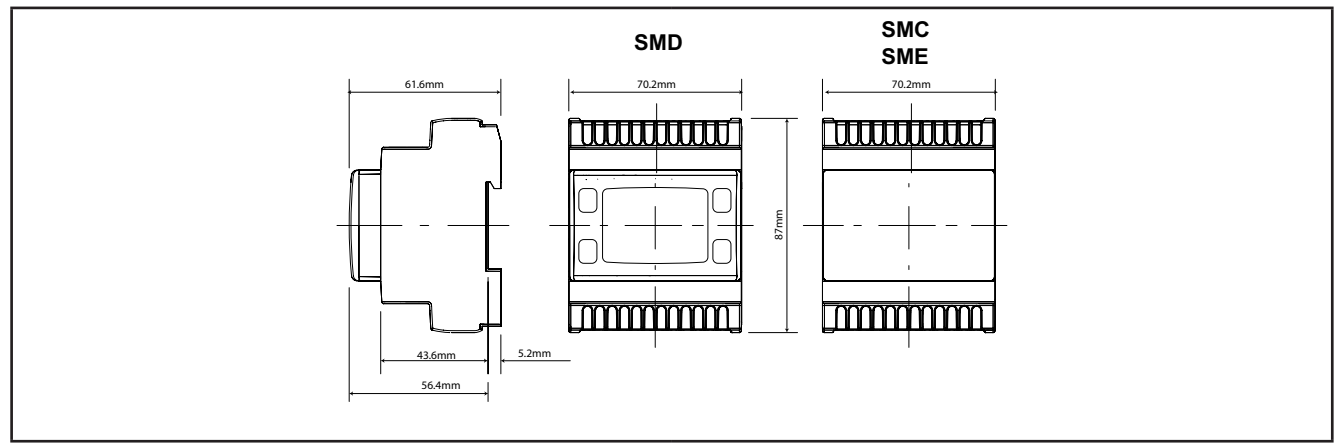

#### Fig. 47. SMD / SMC / SME

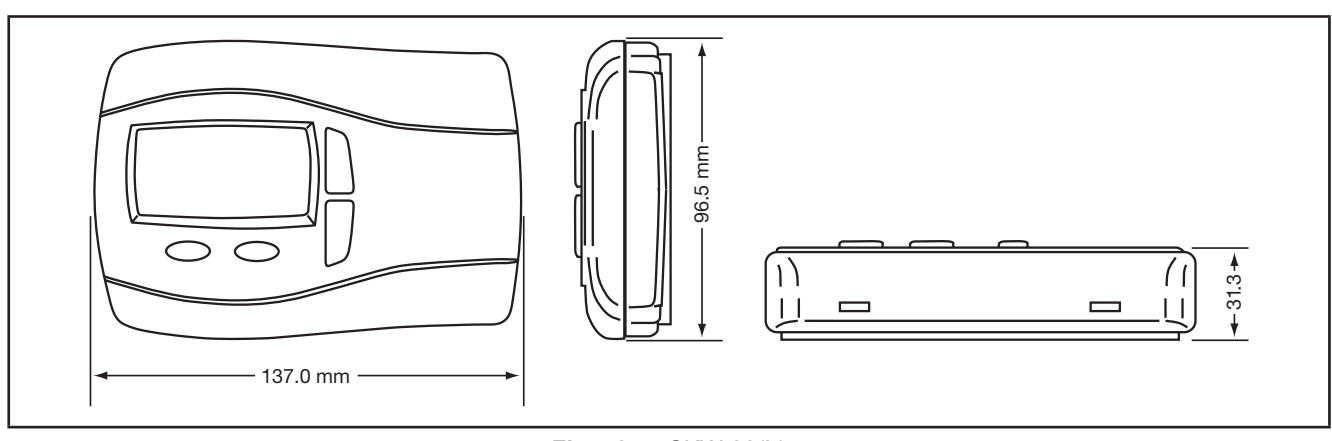

Fig. 48. SKW 22(L)

For SKP 22 see on pag. 22.

# CHAPTER 5 SMD / SMP / SKP 10 User interface (Folder PAR/UI)

The front panel of the device functions as the user interface and is used to perform all operations relating to the device.

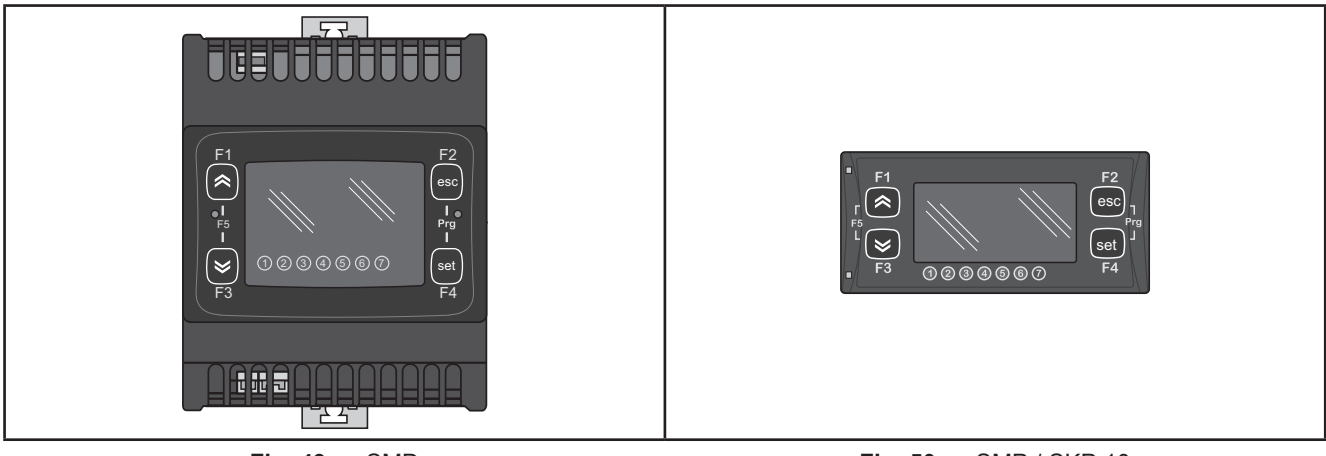

Fig. 49. SMD

Fig. 50. SMP / SKP 10

The SMC module does not have a display. To operate the device, use the SMP / SKP 10 or SKW 22(L) - SKP 22. The SME expansion module does not have a display.

## 5.1. Keys

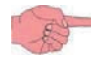

Refer to references SMP / SMD / SKP 10.

| Кеу                                               | Press once<br>(press and release)                                                                                                    | Key<br>[depending on the application;<br>press for Ui26 seconds] |
|---------------------------------------------------|----------------------------------------------------------------------------------------------------|------------------------------------------------------------------|
| <b>K</b> UP                                       | <ul><li>Increase a value</li><li>Go to next label</li></ul>                                                                                                    | F1                                                               |
| DOWN                                              | <ul><li>Decrease a value</li><li>Go to previous label</li></ul>                                                                                                | F3                                                               |
| esc(ape) Exit<br>(Without saving new<br>settings) | <ul><li>Exit without saving new settings</li><li>Go back to previous level</li></ul>                                                                           | F2                                                               |
| <b>set Confirm</b><br>(and save new settings)     | <ul> <li>Confirm value / exit and save new settings</li> <li>Move to next level (open folder, subfolder, parameter, value)</li> <li>Open state Menu</li> </ul> | F4                                                               |

The following indications refer to the SMP user interface. Navigation for SMD and SKP 10 is the same.

## **5.1.1.** Description of keys – combined action

| Symbol<br>(function when keys are<br>pressed together) | Combined pressing<br>Single press<br>(press and release) | (Associated Function)                                                                                                    |
|--------------------------------------------------------|----------------------------------------------------------|----------------------------------------------------------------------------------------------------|
| F5 [F1+F3]                                             |                                                          | [Lets you switch from the BIOS menu in the main display to<br>the main display of the PLC menu (if present)]<br>See <b>9MA10255</b> - User Guide <b>FREE Studio</b> for details |
| Prg                                                    | [F2+F4]                                                  | (Open programming menu)                                                                                                    |

# 5.2. LEDs and Display

The display has 18 icons (LEDs) split into 3 categories:

- States and Operating Modes
- · Values and Units of Measure
- Utilities

### 5.2.1. Display

The display shows the value/resource set for the "main display".

Values of up to 4 figures or 3 figures plus a sign can be displayed.

### 5.2.2. LEDs

| LED states and Operating Modes                 | Icons      | Description | Colour |
|------------------------------------------------|------------|-------------|--------|
|                                                | $\wedge$   | Alarm       | Red    |
|                                                | *          | Heating     |        |
| <b>88:88</b>                                   | 举          | Cooling     |        |
|                                                | Ð          | Standby     | Green  |
| The Alarm icon lights up if there is an alarm. | *          | Defrost     |        |
|                                                | $\bigcirc$ | Economy     |        |

| LED Unit of measure | Icons    | Description                  | Colour |
|---------------------|----------|------------------------------|--------|
|                     | $\odot$  | Clock (RTC)                  |        |
|                     | #        | Degrees<br>centigrade        |        |
| <b>88:88</b>        | <b>O</b> | Pressure (Bar)               | Red    |
| <u>ABC</u>          | %        | RH% or % of analog<br>output |        |
|                     | ABC      | Menu (ABC)                   |        |

| LED utilities | Icons | Description | Colour |
|---------------|-------|-------------|--------|
|               | -     | Utility     | Amber  |

## 5.3. First power on

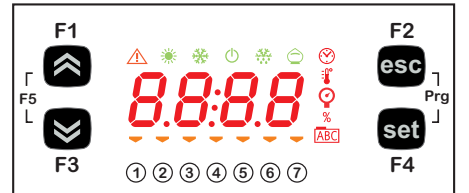

When the **FREE Smart** is powered on for the first time, a lamp test is carried out to check its state and operation.

The Lamp Test lasts for a few seconds. During this short time, all LEDs and digits flash at the same time.

### 5.4. Access to folders - menu structure

Access to folders is organised into menus.

Access is determined by the keys on the front panel (see 5.1. Keys on pag. 57).

Access to each individual menu is explained below (or in the sections indicated). There are 2 menus:

| "States" menu      | see 5.4.1. "States" menu on pag. 60    |
|--------------------|----------------------------------------|
| "Programming" Menu | see 5.4.2. Programming menu on pag. 64 |

There are 3 folders/submenus in the Programming Menu:

| Parameters Menu (PAr folder) | see Parameters (folder PAr) on pag. 64                      |
|------------------------------|-------------------------------------------------------------|
| Functions Menu (Fnc folder)  | see 5.4.3. Functions (Par/FnC folder) on pag. 65            |
| PASS Password                | see 5.4.4. Entering a password (Par/PASS folder) on pag. 65 |

### **BIOS menu**

The FREE Smart has a BIOS menu to control the "State" menu and the "Programming" menu.

- If the target is 'empty', e.g. there is no IEC application on the device, the FREE Smart will display the message FrEE.
- Otherwise (the FREE Smart is loaded with an IEC application) the developer's default message displays, or PLC if no
  default has been set.

#### **BIOS** menu

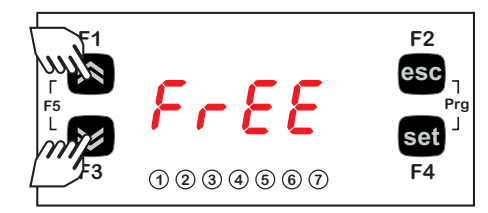

Press the UP and DOWN keys (F1+F3) together to access to the BIOS menu.

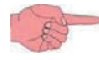

See 9MA10255 - User Guide FREE Studio for details

### 5.4.1. "States" menu

From the states menu you can view values for each resource. The resources may be present / not present depending on the reference (e.g dOL6 is only present on **SMP** / **SMD** / **SMC**).

| Label | ]    |       |      |      |      |      | Description                   | Change |
|-------|------|-------|------|------|------|------|-------------------------------|--------|
| Ai    | AIL1 | AiL2  | AIL3 | AIL4 | AIL5 |      | CONTROLLER analog inputs      | //     |
| Ai    | AIE1 | AiE2  | AIE3 | AIE4 | AIE5 |      | EXPANSION analog inputs(§)    | //     |
| Ai    | Air1 | Air2  |      |      |      |      | DISPLAY analog inputs         | //     |
| di    | diL1 | diL2  | diL3 | diL4 | diL5 | diL6 | CONTROLLER digital inputs     | //     |
| di    | diE1 | diLE2 | diE3 | diE4 | diE5 | diE6 | EXPANSION (§) digital inputs  | //     |
| AO    | tCL1 | AOL1  | AOL2 | AOL3 | AOL4 | AOL5 | CONTROLLER analog outputs     | //     |
| AO    | tCE1 | AOE1  | AOE2 | AOE3 | AOE4 | AOE5 | EXPANSION (§) analog outputs  | //     |
| dO    | dOL1 | dOL2  | dOL3 | dOL4 | dOL5 | dOL6 | CONTROLLER digital outputs    | //     |
| dO    | dOE1 | dOE2  | dOE3 | dOE4 | dOE5 | dOE6 | EXPANSION (§) digital outputs | //     |
| CL    | HOUr | dAtE  | YEAr |      |      |      | Clock                         | YES    |

(§) Only if **SME** expansion module is present.

As you will be able to see from the table, the time can be modified and viewed.

### Inputs/Outputs display (AiL, diL, tCL1/AOL, dOL)

#### Inputs/Outputs display

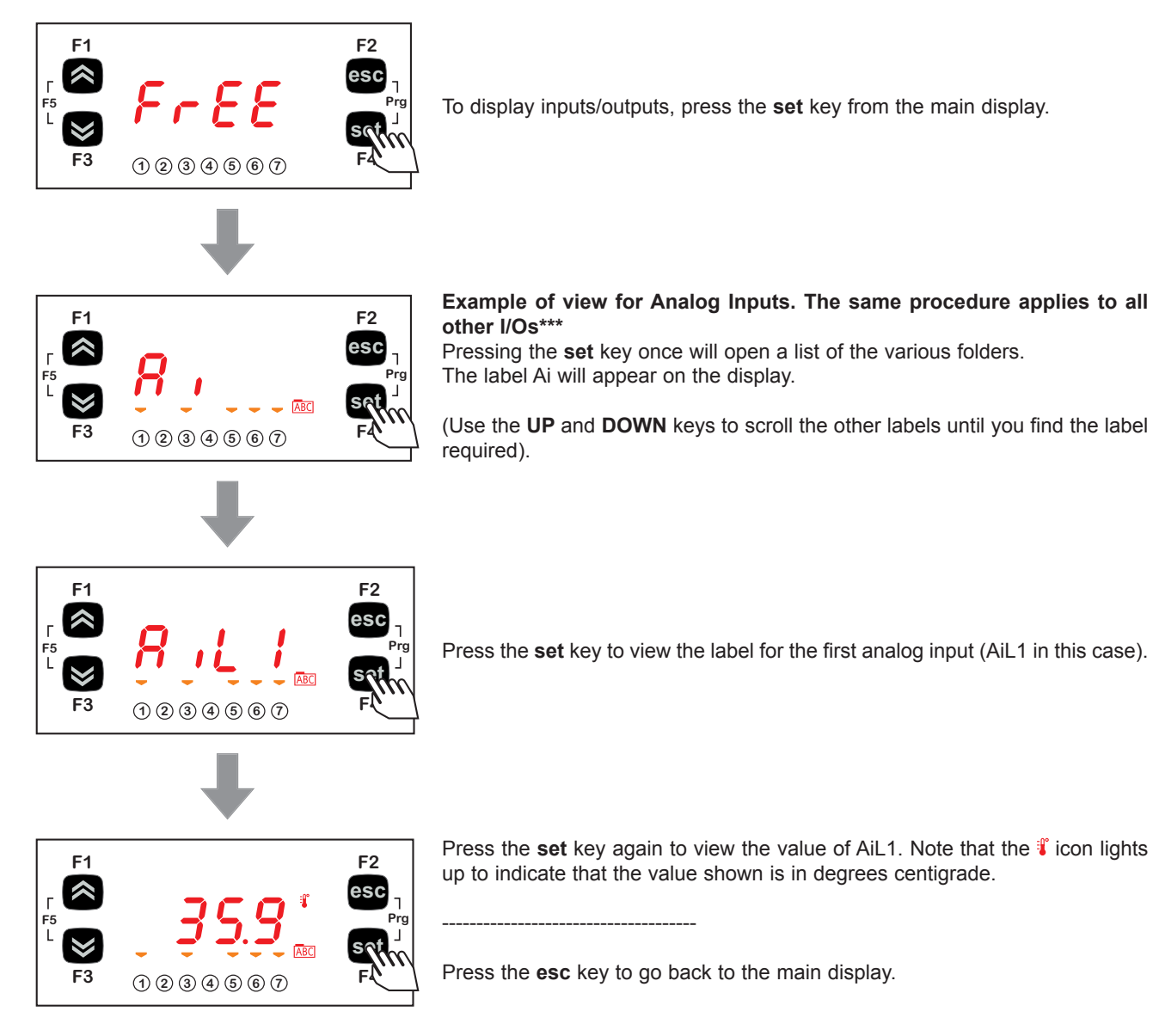

\*\*\*For digital inputs/analog inputs configured as digital, the value will be:

| Value | le Input For digital input this in equivalent to |                                | For analog inputs configured as digital this is equivalent to |
|-------|--------------------------------------------------|--------------------------------|---------------------------------------------------------------|
| 0     | not active                                       | input open                     | input shortcircuited to ground                                |
| 1     | active                                           | input shortcircuited to ground | input open                                                    |

### Setting the clock (CL)

The **FREE Smart** has a clock (RTC) to run the alarm history just like a programmable chronothermostat. Instructions are provided below on how to set the time: the same procedure applies to change the date and year.

#### Setting the clock

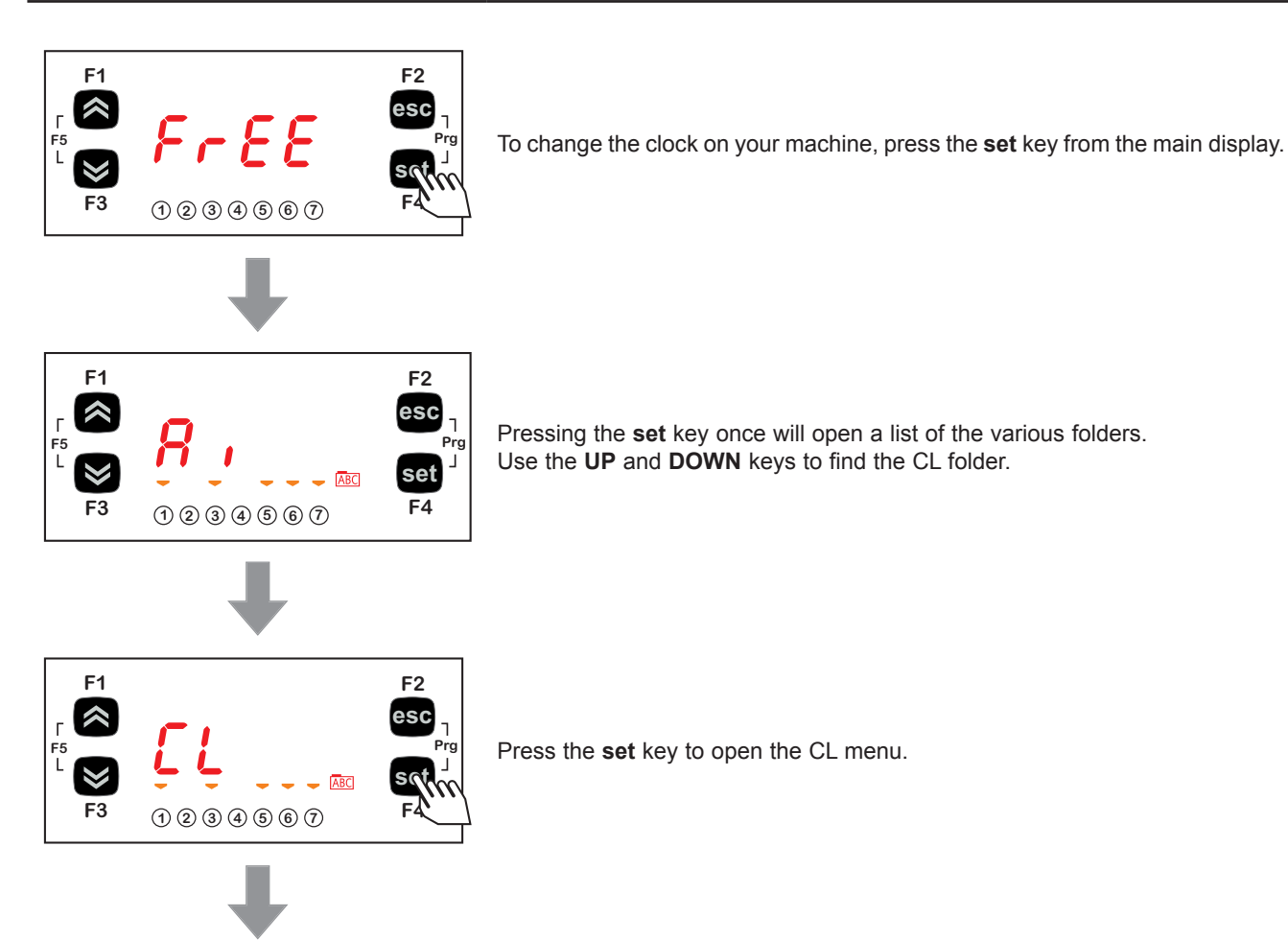

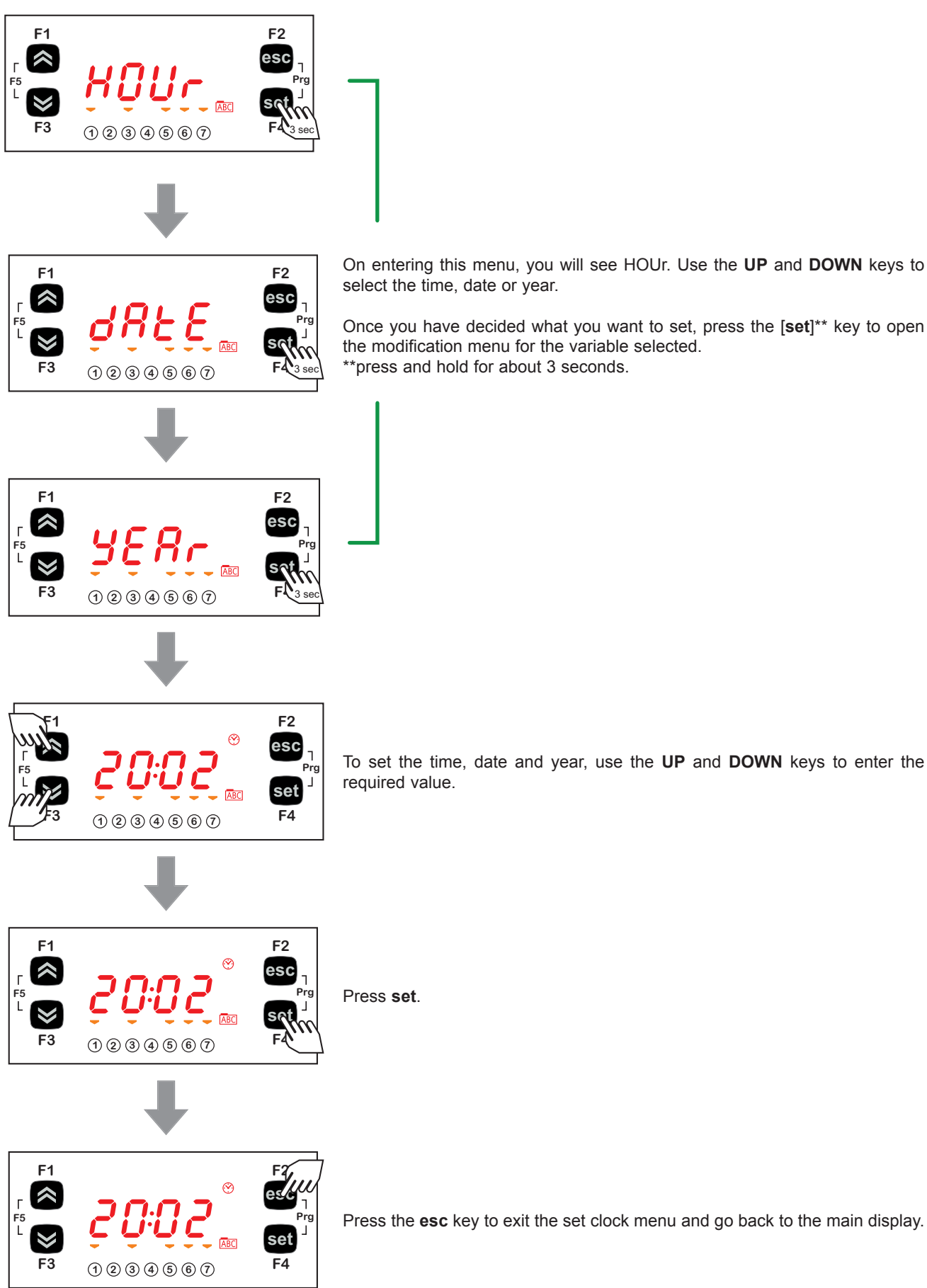

On entering this menu, you will see HOUr. Use the UP and DOWN keys to select the time, date or year.

Once you have decided what you want to set, press the [set]\*\* key to open the modification menu for the variable selected. \*\*press and hold for about 3 seconds.

To set the time, date and year, use the UP and DOWN keys to enter the required value.

### 5.4.2. Programming menu

| Parameters | Parameter | CL | Cr | CF | Ui |
|------------|-----------|----|----|----|----|
| Functions  | FnC       |    |    |    |    |
| Password   | PASS      |    |    |    |    |

### Parameters (folder PAr)

Instructions are provided below on how to change a machine parameter. By way of example, let's look at the CL configuration parameters folder, parameter CL01 (folder PAr/CL/CL01).

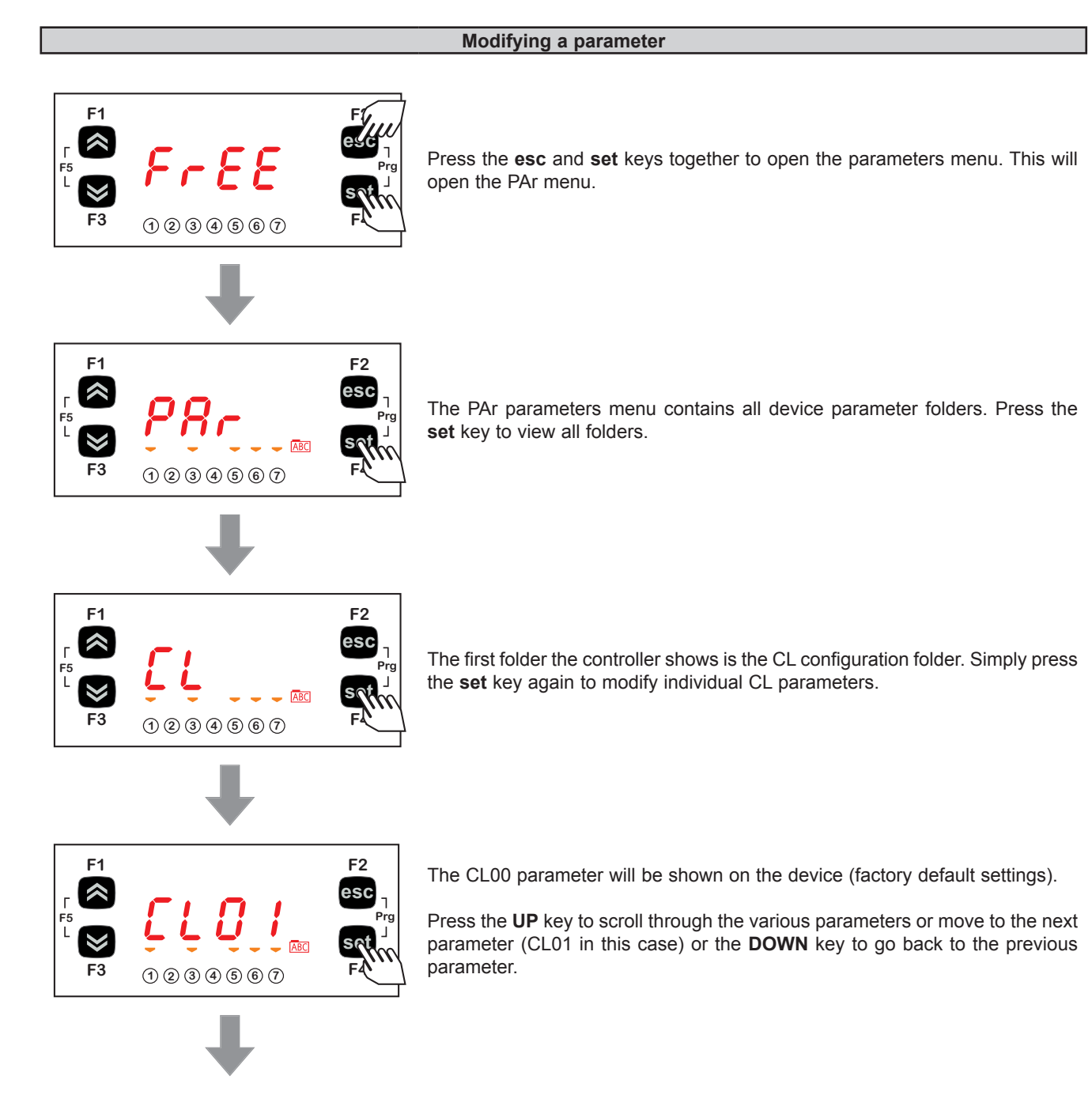

02/2015

9MA10251

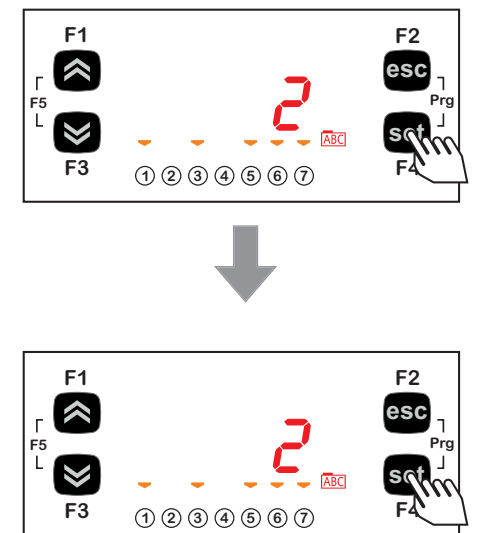

Press the set key to view the value of the parameter (CL01 in this case).

For parameter CL01, the value shown will be 2. Press the **UP** and **DOWN** keys to modify this value.

Press the set key once you have entered the required value. \*\*

Press the **esc** key to exit this display and go back to the previous level.

\*\*Note: pressing the **set** key will confirm the value entered; pressing the **esc** key will take you back to the previous level without saving the value entered.

### 5.4.3. Functions (Par/FnC folder)

See CHAPTER 9 Functions (Folder FnC) on pag. 92.

### 5.4.4. Entering a password (Par/PASS folder)

To view parameters visible for the given password, open folder PASS (press **esc** and **set** together [**esc+set**] from the main display and search the folder using the **UP/DOWN** keys) and set the PASS value.

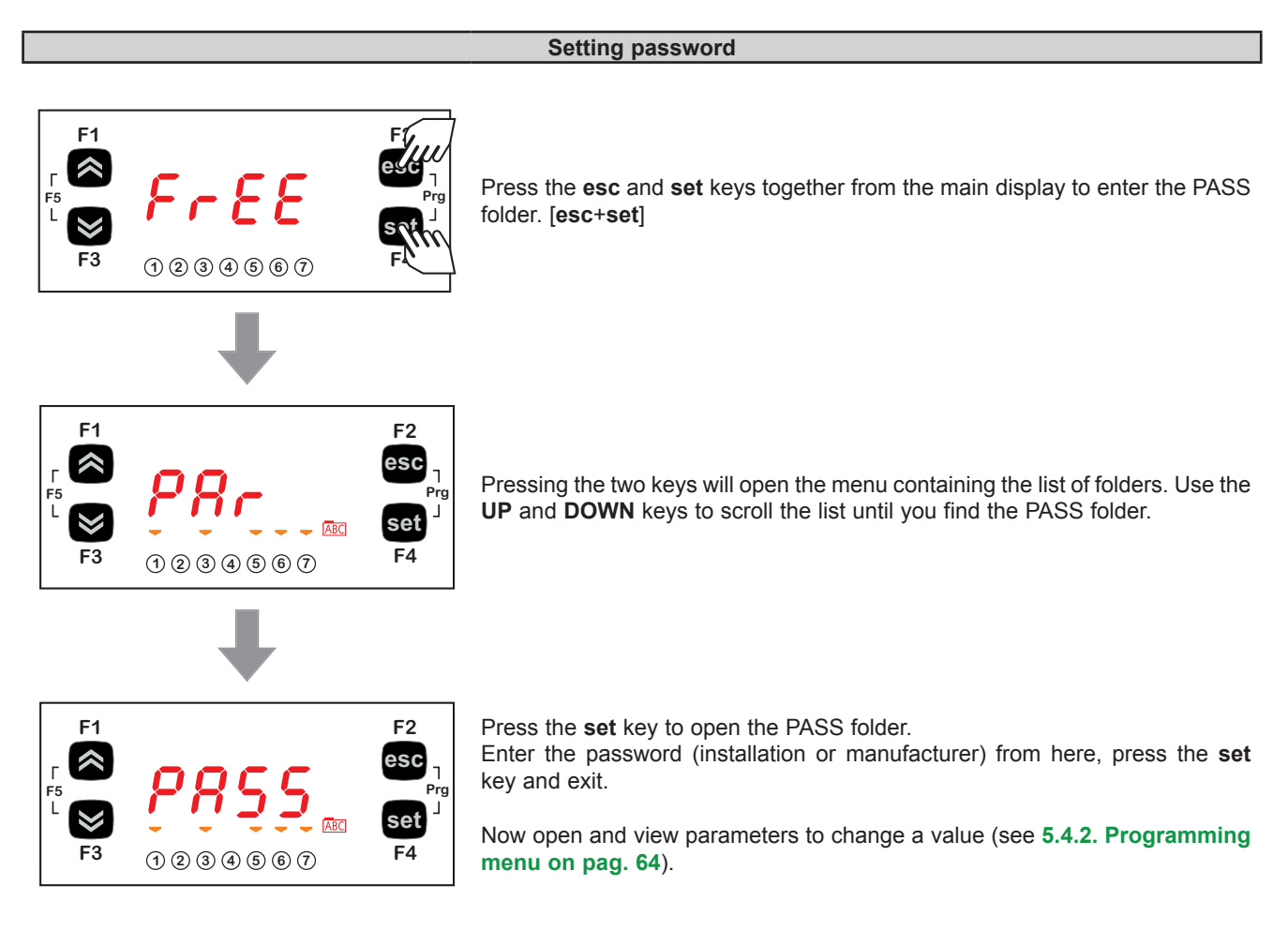

# CHAPTER 6 SKP 22 / SKW 22(L) User interface (Folder PAR/UI)

The front panel of the **Display** serves as user interface and is used to perform all operations required to use the **FREE Smart** logic controllers.

## 6.1. Keys

The displays are the same and are interchangeable (see Fig. 53 on pag. 69).

| Display   | Keys                                        |
|-----------|---------------------------------------------|
| SKW 22(L) | 4 keys on the front cover of the controller |
| SKP 22    | 8 keys on the front cover of the controller |

#### Each key has (see Fig. 53 on pag. 69).

| Action / function related to a key | How the action / function is shown in this chapter |
|------------------------------------|----------------------------------------------------|
| A direct action                    | Shown on the key itself (e.g. UP)                  |
| An "associated" function           | Shown in square brackets (e.g. [UP])               |
| A combined action using 2 keys     | Shown in square brackets (e.g. [UP+DOWN])          |

# 6.1.1. SKW 22(L) Keys

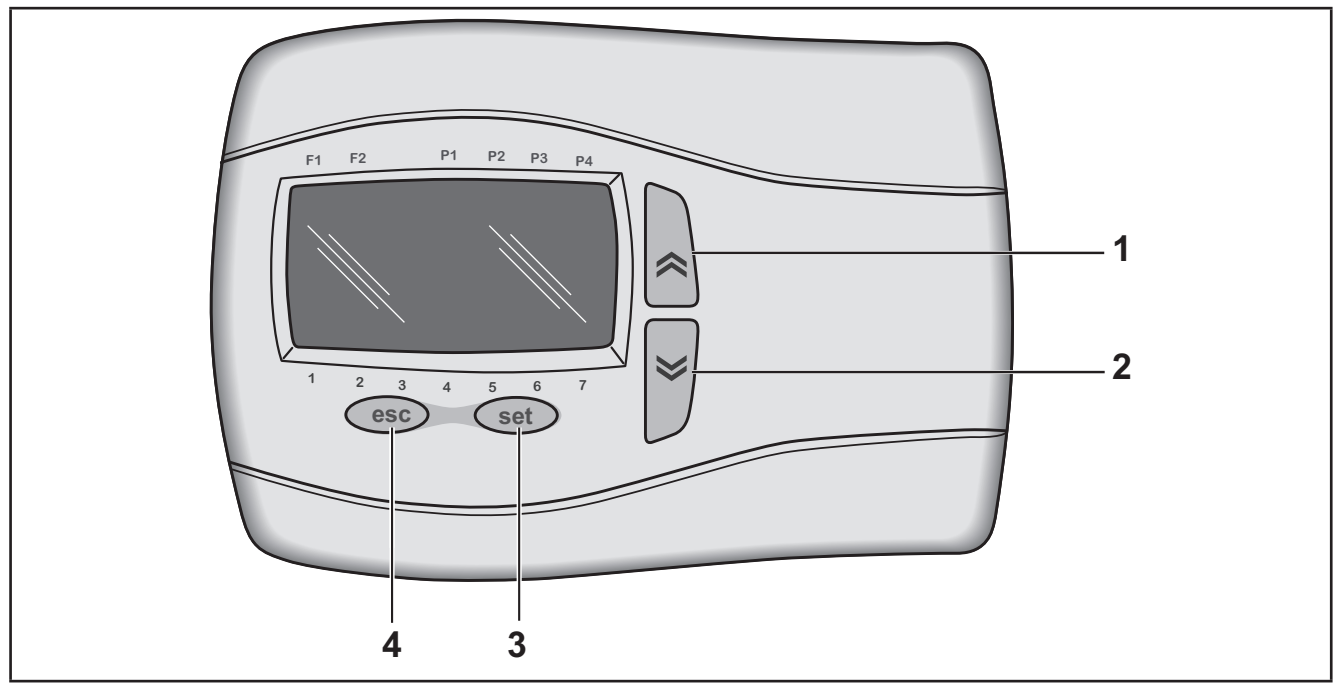

Fig. 51. SKW 22(L) Keys

| No.   | Key            | Press once<br>(press and release)                                                                                                    | Long press<br>(press and hold for about 3<br>seconds) |
|-------|----------------|----------------------------------------------------------------------------------------------------|-------------------------------------------------------|
| 1     | K<br>UP        | <ul><li>Increase a value.</li><li>Go to next label.</li></ul>                                                                                                    | Configurable                                          |
| 2     | down           | <ul><li>Decrease a value.</li><li>Go to previous label.</li></ul>                                                                                                 | Configurable                                          |
| 3     | set            | <ul> <li>Confirm value / exit and save new settings.</li> <li>Move to next level (open folder, subfolder, parameter, value).</li> <li>Open State Menu.</li> </ul> | Configurable                                          |
| 4     | esc            | <ul><li>Exit without saving new settings.</li><li>Go back to previous level.</li></ul>                                                                            | Configurable                                          |
| [1+2] | [UP +<br>DOWN] | /                                                                                                    | Configurable                                          |
| [3+4] | [set+esc]      | /                                                                                                    | Configurable                                          |

## 6.1.2. SKP 22 Keys

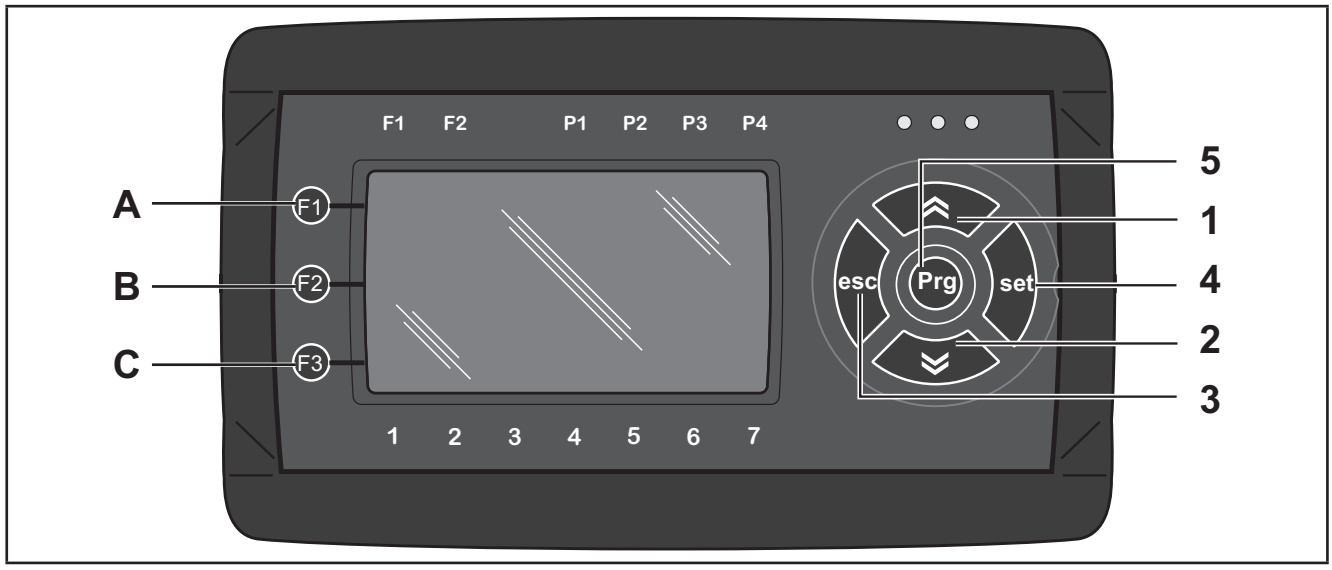

Fig. 52. SKP 22 Keys

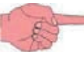

To maintain consistency with SKW 22(L), the same numbers have been used.

| No.   | Key     | Press once<br>(press and release)                                                                                                    | Long press<br>(press and hold for about<br>3 seconds) | Note                                   |
|-------|---------|----------------------------------------------------------------------------------------------------|-------------------------------------------------------|----------------------------------------|
| 1     | ≪ ₽     | <ul><li>Increase a value.</li><li>Go to next label.</li></ul>                                                                                                    | See also F1                                           | 1                                      |
| 2     | down    | <ul><li>Decrease a value.</li><li>Go to previous label.</li></ul>                                                                                                    | See also F3                                           | 1                                      |
| 3     | esc     | <ul> <li>Confirm value / exit and save new settings.</li> <li>Move to next level (open folder, subfolder, parameter, value).</li> <li>Open State Menu.</li> <li>Open Edit Mode.</li> </ul> | Configurable                                          | 1                                      |
| 4     | set     | <ul> <li>Exit menu page / go back to previous menu.</li> <li>Move cursor to left in Edit Mode (press and hold).</li> <li>Exit Edit Mode without saving.</li> </ul>                         | See also F2                                           | /                                      |
| 5     | Prg     | Open Programming menu.                                                                                                    | 1                                                     | /                                      |
| [A+C] | [F1+F3] | 1                                                                                                    |                                                       | /                                      |
| A     | F1      | 1                                                                                                    |                                                       | See <b>UP</b> key (press and hold)     |
| В     | F2      | 1                                                                                                    |                                                       | See <b>esc</b> key<br>(press and hold) |
| С     | F3      | 1                                                                                                    |                                                       | See <b>DOWN</b> key (press and hold)   |

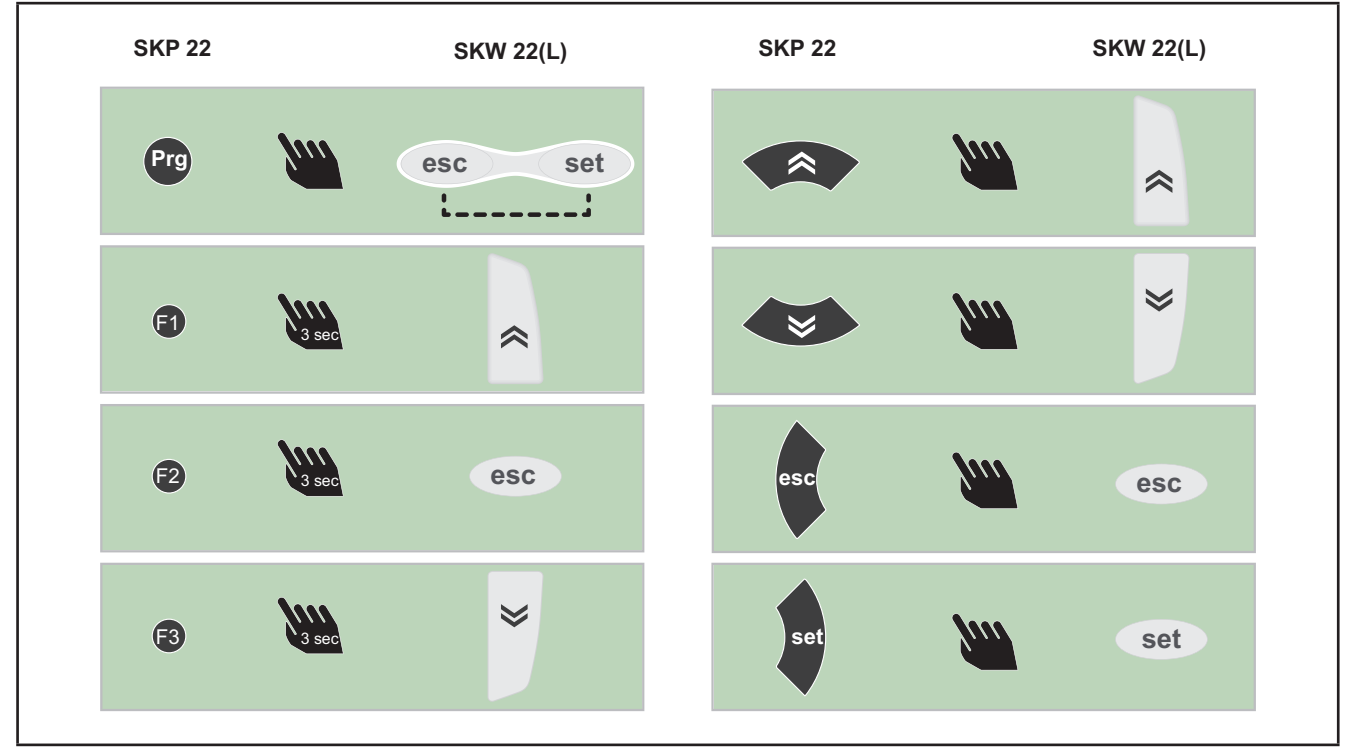

# 6.1.3. Keys: equivalence between SKP 22 and SKW 22(L)

Fig. 53. SKP 22 vs SKW 22(L)

## 6.2. Icons and double display

The 13 icons on the front panel indicate associated/combined functions (6 icons) + default utilities (7 icons).

## 6.2.1. Double LCD

Which we will refer to as follows:

| Display                                                                                                | Display A         | Display B                                      |
|----------------------------------------------------------------------------------------------------|-------------------|------------------------------------------------|
| DISPLAY<br>A<br>B<br>B<br>B<br>B<br>B<br>B<br>B<br>B<br>B<br>B<br>B<br>B<br>B<br>B<br>B<br>B<br>B<br>B | 4-figure read-out | Read-out with 2 and a half digits and +/- sign |

The double display has 26 icons:

- States and operating modes 9 icons
  - o Browse menu / manual defrost 2 icons
- · Values and units of measure 4 icons
- Utilities 7 icons
- Fans 4 icons

Read-outs can have up to

- Display A: 4 digits or
- Display B: 2 and a half digits and +/- sign

#### Note:

- · Icons are all grey in colour.
- Some icons are NOT used are shown on a grey background.

### 6.2.2. ICONS: no decimal point.

Values are always shown in tenths of a degree/bar.

## 6.2.3. ICONS: States and Operating Modes

|                                                                                                    | lcons               | Name           | Permanently ON | Flashing     |
|----------------------------------------------------------------------------------------------------|---------------------|----------------|----------------|--------------|
| F1 F2 P1 P2 P3 P4                                                                                                    | $\wedge$            | Alarm          | Configurable   | Configurable |
| <b>BB:BB: C</b><br>1 2 3 4 5 6 7<br><b>Display B</b> shows the value/resource set for the "main display".                                                                      | $\langle 0 \rangle$ | Economy        | Configurable   | Configurable |
| <ul> <li>If there is an alarm:</li> <li>Display A shows the alarm code Exx.<br/>(when more than one alarm occurs at the<br/>same time, the one with the lowest num-</li> </ul> |                     | Not used       | 1              | 1            |
| <ul> <li>Display B shows "" if the alarm is a probe alarm referring to the value set for the main display.</li> </ul>                                                          | $\bigotimes$        | Clock<br>(RTC) | Configurable   | Configurable |
| F1 F2 P1 P2 P3 P4                                                                                                    | $\bigcirc$          | Standby        | Configurable   | Configurable |
| Алто 🕐 🎇 Алто                                                                                                    | *                   | Heating        | Configurable   | Configurable |
|                                                                                                    | 桊                   | Cooling        | Configurable   | Configurable |
|                                                                                                    | *                   | Not used       | 1              | 1            |
| 1 2 3 4 5 6 7                                                                                                    | Αυτο                | Not used       | 1              | 1            |

Icons 
are associated with menu navigation and manual defrost. The factory settings of the controller are listed in the table:

|                   | Icons | Name                                   |              |
|-------------------|-------|----------------------------------------|--------------|
| F1 F2 P1 P2 P3 P4 |       | ICON 1<br>(first from top on the left) | Configurable |
|                   |       | ICON 2                                 | Configurable |

### 6.2.4. ICONS: Values and Units of Measure

|                                                                                                    | Icons |                    |
|----------------------------------------------------------------------------------------------------|-------|--------------------|
| F1 F2 P1 P2 P3 P4                                                                                                    | °C    | Not used           |
| 1 2 3 4 5 6 7                                                                                                    | %R.H. | Not used           |
| F1       F2       P1       P2       P3       P4         Auto       Auto       Auto       Auto       Auto         A O       O       Auto       Auto       Auto         A O       O       Auto       C       C         B B       B B       C       C       C       C         1       2       3       4       5       6       7 | °C    | Degrees centigrade |
|                                                                                                    | - J°  | Not used           |

## 6.2.5. ICONS: Utilities

|                                                                                                    | Icons | Name     | Permanently ON | Flashing     |
|----------------------------------------------------------------------------------------------------|-------|----------|----------------|--------------|
| F1       F2       P1       P2       P3       P4         Image: Second state       Image: Second state       Image: Second state       Image: Second state       Image: Second state         Image: Second state       Image: Second state       Image: Second state       Image: Second state       Image: Second state       Image: Second state         Image: Image: Second state       Image: Second state       Image: Second state <td>•</td> <td>ICON 1-7</td> <td>Configurable</td> <td>Configurable</td> | •     | ICON 1-7 | Configurable   | Configurable |
## ICONS Utilities: default configuration

The icons associated to utilities are all configurable. The factory settings of the controller are listed in the table:

| lcon | Name                               | LED    |                         |
|------|------------------------------------|--------|-------------------------|
| -    | ICON 1<br>(first from bottom left) | LED 11 |                         |
|      | ICON 2                             | LED 12 |                         |
|      | ICON 3                             | LED 13 |                         |
|      | ICON 4                             | LED 14 | Programmable indicators |
|      | ICON 5                             | LED 15 |                         |
|      | ICON 6                             | LED 16 |                         |
|      | ICON 7                             | LED 17 |                         |

## 6.2.6. ICONS: fans

|                          | Icons |          |
|--------------------------|-------|----------|
| F1 F2 P1 P2 P3 P4        |       |          |
|                          |       | Not used |
| 88:8.8 °C <b>OO.</b> 8 I | SAUTO | Not used |
| 1 2 3 4 5 6 7            |       |          |

# **CHAPTER 7**

# Configuration physical I/O (Folder PAR/CL...CR)

From time to time, new input modules, output modules or other devices are made available that are not documented in the following information. For information on new devices, contact your local Eliwell representative.

# NOTICE

#### **INOPERABLE EQUIPMENT**

Update the controller firmware to the latest version every time you install a newly released Input/Output expansion module or other device to this equipment.

Failure to follow these instructions can result in equipment damage.

NOTE: For more information on how to update the controller firmware, contact your local Eliwell representative.

Applying incorrect current or voltage levels on analog inputs and outputs could damage the electronic circuitry. Further, connecting a current input device to an analog input configure for voltage, and vice-versa, will likewise damage the electronic circuitry.

# NOTICE

### **INOPERABLE EQUIPMENT**

- Do not apply voltages above 11 Vdc to the analog inputs of the controller or Input/Output expansion module when analog input is configured as 0-10V input.
- Do not apply current above 30 mA to the analog inputs of the controller or Input/Output expansion module when analog input is configured as 0-20 mA or 4-20 mA input.
- Do not mismatch applied signal with analog input configuration.

Failure to follow these instructions can result in equipment damage.

## 7.1. Analog Inputs

The analog inputs referred to below as AiL1...AiL5 are 5 in total.

Using the parameters, a physical resource (probe, digital input, voltage/current signal) can be "physically" configured for each type of input:

- 3 inputs can be configured as temperature probes, an NTC type probe, or as digital inputs.
- 2 inputs (AiL3 and AiL4) can be configured as temperature probes, an NTC type probe, as digital inputs or current/voltage input (signal 0-20mA / 4-20mA / 0-10V, 0-5V, 0-1V).

## 7.1.1. SME expansion Analog Inputs

The analog inputs referred to below as AiE1...AiE5 are 5 in total.

Using the parameters, a physical resource (probe, digital input, voltage/current signal) can be "physically" configured for each type of input:

- 3 inputs can be configured as temperature probes, an NTC type probe, or as digital inputs.
- 2 inputs (AiE3 and AiE4) can be configured as temperature probes, an NTC type probe, as digital inputs or current/voltage input (signal 0-20mA / 4-20mA / 0-10V, 0-5V, 0-1V).

## 7.1.2. SKW 22(L) / SKP 22 display Analog Inputs

The analog inputs referred to below as AIR1...AIR2 are 2 in total.

Using the parameters, a physical resource (probe, digital input, voltage/current signal) can be "physically" configured for each type of input:

- 1 input configurable as NTC type temperature probe.
- 1 input configurable as NTC type temperature probe, digital input or current input (0-20mA/4-20mA signal).

Inputs can be "physically" configured as specified in the table below.

|            | Par  | Description                     | 0                    | 1*                                                      | 2             | 3          | 4         | 5        | 6        | 7          | 8                                          |
|------------|------|---------------------------------|----------------------|---------------------------------------------------------|---------------|------------|-----------|----------|----------|------------|--------------------------------------------|
|            | CL00 | Type of<br>analog<br>input AiL1 | Probe not configured | Probe<br>configured as<br>no voltage<br>digital input   | NTC<br>sensor | //         | //        | //       | //       | //         | Pt1000<br><b>SMD-SMC4500/C(/S)</b><br>only |
|            | CL01 | Type of<br>analog<br>input AiL2 | Probe not configured | Probe confi-<br>gured as no<br>voltage digital<br>input | NTC<br>sensor | //         | //        | //       | //       | //         | Pt1000<br><b>SMD-SMC4500/C(/S)</b><br>only |
| Controller | CL02 | Type of<br>analog<br>input AiL3 | Probe not configured | Probe<br>configured as<br>no voltage<br>digital input   | NTC<br>sensor | 4-20<br>mA | 0-10<br>V | 0-5<br>V | 0-1<br>V | 0-20<br>mA | Pt1000<br>SMD-SMC4500/C(/S)<br>only        |
|            | CL03 | Type of<br>analog<br>input AiL4 | Probe not configured | Probe<br>configured as<br>no voltage<br>digital input   | NTC<br>sensor | 4-20<br>mA | 0-10<br>V | 0-5<br>V | 0-1<br>V | 0-20<br>mA |                                            |
|            | CL04 | Type of<br>analog<br>input AiL5 | Probe not configured | Probe<br>configured as<br>no voltage<br>digital input   | NTC<br>sensor | //         | //        | //       | //       | //         |                                            |
|            | CE00 | Type of<br>analog<br>input AiE1 | Probe not configured | Probe<br>configured<br>as no voltage<br>digital input   | NTC<br>sensor | //         | //        | //       | //       | //         |                                            |
|            | CE01 | Type of<br>analog<br>input AiE2 | Probe not configured | Probe<br>configured<br>as no voltage<br>digital input   | NTC<br>sensor | //         | //        | //       | //       | //         |                                            |
| Expansion  | CE02 | Type of<br>analog<br>input AiE3 | Probe not configured | Probe<br>configured<br>as no voltage<br>digital input   | NTC<br>sensor | 4-20<br>mA | 0-10<br>V | 0-5<br>V | 0-1<br>V | 0-20<br>mA |                                            |
|            | CE03 | Type of<br>analog<br>input AiE4 | Probe not configured | Probe<br>configured<br>as no voltage<br>digital input   | NTC<br>sensor | 4-20<br>mA | 0-10<br>V | 0-5<br>V | 0-1<br>V | 0-20<br>mA |                                            |
|            | CE04 | Type of<br>analog<br>input AiE5 | Probe not configured | Probe<br>configured<br>as no voltage<br>digital input   | NTC<br>sensor | //         | //        | //       | //       | //         |                                            |
| ay         | Cr00 | Type of<br>analog<br>input Air1 | Probe not configured | //                                                      | NTC<br>sensor | //         | //        | //       | //       | //         |                                            |
| Displ      | Cr01 | Type of<br>analog<br>input Air2 | Probe not configured | Probe<br>configured<br>as no voltage<br>digital input   | NTC<br>sensor | 420<br>mA  | //        | //       | //       | 0-20<br>mA |                                            |

// indicates that value is not present. \*See 7.2. Digital Inputs on pag. 76.

|          | Analog input<br>Al | Parameter | range      | Description                            |
|----------|--------------------|-----------|------------|----------------------------------------|
| - Le     | AiL3               | CL10      | CL11999.9  | Analog input AiL3 full scale value     |
|          | AiL3               | CL11      | -999.9CL10 | Analog input AiL3 start of scale value |
| onti     | AiL4               | CL12      | CL13999.9  | Analog input AiL4 full scale value     |
| <u>о</u> | AiL4               | CL13      | -999.9CL12 | Analog input AiL4 start of scale value |
| Ę        | AiE3               | CE10      | CE11999.9  | Analog input AiE3 fullscale value      |
| Isio     | AiE3               | CE11      | -999.9CE10 | Analog input AE3 start of scale value  |
| par      | AiE4               | CE12      | CE13999.9  | Analog input AiE4 fullscale value      |
| Ŭ.       | AiE4               | CE13      | -999.9CE12 | Analog input AiE4 start of scale value |
| olay     | Air2               | Cr10      | CR11999.9  | Analog input Air2 fullscale value      |
| Disp     | Air2               | Cr11      | -999.9Cr10 | Analog input Air2 start of scale value |

The values read by analog inputs can be calibrated using parameters CL20...CL24 / CR20...CR21.

|       | Parameter | Description                    | Measurement<br>Unit | Range     |
|-------|-----------|--------------------------------|---------------------|-----------|
|       | CL20      | Analog input AiL1 differential | °C                  | -12.012.0 |
| oller | CL21      | Analog input AiL2 differential | °C                  | -12.012.0 |
| ntro  | CL22      | Analog input AiL3 differential | °C / Bar            | -12.012.0 |
| ပိ    | CL23      | Analog input AiL4 differential | °C / Bar            | -12.012.0 |
|       | CL24      | Analog input AiL5 differential | °C                  | -12.012.0 |
|       | CE20      | Analog input AiE1 differential | °C                  | -12.012.0 |
| ion   | CE21      | Analog input AiE2 differential | °C                  | -12.012.0 |
| ans   | CE22      | Analog input AiE3 differential | °C / Bar            | -12.012.0 |
| Å     | CE23      | Analog input AiE4 differential | °C / Bar            | -12.012.0 |
|       | CE24      | Analog input AiE5 differential | °C                  | -12.012.0 |
| ay    | Cr20      | Analog input Air1 differential | °C                  | -12.012.0 |
| Displ | Cr21      | Analog input Air2 differential | °C / Bar            | -12.012.0 |

# 7.2. Digital Inputs

The no voltage digital inputs referred to below as DI1...DI6 are 6 in total.

# 7.3. Digital outputs

See **CHAPTER 3 Electrical connections on pag. 25** for the number and capacity of relays/open collectors and for information on the symbols used on labels supplied with the device.

- High voltage outputs, relay(s).
- The low voltage (SELV), open collector output(s).

The digital outputs are identified as DO1,...DO6.

## 7.4. Analog outputs

See **CHAPTER 3 Electrical connections on pag. 25** for the number and type of analog outputs used and for information on the symbols used on labels supplied with the device.

There are 6 analog outputs: high voltage output(s) and low (SELV) voltage one(s), the exact number depending on the following references and with the following characteristics:

### Table A2 – Analog Outputs and References

|        |                     | High voltage   | SELV                             |        | Controller refe-<br>rences |                | Expansion<br>references                         |         |         |
|--------|---------------------|----------------|----------------------------------|--------|----------------------------|----------------|-------------------------------------------------|---------|---------|
| Output | Label on<br>display | SMD3600/C/S 2T | Open<br>Collector<br>PWM/<br>PPM | 0-10 V | 020 mA<br>420<br>mA        | SMD3600/C/S 2T | SMD5500/C(/S)<br>SMP5500/C(/S)<br>SMC5500/C(/S) | SME3200 | SME5500 |
| TC1    | TCL1                | 3A 230V        |                                  |        |                            | •              |                                                 |         |         |
| TC2    | TCL2                | 3A 230V        |                                  |        |                            | •              |                                                 |         |         |
| AO1    | AOL1                |                | •                                |        |                            | •              | •                                               |         |         |
| AO2    | AOL2                |                | •                                |        |                            |                | •                                               |         |         |
| AO3    | AOL3                |                |                                  | •      |                            | •              | •                                               |         |         |
| AO4    | AOL4                |                |                                  | •      |                            | •              | •                                               |         |         |
| AO5    | AOL5                |                |                                  | •      | •                          | •              | •                                               |         |         |
|        |                     |                |                                  |        |                            |                |                                                 |         |         |
| TC1    | TCE1                | 3A 230V        |                                  |        |                            |                |                                                 | •       |         |
| TC2    | TCE2                | 3A 230V        |                                  |        |                            |                |                                                 |         |         |
| AO1    | AOE1                |                | •                                |        |                            |                |                                                 | •       | •       |
| AO2    | AOE2                |                | •                                |        |                            |                |                                                 | •       | •       |
| AO3    | AOE3                |                |                                  | •      |                            |                |                                                 |         | •       |
| AO4    | AOE4                |                |                                  | •      |                            |                |                                                 |         | •       |
| AO5    | AOE5                |                |                                  |        | •                          |                |                                                 |         | •       |

#### Triac Analog Outputs (TC1, TC2)

One TRIAC output is a high voltage one and is generally used to pilot fans or water pumps.

The output can be configured for proportional operation (constant speed variation) or as ON/OFF.

The TRIAC TC1 output (TC1, TC2 ~ SMD3600/C/S 2T), when partialized, suppresses the half-wave at the zero-crossing.

# **WARNING**

### UNINTENDED EQUIPMENT OPERATION

Do not install contactors or other interposing relays downstream from Triac outputs.

Failure to follow these instructions can result in death, serious injury, or equipment damage.

The output can be configured as described in table "Table B - Analog Outputs".

#### Configuration of low voltage (SELV) analog output

| AO1                | AO2                | AO3-AO4                  | A05                                           |
|--------------------|--------------------|--------------------------|-----------------------------------------------|
| always available.  | always available.  | low voltage (SELV)       | low voltage (SELV) output to pilot external   |
| Configurable as:   | Configurable as:   | output to pilot external | modules to run fans.                          |
| PWM/PPM (via fans) | PWM/PPM (via fans) | modules (e.g. to con-    | It can be used to pilot 4-20mA fans or 0-20mA |
| or On/Off          | or On/Off          | trol fans)               | fans (via parameter CL60/CE60)                |

To configure, see the table below. All analog outputs can be configured as digital or proportional.

### Table B – Analog Outputs

| Analog output TC1 - AO1 AO2 |              |                                                                  |                                                       |                                                                                        |  |  |  |
|-----------------------------|--------------|------------------------------------------------------------------|-------------------------------------------------------|----------------------------------------------------------------------------------------|--|--|--|
| Output                      | Parameter    | Description                                                      | Values                                                | Notes                                                                                  |  |  |  |
| TC1<br>Only                 | CL73<br>CE73 | Analog output TCL1 phase shift<br>Analog output TCE1 phase shift | 090                                                   | Phase shift values to pilot<br>Triac with cut- off in the<br>event of inductive loads. |  |  |  |
| reference<br>SMD3600/C/S 2T | CL76<br>CE76 | Analog output TCL1 pulse time<br>Analog output TCE1 pulse time   | 540 units<br>(3472776 μs)                             | Pulse length to pilot<br>Triac<br>(1 unit = 69.4 μs).                                  |  |  |  |
| TCL1                        | CL70         | Enable TRIAC TCL1 output                                         | 0=SMC-SMD-SMP5500/<br>C(/S) references<br>1= not used | See CL73 – CL76                                                                        |  |  |  |
| TCE1                        | CE70         | Enable TRIAC TCE1 output                                         | 0= SME5500 reference<br>1= not used                   | See CE73 – CE76                                                                        |  |  |  |

|          | CL71<br>CE71 | Enable AOL1 analog output<br>Enable AOE1 analog output           | 0= Output<br>configured as<br>digital |                                                                   |
|----------|--------------|------------------------------------------------------------------|---------------------------------------|-------------------------------------------------------------------|
| AO1      | CL71         | Enable AOL1 analog output                                        | 0= Output<br>configured as<br>digital |                                                                   |
|          |              |                                                                  | 2 = REAL PWM                          | =2 only for <b>CL71</b>                                           |
|          | CL74<br>CE74 | Analog output AOL1 phase shift<br>Analog output AOE1 phase shift | 090                                   | Active if CL71=1<br>/ CE71=1                                      |
|          | CL77<br>CE77 | Analog output AOL1 pulse time<br>Analog output AOE1 pulse time   | 5…40 units<br>(347…2776 µs)           | Active if <b>CL71=1</b><br>/ <b>CE71=1</b><br>(1 unit = 69.4 μs). |
| AO2<br>* | CL72<br>CE72 | Enable AOL2 analog output<br>Enable AOE2 analog output           | 0= Output<br>configured as<br>digital |                                                                   |
|          | CL72         | Enable AOL2 analog output                                        | 0= Output<br>configured as<br>digital |                                                                   |
|          |              |                                                                  | 2 = REAL PWM                          | =2 only for CL72                                                  |
|          | CL75<br>CE75 | Analog output AOL2 phase shift<br>Analog output AOE2 phase shift | 090                                   | Active if CL72=1<br>/CE72=1                                       |
|          | CL78<br>CE78 | Analog output AOL2 pulse time<br>Analog output AOE2 pulse time   | 540 units<br>(3472776 μs)             | Active if <b>CL72=1</b><br>/ <b>CE72=1</b><br>(1 unit = 69.4 μs). |

\*In SMD3600/C/S 2T reference AO2 is used as TRIAC (TC2).

| SELV analog output AO3-4-5 |                            |                                                                                                    |  |  |  |  |
|----------------------------|----------------------------|----------------------------------------------------------------------------------------------------|--|--|--|--|
| Parameter                  | Description                | Values                                                                                                    |  |  |  |  |
| CL60                       | Type of analog output AOL5 | 0=0-20mA Current analog output on dedicated reference<br>1=4-20mA Current analog output on dedicated reference<br>2=0-10V Voltage analog output |  |  |  |  |
| CE60                       | Type of analog output AOE5 | 0=0-20mA Current analog output<br>1=4-20mA Current analog output                                                                                |  |  |  |  |

The following can be piloted:

- · Loads with output modulation or
- · Loads with on/off type switching using
  - o the Triac as switch (TC1 AO1 AO2).
  - o the output as switch 0-10V (AO3-4).

o the output as switch 0-10V (AO5) or 4...20mA/0...20mA alternative on dedicated reference

# CHAPTER 8 Parameters (PAR)

Parameters are used to configure every aspect of the FREE Smart logic controllers.

They can be modified with:

- The MFK 100.
- Keys on SMP / SMD front panel or SKP 10 / SKW 22(L) / SKP 22 display.
- · Personal computer and FREE Studio software.

# A WARNING

### UNINTENDED EQUIPMENT OPERATION

You must power cycle the device after any BIOS parameter modifications.

Failure to follow these instructions can result in death, serious injury, or equipment damage.

The following sections analyse each parameter, divided into categories (folders), in detail.

Each folder is designated with 2 figures (example: CF, UI, etc).

| Folder label | Acronym meaning (label)        | Parameters of:               |
|--------------|--------------------------------|------------------------------|
| CL           | Configuration Local            | Controller I/O configuration |
| CE           | Configuration Expansion        | Expansion I/O configuration  |
| Cr           | Configuration display          | Display I/O configuration    |
| CF           | <b>C</b> on <b>f</b> iguration | Configuration                |
| UI           | User interface                 | User interface               |

#### Visibility and value of Parameters

There are various hardware references with varying numbers of inputs/outputs.

Depending on the reference, some configuration parameters may not be visible and/or of any significance given that the associated resource is not present.

#### Levels of visibility

Four levels of visibility can be set by assigning suitable values to each parameter and folder, by **serial, software** F**REE Studio** or other communication softwares) **or by programming key**. The visibility levels are:

| Value | Level of visibility                                                                                                    | Need to password entry                                                                                         |
|-------|----------------------------------------------------------------------------------------------------|----------------------------------------------------------------------------------------------------|
| 3     | Parameters or folders always visible                                                                                                    | These ones are always visible even without a password: in this case, the following procedure is not necessary. |
| 2     | <b>Manufacturer level</b><br>These parameters or folders can only be viewed by entering the manufacturer's password (see parameter Ui28) (all parameters declared as always visible, parameters visible at the installer level and manufacturer's level will be visible) | These ones (password-protected) will be visible only if the correct password                                   |
| 1     | <b>Installation level</b><br>These parameters or folders can only be viewed by entering the instal-<br>ler's password (see parameter Ui27) (all parameters declared as always<br>visible and parameters visible at the installer level will be visible)                  | is entered (installer or manufacturer) via the following procedure (next table).                               |
| 0     | Parameters or folders <b>NOT visible</b>                                                                                                    |                                                                                                    |

Refer also to the following table:

|                          | hardware                    | TCL1<br>TCE1           | TCL2<br>TCE2                         | DOL6<br>DOE6 |
|--------------------------|-----------------------------|------------------------|--------------------------------------|--------------|
| mart<br>nce              | SMD3600/C/S 2T              | CL73-CL76<br>CE73-CE76 | CL75-CL78 (AOL2)<br>CE75-CE78 (AOE2) |              |
| The<br>REE Si<br>Referei | SMC-SMD-SMP5500/C(/S)       | //                     | //                                   | //           |
|                          | SMD-SMC4500/C(/S) / SME4500 | //                     | //                                   | //           |

When not indicated otherwise, the parameter is always visible and modifiable, unless customised settings have configured via serial.

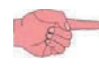

Parameters and folder visibility can both be controlled (See Folder table).

If folder visibility is modified, the new setting will apply to all parameters in the folder.

# 8.1. Parameters / visibility table, folder visibility table and client table

The three tables below list all information required to read, write and decode all accessible resources in the device.

| Parameter table  | It contains all device configuration parameters stored in the non-<br>volatile memory of the instrument, including visibility information | See 8.1.1. BIOS Parameters / visibility table on pag. 81 |
|------------------|----------------------------------------------------------------------------------------------------|----------------------------------------------------------|
| Folders<br>table | It lists the visibility of all parameter folders                                                                                          | See 8.1.2. Folder visibility table on pag. 88.           |
| Client<br>table  | It includes all I/O and alarm status resources available in the vola-<br>tile memory of the instrument                                    | See 8.1.3. Client table on pag. 89                       |

#### Description of columns:

| FOLDER             | This indicates the label of the folder containing the parameter in question.                                                                                                    |
|--------------------|----------------------------------------------------------------------------------------------------|
| LABEL              | This indicates the label used to display the parameters in the device menu.                                                                                                    |
| VAL PAR<br>ADDRESS | Indicates the address of the modbus register containing the resource you wish to access.                                                                                                    |
| DATA SIZE          | Indicates the size of the data in bits. The dimension is always in WORD = 16 bit.                                                                                                    |
| CPL                | <ul> <li>When the field indicates "Y", the value read by the register requires conversion, because the value represents a number with a sign. In the other cases the value is always positive or null.</li> <li>To carry out conversion, proceed as follows:</li> <li>If the value in the register is between 0 and 32.767, the result is the value itself (zero and positive values).</li> <li>If the value in the register is between 32.768 and 65.535, the result is the value of the register – 65.536 (negative values).</li> </ul> |
| EXP                | <ul> <li>If = -1 the value read from the register is divided by 10 (value/10) to convert it to the values given in the RANGE and DEFAULT column and the unit of measure specified in the U.M. column., Example: parameter CL04 = 50.0. Column EXP = -1:</li> <li>The value read by the device / FREE Studio software is 50.0</li> <li>The value read from the register is 500&gt; 500/10 = 50.0</li> </ul>                                                                                                    |
| VIS PAR<br>ADDRESS | <ul> <li>Same as above. In this case, the parameter visibility value is in the MODBUS register address. By default, all parameters have</li> <li>Data size WORD</li> <li>Range 03 (see 5.4.4. Entering a password (Par/PASS folder) on pag. 65)</li> <li>U.M. num</li> </ul>                                                                                                    |
| VIS PAR<br>VALUE   | <ul> <li>Indicates parameter / folder visibility</li> <li>0 = Never visible. Not visible from device</li> <li>1 = Level 1 - see Ui27</li> <li>2 = Level 2 - see Ui28</li> <li>3 = Always visible.</li> </ul>                                                                                                    |
| R/W                | Indicates if resources are read/write, read-only or write-only: <ul> <li>R Read-only resource</li> <li>W Write-only resource</li> <li>RW Read / write resource</li> </ul>                                                                                                    |
| RANGE              | Describes the interval of values that can be assigned to the parameter. It can be correlated with other instru-<br>ment parameters (indicated with the parameter label).<br><b>NOTE</b> : If the actual value is outside the limits specified for the parameter itself (for example, because other<br>parameters defining the limits in question have been varied), instead of the actual <u>value the value of the limit</u><br><u>not respected is displayed.</u>                                                                       |
| DEFAULT            | Indicates the factory setting for the standard reference of the instrument. In this table, the hardware reference can be presumed to be <b>SMP</b> with 4 relays + TRIAC + 2 AO1 AO2 Open Collector PWM/PPM analog outputs + 1 low voltage analog output AO3.                                                                                                    |
| U.M.               | Measurement unit for values converted according to the rules indicated in the CPL and EXP columns. Measurement unit listed shall be considered as an example – it could depends on the application developed (i.e. parameters with U.M. °C/bar could have U.M. %RH)                                                                                                    |

## 8.1.1. BIOS Parameters / visibility table

(See next page).

| FOLDER | LABEL | VAL PAR<br>ADDRESS | DATA SIZE | CPL | EXP | VIS PAR<br>ADDRESS | VIS PAR VALUE | R/W | DESCRIPTION                                                                                                    | RANGE         | DEFAULT | U.M.   |
|--------|-------|--------------------|-----------|-----|-----|--------------------|---------------|-----|----------------------------------------------------------------------------------------------------|---------------|---------|--------|
| CL     | CL00  | 53304              | WORD      |     |     | 53585              | 2             | RW  | <ul> <li>Type of analog input AiL1</li> <li>0= Probe not configured</li> <li>1= DI</li> <li>2 = NTC</li> <li>37 = NOT USED<br/>8= Pt1000 (SMD-SMC4500/<br/>C(/S) References only)</li> </ul>       | 0 8           | 0       | num    |
| CL     | CL01  | 53305              | WORD      |     |     | 53586              | 2             | RW  | Type of analog input AiL2<br>See CL00                                                                                                    | 0 8           | 0       | num    |
| CL     | CL02  | 53306              | WORD      |     |     | 53587              | 2             | RW  | <ul> <li>Type of analog input AiL3</li> <li>0= Probe not configured</li> <li>1= DI</li> <li>2 = NTC</li> <li>3=420mA</li> <li>4=0-10V</li> <li>5=0-5V</li> <li>6=0-1V</li> <li>7= 020mA</li> </ul> | 0 7           | 0       | num    |
| CL     | CL03  | 53307              | WORD      |     |     | 53588              | 2             | RW  | Type of analog input AiL4<br>See CL02                                                                                                    | 0 7           | 0       | num    |
| CL     | CL04  | 53308              | WORD      |     |     | 53589              | 2             | RW  | Type of analog input AiL5<br>See CL00                                                                                                    | 0 8           | 0       | num    |
| CL     | CL10  | 15649              | WORD      | Y   | -1  | 53590              | 1             | RW  | Analog input AiL3 full scale<br>value                                                                                                    | CL11<br>9999  | 500     | °C/Bar |
| CL     | CL11  | 15655              | WORD      | Y   | -1  | 53591              | 1             | RW  | Analog input AiL3 start of scale value                                                                                                    | -9999<br>CL10 | 0.0     | °C/Bar |
| CL     | CL12  | 15650              | WORD      | Y   | -1  | 53592              | 1             | RW  | Analog input AiL4 full scale value                                                                                                    | CL13<br>9999  | 500     | °C/Bar |
| CL     | CL13  | 15656              | WORD      | Y   | -1  | 53593              | 1             | RW  | Analog input AiL4 start of scale value                                                                                                    | -9999<br>CL12 | 0       | °C/Bar |
| CL     | CL20  | 53334              | WORD      | Y   | -1  | 53594              | 1             | RW  | Analog input AiL1 differential                                                                                                    | -120 120      | 0       | °C     |
| CL     | CL21  | 53335              | WORD      | Y   | -1  | 53595              | 1             | RW  | Analog input AiL2 differential                                                                                                    | -120 120      | 0       | °C     |
| CL     | CL22  | 53336              | WORD      | Y   | -1  | 53596              | 1             | RW  | Analog input AiL3 differential                                                                                                    | -120 120      | 0       | °C/Bar |
| CL     | CL23  | 53337              | WORD      | Y   | -1  | 53597              | 1             | RW  | Analog input AiL4 differential                                                                                                    | -120 120      | 0       | °C/Bar |
| CL     | CL24  | 53338              | WORD      | Y   | -1  | 53598              | 1             | RW  | Analog input AiL5 differential                                                                                                    | -120 120      | 0       | °C     |
| CL     | CL60  | 53344              | WORD      |     |     | 53599              | 2             | RW  | <ul> <li>Type of analog output AOL5</li> <li>0 = 4-20mA on dedicated references only</li> <li>1 = 0-20mA on dedicated references only</li> <li>2 = 0-10V</li> </ul>                                | 0 2           | 0       | num    |

| FOLDER | LABEL | VAL PAR<br>ADDRESS | DATA SIZE | CPL | EXP | VIS PAR<br>ADDRESS | VIS PAR VALUE | R/W | DESCRIPTION                                                                                                    | RANGE | DEFAULT | U.M.                                 |
|--------|-------|--------------------|-----------|-----|-----|--------------------|---------------|-----|----------------------------------------------------------------------------------------------------|-------|---------|--------------------------------------|
| CL     | CL70  | 53346              | WORD      |     |     | 53600              | 0             | RW  | <ul> <li>Enable TRIAC output TCL1</li> <li>0 = SMC-SMD-SMP5500/<br/>C(/S) reference</li> <li>1 = not used</li> <li>2 = REAL PWM</li> </ul>                              | 0 2   | 0       | num                                  |
| CL     | CL71  | 53347              | WORD      |     |     | 53601              | 2             | RW  | <ul> <li>Enable analog output AOL1</li> <li>0 = Output configured as digital</li> <li>1 = not used</li> <li>2 = REAL PWM</li> </ul>                                     | 0 2   | 0       | num                                  |
| CL     | CL72  | 53348              | WORD      |     |     | 53602              | 2             | RW  | <ul> <li>Enable analog output AOL2</li> <li>0 = Output configured as digital</li> <li>1 = output configured as Triac – see CL75 – CL78</li> <li>2 = REAL PWM</li> </ul> | 0 2   | 0       | num                                  |
| CL     | CL73  | 53349              | WORD      |     |     | 53603              | 0             | RW  | Analog output TCL1 phase shift                                                                                                    | 0 90  | 27      | Deg                                  |
| CL     | CL74  | 53350              | WORD      |     |     | 53604              | 2             | RW  | Analog output AOL1 phase shift                                                                                                    | 0 90  | 27      | Deg                                  |
| CL     | CL75  | 53351              | WORD      |     |     | 53605              | 2             | RW  | Analog output AOL2 phase shift                                                                                                    | 0 90  | 27      | Deg                                  |
| CL     | CL76  | 53352              | WORD      |     |     | 53606              | 0             | RW  | Analog output TCL1 pulse time                                                                                                    | 5 40  | 10      | num<br>(1 unit<br>=<br>69.4<br>µsec) |
| CL     | CL77  | 53353              | WORD      |     |     | 53607              | 2             | RW  | Analog output AOL1 pulse<br>time                                                                                                    | 5 40  | 10      | num<br>(1 unit<br>=<br>69.4<br>µsec) |
| CL     | CL78  | 53354              | WORD      |     |     | 53608              | 2             | RW  | Analog output AOL2 pulse<br>time                                                                                                    | 5 40  | 10      | num<br>(1 unit<br>=<br>69.4<br>µsec) |
| CE     | CE00  | 53792              | WORD      |     |     | 53615              | 2             | RW  | <ul> <li>Type of analog input AIE1</li> <li>0= Probe not configured</li> <li>1= DI</li> <li>2 = NTC</li> </ul>                                                          | 0 2   | 0       | num                                  |
| CE     | CE01  | 53793              | WORD      |     |     | 53616              | 2             | RW  | Type of analog input AIE2<br>See CE00                                                                                                    | 0 2   | 0       | num                                  |

| FOLDER | LABEL | VAL PAR<br>ADDRESS | DATA SIZE | CPL | EXP | VIS PAR<br>ADDRESS | VIS PAR VALUE | R/W | DESCRIPTION                                                                                                    | RANGE         | DEFAULT | U.M.   |
|--------|-------|--------------------|-----------|-----|-----|--------------------|---------------|-----|----------------------------------------------------------------------------------------------------|---------------|---------|--------|
| CE     | CE02  | 53794              | WORD      |     |     | 53617              | 2             | RW  | <ul> <li>Type of analog input AIE3</li> <li>0 = Probe not configured</li> <li>1 = DI</li> <li>2 = NTC</li> <li>3 = 420mA</li> <li>4 = 0-10V</li> <li>5 = 0-5V</li> <li>6 = 0-1V</li> <li>7 = 020mA</li> </ul> | 0 7           | 0       | num    |
| CE     | CE03  | 53795              | WORD      |     |     | 53618              | 2             | RW  | Type of analog input AIE4<br>See CE02                                                                                                    | 0 7           | 0       | num    |
| CE     | CE04  | 53796              | WORD      |     |     | 53619              | 2             | RW  | Type of analog input AIE5<br>See CE00                                                                                                    | 0 2           | 0       | num    |
| CE     | CE10  | 15893              | WORD      | Y   | -1  | 53620              | 1             | RW  | Analog input AIE3 fullscale value                                                                                                    | CE11<br>9999  | 500     | °C/Bar |
| CE     | CE11  | 15899              | WORD      | Y   | -1  | 53621              | 1             | RW  | Analog input AIE3 start of scale value                                                                                                    | -9999<br>CE10 | 0       | °C/Bar |
| CE     | CE12  | 15894              | WORD      | Y   | -1  | 53622              | 1             | RW  | Analog input AIE4 fullscale value                                                                                                    | CE13<br>9999  | 500     | °C/Bar |
| CE     | CE13  | 15900              | WORD      | Y   | -1  | 53623              | 1             | RW  | Analog input AIE4 start of scale value                                                                                                    | -9999<br>CE12 | 0       | °C/Bar |
| CE     | CE20  | 53822              | WORD      | Υ   | -1  | 53624              | 1             | RW  | Analog input AIE1 differential                                                                                                    | -120 120      | 0       | °C     |
| CE     | CE21  | 53823              | WORD      | Y   | -1  | 53625              | 1             | RW  | Analog input AIE2 differential                                                                                                    | -120 120      | 0       | °C     |
| CE     | CE22  | 53824              | WORD      | Y   | -1  | 53626              | 1             | RW  | Analog input AIE3 differential                                                                                                    | -120 120      | 0       | °C/Bar |
| CE     | CE23  | 53825              | WORD      | Υ   | -1  | 53627              | 1             | RW  | Analog input AIE4 differential                                                                                                    | -120 120      | 0       | °C/Bar |
| CE     | CE24  | 53826              | WORD      | Y   | -1  | 53628              | 1             | RW  | Analog input AIE5 differential                                                                                                    | -120 120      | 0       | °C     |
| CE     | CE60  | 53832              | WORD      |     |     | 53629              | 2             | RW  | Type of analog output AOE5           • 0 = 0-20mA           • 1 = 4-20mA                                                                                                    | 0 1           | 0       | num    |
| CE     | CE70  | 53834              | WORD      |     |     | 53630              | 0             | RW  | <ul> <li>Enable analog output TCE1</li> <li>0 = SME5500 reference</li> <li>1 = not used</li> </ul>                                                                                                    | 0 1           | 1       | num    |
| CE     | CE71  | 53835              | WORD      |     |     | 53631              | 2             | RW  | <ul> <li>Enable analog output AOE1</li> <li>0 = Output configured as digital</li> <li>1 = output configured as Triac<br/>– see CE74 – CE77</li> </ul>                                                         | 0 1           | 0       | num    |
| CE     | CE72  | 53836              | WORD      |     |     | 53632              | 2             | RW  | <ul> <li>Enable analog output AOE2</li> <li>0 = Output configured as digital</li> <li>1 = output configured as Triac<br/>– see CE75 – CE78</li> </ul>                                                         | 0 1           | 0       | num    |

| FOLDER | LABEL | VAL PAR<br>ADDRESS | DATA SIZE | CPL | EXP | VIS PAR<br>ADDRESS | VIS PAR VALUE | R/W | DESCRIPTION                                                                                                    | RANGE         | DEFAULT | U.M.       |
|--------|-------|--------------------|-----------|-----|-----|--------------------|---------------|-----|----------------------------------------------------------------------------------------------------|---------------|---------|------------|
| CE     | CE73  | 53837              | WORD      |     |     | 53633              | 0             | RW  | Analog output TCE1 phase shift                                                                                                    | 0 90          | 27      | Deg        |
| CE     | CE74  | 53838              | WORD      |     |     | 53634              | 2             | RW  | Analog output AOE1 phase shift                                                                                                    | 0 90          | 27      | Deg        |
| CE     | CE75  | 53839              | WORD      |     |     | 53635              | 2             | RW  | Analog output AOE2 phase shift                                                                                                    | 0 90          | 27      | Deg        |
| CE     | CE76  | 53840              | WORD      |     |     | 53636              | 0             | RW  | Analog output TCE1 pulse time                                                                                                    | 5 40          | 10      | 69<br>µsec |
| CE     | CE77  | 53841              | WORD      |     |     | 53637              | 2             | RW  | Analog output AOE1 pulse time                                                                                                    | 5 40          | 10      | 69<br>µsec |
| CE     | CE78  | 53842              | WORD      |     |     | 53638              | 2             | RW  | Analog output AOE2 pulse time                                                                                                    | 5 40          | 10      | 69<br>µsec |
| Cr     | Cr00  | 53760              | WORD      |     |     | 53609              | 2             | RW  | <ul> <li>Type of local analog input Air1</li> <li>0= Probe not configured</li> <li>1 = Not used</li> <li>2 = NTC</li> </ul>                                                                                                    | 0 2           | 0       | num        |
| Cr     | Cr01  | 53761              | WORD      |     |     | 53610              | 2             | RW  | <ul> <li>Type of local analog input AIR2</li> <li>0= Probe not configured</li> <li>1= DI</li> <li>2 = NTC</li> <li>3 = 420mA</li> <li>46 = Not used</li> <li>7 = 020mA</li> </ul>                                                                                                    | 0 7           | 0       | num        |
| Cr     | Cr10  | 15874              | WORD      | Y   | -1  | 53611              | 1             | RW  | Local analog input AIR2 full-<br>scale value                                                                                                    | Cr11<br>9999  | 0       | num        |
| Cr     | Cr11  | 15876              | WORD      | Y   | -1  | 53612              | 1             | RW  | Local analog input AIR2 start of scale value                                                                                                    | -9999<br>Cr10 | 0       | num        |
| Cr     | Cr20  | 53770              | WORD      | Y   | -1  | 53613              | 1             | RW  | Local analog input AIR1 diffe-<br>rential                                                                                                    | -12.0<br>12.0 | 0.0     | °C         |
| Cr     | Cr21  | 53771              | WORD      | Y   | -1  | 53614              | 1             | RW  | Local analog input AIR2 diffe-<br>rential                                                                                                    | -12.0<br>12.0 | 0.0     | °C/Bar     |
| CF     | CF01  | 53265              | WORD      |     |     | 53639              | 2             | RW  | <ul> <li>Select COM1 protocol<br/>Select COM1 (TTL) communica-<br/>tion channel protocol:</li> <li>0 = Eliwell; 1 = Modbus<br/>Note:</li> <li>If CF01=0 parameters CF20/<br/>CF21 should be configured.</li> <li>If CF01=1 parameters CF30/<br/>CF31/CF32 should be confi-<br/>gured.</li> <li>COM1 = TTL/RS485 (SMC-<br/>SMD-SMP4500-5500/C/S /<br/>SMD3600/C/S 2T only): cannot<br/>be used simultaneously</li> </ul> | 0 1           | 1       | num        |

| FOLDER | LABEL | VAL PAR<br>ADDRESS | DATA SIZE | CPL | EXP | VIS PAR<br>ADDRESS | VIS PAR VALUE | R/W | DESCRIPTION                                                                                                    | RANGE | DEFAULT | U.M. |
|--------|-------|--------------------|-----------|-----|-----|--------------------|---------------|-----|----------------------------------------------------------------------------------------------------|-------|---------|------|
| CF     | CF20  | 53272              | WORD      |     |     | 53640              | 1             | RW  | Eliwell protocol controller<br>address<br>CF20= device index in family<br>(values from 0 to 14)<br>CF21 = device family (values<br>valid from 0 to 14)<br>The pair of values CF20 and<br>CF21 represent the device's net-<br>work address and is indicated as<br>"FF.DD" (where FF=CF21 and<br>DD=CF20). | 0 14  | 0       | num  |
| CF     | CF21  | 53273              | WORD      |     |     | 53641              | 1             | RW  | Eliwell protocol controller<br>family<br>See CF21                                                                                                    | 0 14  | 0       | num  |
| CF     | CF30  | 53274              | WORD      |     |     | 53642              | 3             | RW  | Modbus protocol controller<br>address<br>Note: 0 (zero) is not included.                                                                                                    | 1 255 | 1       | num  |
| CF     | CF31  | 53275              | WORD      |     |     | 53643              | 3             | RW  | <ul> <li>Modbus protocol Baudrate</li> <li>0=not used</li> <li>1= not used</li> <li>2=not used</li> <li>3=9600 baud</li> <li>4=19200 baud</li> <li>5=38400 baud (RS485: not supported)</li> <li>6=57600 baud (RS485: not supported)</li> <li>7=115200 baud (RS485: not supported)</li> </ul>             | 0 7   | 3       | num  |
| CF     | CF32  | 53276              | WORD      |     |     | 53644              | 3             | RW  | <ul> <li>Modbus protocol parity</li> <li>1= EVEN</li> <li>2= NONE</li> <li>3= ODD</li> </ul>                                                                                                    | 1 3   | 1       | num  |
| CF     | CF43  |                    |           | //  | //  |                    | //            | //  | Firmware screen (Mask)                                                                                                    | 0 999 | 412     | num  |
| CF     | CF44  | //                 | //        | //  | //  |                    | //            | //  | firmware release                                                                                                    | 0 999 | //      | num  |
| CF     | CF50  | 53456              | WORD      |     |     | 53645              | 0             | RW  | 0= RTC not present; 1 = RTC<br>present                                                                                                    | 0 1   | 0       | num  |
| CF     | CF60  | 15639              | WORD      |     |     | 53646              | 3             | RW  | <b>Client code 1</b><br>Parameter for exclusive use of the customer/user. The client can assign these parameters values that e.g. identify the type and/or reference of the system, and its configuration etc.                                                                                           | 0 999 | 0       | num  |
| CF     | CF61  | 15640              | WORD      |     |     | 53647              | 3             | RW  | Client code 2<br>See CF60                                                                                                    | 0 999 | 0       | num  |

| FOLDER | LABEL | VAL PAR<br>ADDRESS | DATA SIZE | CPL | EXP | VIS PAR<br>ADDRESS | VIS PAR VALUE | R/W | DESCRIPTION                                                                                                    | RANGE | DEFAULT | U.M. |
|--------|-------|--------------------|-----------|-----|-----|--------------------|---------------|-----|----------------------------------------------------------------------------------------------------|-------|---------|------|
| UI     | UI26  | 15715              | WORD      |     |     | 53648              | 2             | RW  | Key hold time to enable fun-<br>ction                                                                                    | 0 999 | 350     | 4ms  |
| UI     | UI27  | 15744              | WORD      |     |     | 53649              | 1             | RW  | <b>Installation password</b><br>When enabled (value other than zero), constitutes the password for access to parameters. | 0 255 | 1       | num  |
| UI     | UI28  | 15745              | WORD      |     |     | 53650              | 2             | RW  | Manufacturer password<br>When enabled (value other than<br>zero), constitutes the password<br>for access to parameters.  | 0 255 | 2       | num  |

# 8.1.2. Folder visibility table

| LABEL           | ADDRESS | R/W | DESCRIPTION                 | DATA SIZE | RANGE | VIS. PAR. VALUE | Ю   |
|-----------------|---------|-----|-----------------------------|-----------|-------|-----------------|-----|
| _VisCarStati_Ai | 53520   | RW  | Ai folder visibility        | WORD      | 0 3   | 3               | num |
| _VisCarStati_di | 53521   | RW  | Visibility of folder        | WORD      | 0 3   | 3               | num |
| _VisCarStati_AO | 53522   | RW  | AO folder visibility        | WORD      | 0 3   | 3               | num |
| _VisCarStati_dO | 53523   | RW  | dO folder visibility        | WORD      | 0 3   | 3               | num |
| _VisCarProgPar  | 53525   | RW  | PAr folder visibility       | WORD      | 0 3   | 3               | num |
| _VisCarFnC      | 53526   | RW  | FnC folder visibility       | WORD      | 0 3   | 3               | num |
| _VisCarProgPASS | 53527   | RW  | PASS folder visibility      | WORD      | 0 3   | 3               | num |
| _VisCarPrCL     | 53578   | RW  | Par\CL folder visibility    | WORD      | 0 3   | 1               | num |
| _VisCarPrCr     | 53579   | RW  | Par\Cr folder visibility    | WORD      | 0 3   | 1               | num |
| _VisCarPrCE     | 53580   | RW  | Par\CE folder visibility    | WORD      | 0 3   | 1               | num |
| _VisCarPrCF     | 53581   | RW  | Par\CF folder visibility    | WORD      | 0 3   | 3               | num |
| _VisCarPrUi     | 53582   | RW  | Par\Ui folder visibility    | WORD      | 0 3   | 1               | num |
| _VisCarCC       | 53584   | RW  | FnC\CC folder visibility    | WORD      | 0 3   | 3               | num |
| _VisCarCC\UL    | 53651   | RW  | FnC\CC\UL folder visibility | WORD      | 0 3   | 3               | num |
| _VisCarCC\dL    | 53652   | RW  | FnC\CC\dL folder visibility | WORD      | 0 3   | 3               | num |
| _VisCarCC\Fr    | 53653   | RW  | FnC\CC\Fr folder visibility | WORD      | 0 3   | 3               | num |

## 8.1.3. Client table

| CONTENTS | FOLDER | LABEL                  | ADDRESS | R/W | DESCRIPTION                  | DATA SIZE | CPL | RANGE    | DEFAULT | EXP | U.M.   |
|----------|--------|------------------------|---------|-----|------------------------------|-----------|-----|----------|---------|-----|--------|
| 1        | AI     | LocalAInput[0]         | 8336    | R   | Analog input AIL1            | WORD      | Y   | -500 999 | 0       | -1  | °C     |
| 2        | AI     | LocalAInput[1]         | 8337    | R   | Analog input AIL2            | WORD      | Y   | -500 999 | 0       | -1  | °C     |
| 3        | AI     | LocalAInput[2]         | 8338    | R   | Analog input AIL3            | WORD      | Y   | -500 999 | 0       | -1  | °C/Bar |
| 4        | Al     | LocalAInput[3]         | 8339    | R   | Analog input AIL4            | WORD      | Y   | -500 999 | 0       | -1  | °C/Bar |
| 5        | AI     | LocalAInput[4]         | 8340    | R   | Analog input AIL5            | WORD      | Y   | -500 999 | 0       | -1  | °C     |
| 6        | DI     | LocalDigInput<br>DIL1  | 8192    | R   | Digital input DIL1<br>status | WORD      |     | 0 1      | 0       |     | num    |
| 7        | DI     | LocalDigInput<br>DIL2  | 8193    | R   | Digital input DIL2<br>status | WORD      |     | 0 1      | 0       |     | num    |
| 8        | DI     | LocalDigInput<br>DIL3  | 8194    | R   | Digital input DIL3<br>status | WORD      |     | 0 1      | 0       |     | num    |
| 9        | DI     | LocalDigInput<br>DIL4  | 8195    | R   | Digital input DIL4<br>status | WORD      |     | 0 1      | 0       |     | num    |
| 10       | DI     | LocalDigInput<br>DIL5  | 8196    | R   | Digital input DIL5<br>status | WORD      |     | 0 1      | 0       |     | num    |
| 11       | DI     | LocalDigInput<br>DIL6  | 8197    | R   | Digital input DIL6<br>status | WORD      |     | 0 1      | 0       |     | num    |
| 13       | DO     | LocalDigOutput<br>DOL1 | 8528    | R   | Digital output DOL1          | WORD      |     | 0 1      | 0       |     | num    |
| 14       | DO     | LocalDigOutput<br>DOL2 | 8529    | R   | Digital output DOL2          | WORD      |     | 0 1      | 0       |     | num    |
| 15       | DO     | LocalDigOutput<br>DOL3 | 8530    | R   | Digital output DOL3          | WORD      |     | 0 1      | 0       |     | num    |
| 16       | DO     | LocalDigOutput<br>DOL4 | 8531    | R   | Digital output DOL4          | WORD      |     | 0 1      | 0       |     | num    |
| 17       | DO     | LocalDigOutput<br>DOL5 | 8532    | R   | Digital output DOL5          | WORD      |     | 0 1      | 0       |     | num    |
| 18       | DO     | LocalDigOutput<br>DOL6 | 8533    | R   | Digital output DOL6          | WORD      |     | 0 1      | 0       |     | num    |
| 19       | AO     | LocalDigOutput<br>AOL1 | 8449    | R   | Digital output AOL1          | WORD      |     | 0 1      | 0       |     | num    |
| 20       | AO     | LocalDigOutput<br>AOL2 | 8450    | R   | Digital output AOL2          | WORD      |     | 0 1      | 0       |     | num    |
| 21       | AO     | Analog.Out<br>TC1      | 8448    | R   | Analog output TCL1           | WORD      | Y   | 0 100    | 0       |     | num    |
| 22       | AO     | Analog.Out<br>AOL1     | 8449    | R   | Analog output AOL1           | WORD      | Y   | 0 100    | 0       |     | num    |
| 23       | AO     | Analog.Out<br>AOL2     | 8450    | R   | Analog output AOL2           | WORD      | Y   | 0 100    | 0       |     | num    |
| 24       | AO     | Analog.Out<br>ALO3     | 8451    | R   | Analog output AOL3           | WORD      | Y   | 0 999    | 0       | -1  | num    |
| 25       | AO     | Analog.Out<br>AOL4     | 8452    | R   | Analog output AOL4           | WORD      | Y   | 0 999    | 0       | -1  | num    |

| CONTENTS | FOLDER | LABEL                | ADDRESS | R.W | DESCRIPTION                  | DATA SIZE | CPL | RANGE    | DEFAULT | EXP | U.M.   |
|----------|--------|----------------------|---------|-----|------------------------------|-----------|-----|----------|---------|-----|--------|
| 26       | AO     | Analog.Out<br>AOL5   | 8453    | R   | Analog output AOL5           | WORD      | Y   | 0 999    | 0       | -1  | num    |
| 27       | AI     | ExtAInput[0]         | 8352    | R   | Analog input AIE1            | WORD      | Y   | -500 999 | 0       | -1  | °C     |
| 28       | AI     | ExtAInput[1]         | 8353    | R   | Analog input AIE2            | WORD      | Y   | -500 999 | 0       | -1  | °C     |
| 29       | AI     | ExtAInput[2]         | 8354    | R   | Analog input AIE3            | WORD      | Y   | -500 999 | 0       | -1  | °C/Bar |
| 30       | AI     | ExtAInput[3]         | 8355    | R   | Analog input AIE4            | WORD      | Y   | -500 999 | 0       | -1  | °C/Bar |
| 31       | AI     | ExtAInput[4]         | 8356    | R   | Analog input AIE5            | WORD      | Y   | -500 999 | 0       | -1  | °C     |
| 32       | DI     | ExtDigInput<br>DIL1  | 8224    | R   | Digital input DIE1<br>status | WORD      |     | 0 1      | 0       |     | num    |
| 33       | DI     | ExtDigInput<br>DIL2  | 8225    | R   | Digital input DIE2<br>status | WORD      |     | 0 1      | 0       |     | num    |
| 34       | DI     | ExtDigInput<br>DIL3  | 8226    | R   | Digital input DIE3 status    | WORD      |     | 0 1      | 0       |     | num    |
| 35       | DI     | ExtDigInput<br>DIL4  | 8227    | R   | Digital input DIE4<br>status | WORD      |     | 0 1      | 0       |     | num    |
| 36       | DI     | ExtDigInput<br>DIL5  | 8228    | R   | Digital input DIE5<br>status | WORD      |     | 0 1      | 0       |     | num    |
| 37       | DI     | ExtDigInput<br>DIL6  | 8229    | R   | Digital input DIE6<br>status | WORD      |     | 0 1      | 0       |     | num    |
| 39       | DO     | ExtDigOutput<br>DOL1 | 8544    | R   | Digital output DOE1          | WORD      |     | 0 1      | 0       |     | num    |
| 40       | DO     | ExtDigOutput<br>DOL2 | 8545    | R   | Digital output DOE2          | WORD      |     | 0 1      | 0       |     | num    |
| 41       | DO     | ExtDigOutput<br>DOL3 | 8546    | R   | Digital output DOE3          | WORD      |     | 0 1      | 0       |     | num    |
| 42       | DO     | ExtDigOutput<br>DOL4 | 8547    | R   | Digital output DOE4          | WORD      |     | 0 1      | 0       |     | num    |
| 43       | DO     | ExtDigOutput<br>DOL5 | 8548    | R   | Digital output DOE5          | WORD      |     | 0 1      | 0       |     | num    |
| 44       | DO     | ExtDigOutput<br>DOL6 | 8549    | R   | Digital output DOE6          | WORD      |     | 0 1      | 0       |     | num    |
| 45       | AO     | ExtDigOutput<br>AOE1 | 8465    | R   | Digital output AOE1          | WORD      |     | 0 1      | 0       |     | num    |
| 46       | AO     | ExtDigOutput<br>AOE2 | 8466    | R   | Digital output AOE2          | WORD      |     | 0 1      | 0       |     | num    |
| 47       | AO     | Analog.Out<br>TCE1   | 8464    | R   | Analog output TCE1           | WORD      | Y   | 0 100    | 0       |     | num    |
| 48       | AO     | Analog.Out<br>AOE1   | 8465    | R   | Analog output AOE1           | WORD      | Y   | 0 100    | 0       |     | num    |
| 49       | AO     | Analog.Out<br>AOE2   | 8466    | R   | Analog output AOE2           | WORD      | Y   | 0 100    | 0       |     | num    |
| 50       | AO     | Analog.Out<br>AOE3   | 8467    | R   | Analog output AOE3           | WORD      | Y   | 0 999    | 0       | -1  | num    |

| CONTENTS | FOLDER | LABEL              | ADDRESS | R.W | DESCRIPTION        | DATA SIZE | CPL | RANGE    | DEFAULT | EXP | U.M.   |
|----------|--------|--------------------|---------|-----|--------------------|-----------|-----|----------|---------|-----|--------|
| 51       | AO     | Analog.Out<br>AOE4 | 8468    | R   | Analog output AOE4 | WORD      | Y   | 0 999    | 0       | -1  | num    |
| 52       | AO     | Analog.Out<br>AOE5 | 8469    | R   | Analog output AOE5 | WORD      | Y   | 0 999    | 0       | -1  | num    |
| 53       | AI     | RemAInput[0]       | 8432    | R   | Analog input Alr1  | WORD      | Y   | -500 999 | 0       | -1  | °C     |
| 54       | AI     | RemAInput[1]       | 8433    | R   | Analog input Alr2  | WORD      | Y   | -500 999 | 0       | -1  | °C/Bar |
| 55       | alarm  | Er45               | NA      | R   | Clock error alarm  | WORD      |     | 0 1      | 0       |     | flag   |
| 56       | alarm  | Er46               | NA      | R   | Time loss alarm    | WORD      |     | 0 1      | 0       |     | flag   |

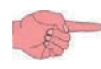

NA not accessible.

# CHAPTER 9 Functions (Folder FnC)

The **MFK 100** is an accessory that can be connected to the **FREE Smart** logic controller (target) serial port to make a quick programming of :

- Target's parameters (upload and download of a parameter map to/from one or more target/s of the same type)
- Target's BIOS
- FREE Studio's IEC applications

#### **Connection of MFK 100**

To connect MFK 100 to the FREE Smart the YELLOW cable is used.

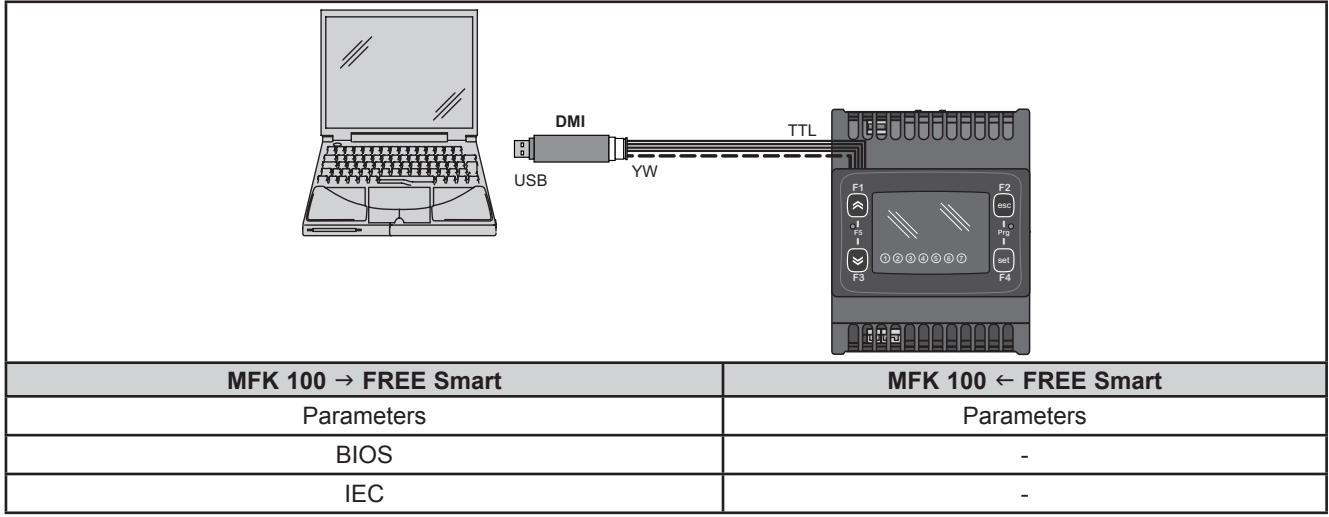

Fig. 54. Connections between MFK 100 and the FREE Smart

**NOTE**: in "Direct", **FREE Smart** must not be connected to earth. If a ground (earth) connection exists for the PC as well as the **FREE Smart** a ground loop condition could develop and render either PC or the **FREE Smart** inoperable.

# NOTICE

#### **INOPERABLE EQUIPMENT**

Disconect any ground connection of the **FREE Smart** before conecting a PC.

Failure to follow these instructions can result in equipment damage.

To connect MFK 100 to DMI 100-3 the BLU cable is used.

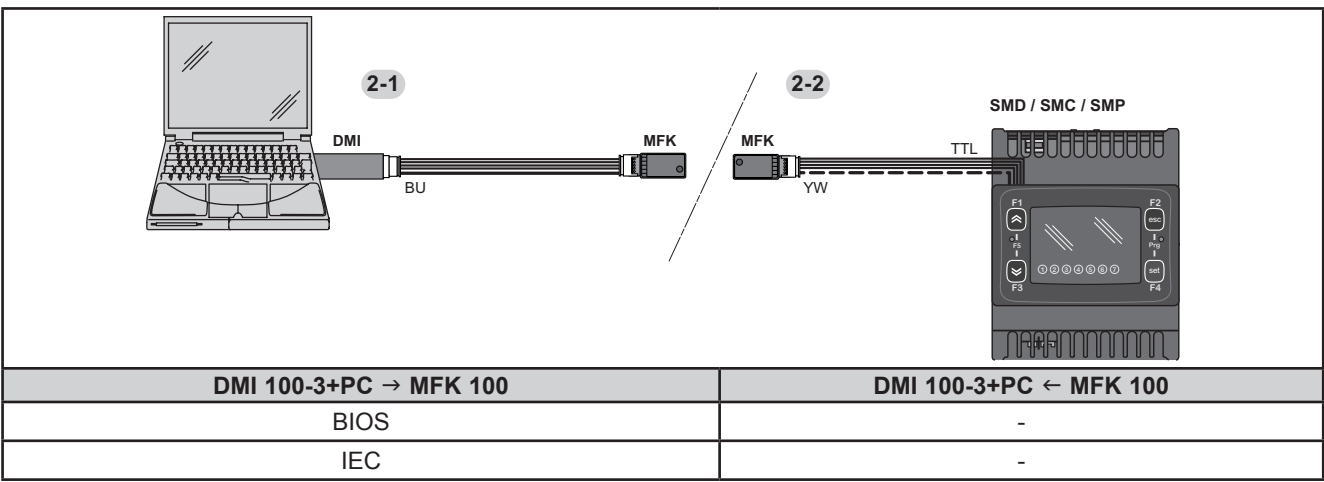

Fig. 55. Connections between MFK 100 and DMI 100-3 + PC

# A WARNING

### UNINTENDED EQUIPMENT OPERATION

• Connect the programming cable to the PC first, then to the programming port of the controller.

• Disconnect the programming cable from the controller before disconnecting it from the PC.

Failure to follow these instructions can result in death, serious injury, or equipment damage

# CHAPTER 10 FREE Studio

## 10.1. General description

The **FREE Studio** development tool makes it possible to quickly and accurately create and customize new programs for all types of application. It is especially recommended for applications in the HVAC/R sector. The use of several different programming languages, in accordance with IEC61131-3 (industrial control programming standard) means new algorithms or entire programs can be developed independently, downloadable in the **FREE Smart** logic controllers via PC or **MFK 100** with the utmost confidentiality, thanks to the appropriate security safeguards.

## 10.2. Components

All basic components and accessories are described below.

### 10.2.1. FREE Studio software component

The FREE Studio software application has a graphic interface. FREE Studio consists of two applications

- FREE Studio Application, the software developer part, to create and manage libraries, applications and diagnostics.
- **FREE Studio** Device, the dedicated user part, to manage previously developed applications, upload/download applications, and modify device parameters from a serial port.

### 10.2.2. DM Interface (DMI) component

DMI 100-3 hardware interface, to be used in association with the software package, allows:

- The use of the software itself.
- Connection to device/s for controlling it/them.
- Connection to **MFK 100** component.

# NOTICE

### **INOPERABLE EQUIPMENT**

Supply the **FREE Smart** logic controllers only with **DMI 100-3** programming cable when downloading BIOS parameters and applications.

Failure to follow these instructions can result in equipment damage.

### 10.2.3. MFK 100 Component

This is a memory support, which allows you to:

- Update the device's parameter values.
- Updating the device's firmware.
- · Download the parameter values from the device.

## 10.2.4. Connection cables

Yellow cable, see **9IS54406** for advice on use. Blue cable, see **9IS54406** for advice on use. USB-A/A 2m extension lead.

# **CHAPTER 11**

## Monitoring

The TTL serial - referred to also as COM1 – can be used to configure the device, parameters, states, and variables using the Modbus protocol.

## 11.1. Configuration with Modbus RTU

Modbus is a client/server protocol for communication between network-connected devices.

Modbus devices communicate using a master-slave technique in which a single device (the master) can send messages. All other devices in the network (slaves) respond by returning the data required to the master or executing the action indicated in the message received. A slave is defined as a device connected to a network that processes information and sends the results to a master using the Modbus protocol.

The master can send messages to individual slaves or to the entire network (broadcast) whilst slaves can only reply to messages received individually from the master.

NOTE: The Modbus standard used by Eliwell uses RTU coding for data transmission.

### 11.1.1. Data format (RTU)

The data coding model used defines the structure of messages sent to the network and the way in which the information is decoded. The type of coding selected is generally based on specific parameters (baud rate, parity, etc)\*\*\* and some devices only support specific code models. However, the same model must be used for all devices connected to a Modbus network. The protocol used the RTU binary method with the following bytes: 8 bits for data, even parity bit (not configurable), 1 stop bit.

\*\*\*configured with parameters CF30, CF31.

The device is fully configurable via parameter settings. They can be modified with:

- The instrument's keypad.
- MFK 100.
- By sending data via the Modbus protocol straight to individual instruments, or via broadcast, using the address 0 (broadcast).

For connection diagram when using Modbus see Fig. 21 on pag. 30.

| Device / Bus Adapter connection    | 5-wire TTL cable (30cm) in length (other measurements/lengths available)   |
|------------------------------------|----------------------------------------------------------------------------|
| Bus Adapter                        | BA150                                                                      |
| Bus Adapter / Interface connection | RS485 cable<br>shielded and twisted (example: Belden reference 8762 cable) |

### 11.1.2. Modbus commands available and data areas

The commands implemented are:

| Modbus command | Description of command                                   |  |  |
|----------------|----------------------------------------------------------|--|--|
| 3              | Read multiple registers on Client side                   |  |  |
| 6              | Write single register on Client side                     |  |  |
| 16             | Write multiple registers on Client side                  |  |  |
| 43             | Read device ID                                           |  |  |
|                | DESCRIPTION<br>Manufacturer ID<br>Model ID<br>Version ID |  |  |

The length restrictions are:

| Maximum length in bytes of messages sent to device     | 30 BYTES |
|--------------------------------------------------------|----------|
| Maximum length in bytes of messages received by device | 30 BYTES |

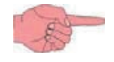

For variables, see 8.1.3. Client table on pag. 89.

## 11.2. Configuration of device address

The Device Number in a ModBus message is defined by the parameter CF30 (see 8.1.1. BIOS Parameters / visibility table on pag. 81).

The address 0 is used for broadcast messages that all slaves recognize.

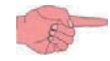

Slaves do not reply to broadcast messages.

## 11.2.1. Configuration of parameter addresses

The list of addresses is given in CHAPTER 8 Parameters (PAR) on pag. 79 under the section Parameters Table / ADDRESS column visibility (parameters addresses) and VIS PAR ADDRESS (addresses visibility parameters).

## 11.2.2. Configuration of variable / state addresses

The list of addresses is given in CHAPTER 8 Parameters (PAR) on pag. 79, under the section Client Table ADDRESS column.

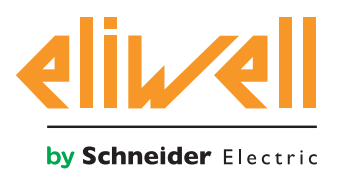

Eliwell Controls s.r.l. Via dell'Industria, 15 • Z.I. Paludi 32010 Pieve d'Alpago (BL) ITALY T +39 0437 986 111 www.eliwell.com

**Technical Customer Support** T +39 0437 986 300 E techsuppeliwell@schneider-electric.com

### Sales

T +39 0437 986 100 (Italy) T +39 0437 986 200 (other countries) E saleseliwell@schneider-electric.com

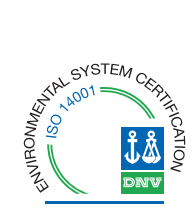

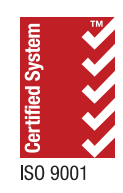